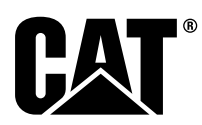

M0077913-04 (pl) 30 kwiecień 2019 (Tłumaczenie wykonano: marzec 2020)

# Instrukcja specjalna

i08062595

## Procedura instalacji i konfiguracji systemu Cat<sup>®</sup> Detect Proximity Awareness System PL671

Kod SMCS: 7606; 7620

Produkty do sterowania i kierowania maszyną CATDETECT-PROXIAWAIV (Nr ser.: PA41-UP)

## Spis treści

| Wprowadzenie                               | 3 |
|--------------------------------------------|---|
| wazne informacje dolyczące                 | ~ |
|                                            | 3 |
|                                            | 4 |
| Specyfikacje i warunki umozliwiające       | - |
| spawanie                                   | 5 |
| Spawanie maszyn i silników ze sterowaniem  | _ |
| elektronicznym                             | 5 |
| Wymagane części                            | 5 |
| Duże wozidła górnicze 785 –797 Klasa 150 t |   |
| lub wyższa, nowe zestawy dla               |   |
| użytkownika                                | 6 |
| Zawartość 523 - 4399 Zestaw                |   |
| przewodów                                  | 6 |
| Zawartość 462-5010 Zestaw do               |   |
| monitora                                   | 6 |
| Zawartość 468 - 5010 Zestaw montażowy      |   |
| do anteny                                  | 6 |
| Zawartość 489-4251 Zestaw                  |   |
| przewodów                                  | 6 |
| Zawartość 519-5020 Zestaw                  |   |
| przewodów                                  | 7 |
| Zawartość 523-4400 Zestaw do               |   |
| anteny                                     | 7 |
| Duże wozidła górnicze 785 –797 Klasa 150 t |   |
| lub wyższa, modernizacja CMPD              | 7 |
| Zawartość 523 - 4403 Zestaw                |   |
| przewodów                                  | 7 |
| -                                          |   |

| Zawartość 451 - 2596 Zestaw do              |    |
|---------------------------------------------|----|
| monitora                                    | 7  |
| Zawartosc 489-4251 Zestaw                   | -  |
|                                             | 1  |
| Duze wozioła gornicze 785 – 797 Klasa 150 t |    |
| lub wyzsza, montaż Proximity                | 0  |
| Awareness                                   | 0  |
| Zawaliusu 525-4400 Zesiaw                   | 0  |
| Pizewouow                                   | 0  |
| zawariosc 489-4251 Zeslaw                   | 0  |
| Mozida sztuworzenowo 770 777 Klass 150      | 0  |
| tub pitoza croz Wozidła przegubowa Nowa     |    |
|                                             | 0  |
| Zeslawy uzytkównika                         | 0  |
| zawariosc 525-4401 Zesiaw                   | Q  |
| Zawartość 462 5010 Zastaw do                | 0  |
| zawaliosc 402-5010 Zesiaw do                | ٥  |
| Zawartość 468 - 5000 Zestaw montażowy       | 0  |
| do anteny                                   | ٥  |
| 7awartość 515 - 0377 7estaw                 | 9  |
| przewodów                                   | 0  |
| 7awartość 510-5020 Zestaw                   | 9  |
| przewodów                                   | ٥  |
| Zawartość 523 - 4400 Zestaw do              | 9  |
| anteny                                      | ۵  |
| Wozidła sztywnoramowe 770 –777 Klasa 150    |    |
| t lub niższą oraz Wozidła przegubowe        |    |
| Modernizacia CMPD                           | 10 |
| Zawartość 523-4404 Zestaw                   | 10 |
| przewodów                                   | 10 |
| Zawartość 451 - 2596 Zestaw do              | 10 |
| monitora                                    | 10 |
| Zawartość 515-9377 Zestaw                   | 10 |
| przewodów                                   | 10 |
| Wozidła sztywnoramowe 770 –777 Klasa 150    | 10 |
| t lub niższa oraz Wozidła przegubowe Montaż |    |
| Proximity Awareness                         | 10 |
| Zawartość 523 - 4407 Zestaw                 |    |
| przewodów                                   | 10 |
| Zawartość 515-9377 Zestaw                   |    |
| przewodów                                   | 10 |
| Wyposażenie i sprzet pomocniczy do maszyn   |    |
| (Ładowarki kołowe. Spycharki z gumowymi     |    |
| oponami. Równiarki samobieżne) Nowe         |    |
| zestawy użytkownika                         | 11 |
| <i>. .</i>                                  |    |

| Zawartość 523-4402 Zestaw                 |    |
|-------------------------------------------|----|
| przewodów                                 | 11 |
| Zawartość 462-5010 Zestaw do              |    |
| MONITORA                                  | 11 |
| przewodów                                 | 11 |
| Zawartość 519-5020 Zestaw                 |    |
| przewodów                                 | 11 |
| Wyposażenie i sprzęt pomocniczy do maszyn |    |
| (Ładowarki kołowe, Spycharki z gumowymi   |    |
| oponami, Równiarki samobieżne)            | 10 |
| Zawartość 523-4405 Zestaw                 | 12 |
| przewodów                                 | 12 |
| Zawartość 451 - 2596 Zestaw do            |    |
| monitora                                  | 12 |
| Zawartość 516-9764 Zestaw                 |    |
|                                           | 12 |
| (k adowarki kołowe. Spycharki z dumowymi  |    |
| oponami Równiarki samobieżne) Montaż      |    |
| Proximity Awareness                       | 12 |
| Zawartość 523-4408 Zestaw                 |    |
| przewodów                                 | 12 |
| Zawartość 516-9764 Zestaw                 | 10 |
| przewodow                                 | 12 |
| Zawartość 523-4398 Zestaw                 | 13 |
| przewodów                                 | 13 |
| Zawartość 451 - 3759 Zestaw montażowy     |    |
| do wyświetlacza                           | 13 |
| Zawartość 511 - 2366 Zestaw               |    |
| przewodow                                 | 13 |
| osprzetem obrotowym                       | 14 |
| Wymagane części dla opcji obrotowej       |    |
| 1                                         | 14 |
| Zawartość 523 - 4409 Zestaw               |    |
| przewodów                                 | 14 |
| Zawartosc 451-3759 Zestaw montazowy       | 1/ |
| Zawartość 564 - 2412 Zespół montażowy i   | 14 |
| anteny                                    | 14 |
| Zawartość 565-0750 Zestaw                 |    |
| przewodów                                 | 14 |
| Wymagane części dla opcji obrotowej       | 45 |
| 2<br>Zawartość 523 - 1/100 Zestaw         | 15 |
| przewodów                                 |    |
| Zawartość 451 - 3759 Zestaw montażowy     |    |
| do wyświetlacza                           | 15 |
| Zawartość 565 - 0750 Zestaw               |    |
| przewodów                                 | 15 |
| Wytyczne ogólne                           | 10 |
| Oznaczenie lokalizacji montażu            | 21 |
| Orientacja montażu                        | 21 |
| Montaż pionowy                            | 21 |
| Montaż poziomy                            | 21 |
| Montaż PL671 System                       | 22 |
| Instalacja wyswietlacza                   | 22 |
| Duże wozidło nórnicze 462-2978 Zestaw     | ∠∠ |
| montażowy do wyświetlacza Montaż na       |    |
|                                           |    |

| Duże wozidło górnicze 450-5309 Zestaw<br>montażowy do wyświetlacza Montaż<br>górny2                             | 22             |
|----------------------------------------------------------------------------------------------------|----------------|
| Duże wozidło górnicze 450-5306 Zestaw<br>montażowy do wyświetlacza Seria F<br>Montaż górny szeregowy2           | 23             |
| Duże wozidło górnicze 450-5307 Zestaw<br>montażowy do wyświetlacza Seria F<br>Montaż na konsoli szeregowy       | ) <b>2</b>     |
| Duże wozidło górnicze 450 - 5310 Zestaw<br>montażowy do wyświetlacza Montaż na                                  |                |
| Wozidło sztywnoramowe 450-5305<br>Zestaw montażowy do wyświetlacza                                              | :4             |
| Montaż górny2<br>AT740 I AT740B Wozidło przegubowe<br>450 - 5320 Zestaw montażowy do wyświetlacz                | 25<br>:a       |
| Montaż górny2<br>U - uniwersalne 451 - 3759 Zestaw<br>montażowy do wyświetlacza Uchwyt                          | 26             |
| montażowy RAM                                                                                                   | 27             |
| zamontować wspornik2<br>Instalacja i podłączenie PL671 Wiązka<br>przewodów elektrycznych2                       | 28<br>28       |
| Montaż 489 - 4246 Zespół wiązki<br>przewodów sterujących Główna wiązka                                          | 0              |
| Montaż 515 - 4737 Zespół wiązki<br>przewodów podwozia Pomocnicza wiązka                                         | .9             |
| przewodow                                                                                                    | 50<br>81       |
| Zainstaluj odpowietrznik. 519-3668 Zespół<br>wiązki przewodów radia Wiązka<br>przewodów Etherpet i zasilających |                |
| wyświetlacza                                                                                                    | 31             |
| z dwoma modułami PL671 Modules<br>(Moduły)3<br>Podłaczanie autonomicznej PL671 wiazki                           | 32             |
| przewodów do G407 Wyświetlacz                                                                                   | 32             |
| dwoma modułami PL671 Modules<br>(Moduły)3                                                                       | 34             |
| Procedura instalacji dla konfiguracji obrotowej<br>z jednym modułem MS352 oraz jednym<br>PL6713                 | 35             |
| Podłączanie PL671 i wiązki przewodów do<br>G407 Wyświetlacz                                                     | 35             |
| przewodów                                                                                                    | 35<br>36       |
| Montaż wspornika w pojeździe                                                                                    | 36<br>36       |
| przewodów elektrycznych                                                                                         | 37<br>38       |
| Przewody zasilające                                                                                             | 88<br>89<br>89 |
| Instalowanie oprogramowania w PL671 Za<br>pomocą WinFlash                                                       | .9<br>89       |

| Ustanawianie połączenia między PL671 oraz      |     |
|------------------------------------------------|-----|
| komputerem PC                                  | .41 |
| Informacje ogólne PL671 Konfiguracja           | .43 |
| Konfigurowanie PL671 w Proximity               |     |
| Awareness                                      | .43 |
| Konfiguracja dla danego zastosowania           |     |
| PL671                                          | .49 |
| PL671 Konfiguracja funkcji                     |     |
| autonomicznej                                  | .49 |
| PL671 Konfiguracja funkcji głównej i           |     |
| pomocniczei                                    | .52 |
| Funkcia główna                                 | .52 |
| Funkcia pomocnicza                             | .55 |
| Procedura konfiguracii dla opcii obrotowei 1 z |     |
| dwoma PL671 Modules (Moduły)                   | .58 |
| Konfigurowanie głównego PI 671                 | 58  |
| Konfigurowanie pomocniczego PI 671             | 61  |
| Procedura konfiguracii dla opcii obrotowei 2 z |     |
| iednym PI 671 oraz iednym MS352                | 64  |
| PI 671 Konfiguracia funkcij ostrzegawczej      | 67  |
| Konfiguracia funkcji ostrzegawczej nrzy        | .07 |
| właczonym Kliencie Wi-Fi                       | 60  |
| Konfiguracia funkcji ostrzegawczej przy        | .03 |
| wyłaczonym Klioncja Wi Ei                      | 70  |
| Uzvekiwonia dostonu da konfiguracij siosiowaj  | .70 |
| ozyskiwanie dostępu do koniguracji sieciowej   | 71  |
| po instalacji na iaplopie                      | ./1 |
|                                                | 70  |
|                                                | .12 |
| Proximity Awareness Klucz konfiguracji         | 74  |
|                                                | .74 |
| Proximity Awareness Klucze ogoine              | .74 |
| Proximity Awareness Klucze alarmu              | .74 |
| Proximity Awareness Klucze filtra              | .74 |
| Zalecane poziomy zbliženia Proximity           |     |
| Awareness                                      | .75 |
| Klucze V2X                                     | .75 |
| Proximity Awareness Konfiguracja biura         |     |
| floty                                          | .78 |
| MineStar Konfiguracja nadzorcy                 | .78 |
| MineStar Konfiguracja klienta                  | .79 |
| Konfiguracja klasy maszyny                     | .79 |
| Check Machine Dimensions (Sprawdź              |     |
| wymiary maszyny)                               | .80 |
| Obszar nadwozia                                | .81 |
| Obszar unikania kabiny                         | .82 |
| Konfiguracja maszyny                           | .83 |
| PL671 Aktualizowanie oprogramowania            |     |
| układowego bezprzewodowo, za pomoca Fleet      |     |
| Office                                         | .83 |
| PL671 Kontrolki                                | .85 |
| Zielona dioda LED                              | .85 |
| Pomarańczowa dioda LED - GPS                   | .85 |
| Żółta dioda LED – Komunikacia DSRC             | .86 |
| Niebieska dioda LED - Ethernet                 | .86 |

## Wprowadzenie

W niniejszej Instrukcji specjalnej zawarto procedury instalowania modułu PL671 do użytku z produktami Detect.

System Cat <sup>®</sup> Detect Proximity Awareness wykorzystuje kombinację sprzętu i oprogramowania, pokładowego (maszyna) oraz zewnętrznego (infrastruktura i biuro), zapewniając informacje operatorowi maszyny. Maszyna wysyła informacje o położeniu GPS innym maszynom za pomocą dedykowanego radionadajnika o krótkim zasięgu oraz do biura (serwera) za pośrednictwem bezprzewodowej sieci radiowej. Biuro następnie przetwarza te komunikaty od poszczególnych maszyn i rozsyła je za pośrednictwem bezprzewodowej sieci radiowej. Na wyświetlaczu pojawiają się komunikaty oraz obliczenia dla odpowiednich maszyny w oparciu o położenie maszyn użytkownika.

## Ważne informacje dotyczące bezpieczeństwa

Nie wykonuj żadnej procedury zawartej w tej Instrukcji specjalnej, dopóki nie przeczytasz Instrukcji specjalnej i nie zrozumiesz niniejszych informacji. Używaj tylko właściwych narzędzi i przestrzegaj wszystkich środków ostrożności dotyczących korzystania z tych narzędzi. Nieprzestrzeganie tych procedur może spowodować obrażenia ciała. Należy przestrzegać następujących procedur:

Pracuj bezpiecznie. Powodem większości wypadków, do których dochodzi podczas pracy, konserwacji lub przeprowadzania napraw, jest nieprzestrzeganie podstawowych zasad bezpieczeństwa lub ostrożności. Wypadku można często uniknąć, zwracając uwagę na potencjalnie niebezpieczne sytuacje.

Każdy musi pamiętać o potencjalnych zagrożeniach. Każda osoba powinna przejść niezbędne szkolenie oraz posiadać odpowiednie umiejętności i narzędzia, aby prawidłowo wykonywać swoją pracę.

Informacje dotyczące bezpieczeństwa i ostrzeżenia znajdują się w tej instrukcji oraz na produkcie. Nieprzestrzeganie tych ostrzeżeń może być przyczyną obrażeń ciała albo śmierci operatora lub innych osób. Firma Caterpillar nie jest w stanie przewidzieć wszelkich możliwych okoliczności, w których mogłoby wystąpić zagrożenie.

Dlatego ostrzeżenia przedstawione w tej publikacji i umieszczone na produkcie nie obejmują wszystkich możliwych zagrożeń. Upewnij się, że wszystkie stosowane narzędzia, procedury, metody lub techniki pracy nieobjęte zaleceniami Caterpillar są bezpieczne.

Upewnij się, że stosowane procedury eksploatacji, smarowania, konserwacji lub naprawy nie spowodują uszkodzenia produktu ani nie sprawią, że stanie się on niebezpieczny.

## **A**OSTRZEŻENIE

Działanie unieważniające atest może spowodować urazy ciała lub śmierć.

Uszkodzenie konstrukcji, przewrócenie, modyfikacja, zmiana lub nieprawidłowa naprawa mogą negatywnie wpłynąć na właściwości ochronne konstrukcji ROPS i tym samym spowodować unieważnienie niniejszego atestu.

Nie nawiercaj otworów w konstrukcji ROPS. Nie spawaj konstrukcji ROPS, chyba że określono inaczej w procedurze. Umieść spoiny tylko w tych miejscach, które określono w procedurze.

Aby uniknąć osłabienia konstrukcji ROPS, przed ich modyfikacją skonsultuj się z dealerem Caterpillar. Jeśli konstrukcja ROPS będzie posiadała uszkodzenie konstrukcyjne, nie będzie zapewniała należytego zabezpieczenia.

Skontaktuj się z dealerem Cat w celu określenia ograniczeń konstrukcji, które nie powodują unieważnienia atestu konstrukcji.

## 

Niewłaściwa obsługa podnośnika koszowego może zakończyć się obrażeniami ciała lub śmiercią. Operatorzy muszą w prawidłowy sposób wykonywać swoją pracę i przestrzegać wszystkich instrukcji i wskazówek dotyczących maszyny i podnośnika koszowego.

## Ostrzeżenia

## 

Uruchamiać maszynę lub na niej pracować wolno wyłącznie po uprzednim przeczytaniu i zrozumieniu informacji i ostrzeżeń zawartych w Instrukcji obsługi i konserwacji. Nieprzestrzeganie instrukcji lub ignorowanie ostrzeżeń może doprowadzić do obrażeń ciała lub śmierci. W celu uzyskania dodatkowych podręczników obsługi należy skontaktować się z dilerem firmy Caterpillar. Obowiązkiem użytkownika jest staranna obsługa urządzenia.

## **A**OSTRZEŻENIE

Nagłe poruszenie się maszyny może spowodować urazy ciała osób znajdujących się w maszynie lub w jej pobliżu.

Aby zapobiec obrażeniom ciała lub śmierci, wykonaj następujące czynności:

Zaparkuj maszynę na równym, poziomym podłożu.

Obniż lemiesz i wszelki osprzęt do podłoża.

Zatrzymaj maszynę i zaciągnij hamulec postojowy.

Załóż blokadę ramy skrętnej.

Przekręć kluczyk wyłącznika akumulatora do położenia OFF (WYŁ.) i wyjmij go.

Umieść specjalną przywieszkę, zgodną z wytycznymi zawartymi w Instrukcji specjalnej, SEHS7332, Nie uruchamiać, przy kluczyku w stacyjce i przy wyłączniku akumulatora, aby poinformować personel, że trwają prace związane z maszyną.

## Specyfikacje i warunki umożliwiające spawanie

## A OSTRZEŻENIE

Opary, gazy i promienie ultrafioletowe z łuku spawania mogą spowodować kalectwo lub śmierć.

Spawanie może wytwarzać opary, poparzyć skórę oraz emitować promienie ultrafioletowe.

Trzymać głowę i oczy z dala od oparów. Używać wentylacji, wyciągów lub obu na raz przy łuku, aby opary i gazy nie dostały się do układu oddechowego. Należy wkładać ochronniki oczu, słuchu i ciała przed rozpoczęciem pracy.

Należy chronić siebie i innych; należy przeczytać i zrozumieć to ostrzeżenie. Opary i gazy mogą być niebezpieczne dla zdrowia. Promienie ultrafioletowe z łuku spawalniczego mogą uszkodzić wzrok i spowodować poparzenie skóry. Porażenie prądem może spowodować śmierć.

Należy przeczytać i zrozumieć zalecenia producenta oraz wskazówki swojego pracodawcy. Nie dotykać elementów znajdujących się pod wysokim napięciem.

Zobacz ""American National Standard Z49.1, Safety in Welding and Cutting"" opublikowane przez American Welding Society.

American Welding Society 2501 N.W. 7th Street Miami, Florida 33125

Zobacz "OSHA Safety and Health Standards, 29 CFR 1910", dostępne z USA. Department of Labor.

U.S. Department of Labor Washington, D.C. 20210

**Odniesienie:** Więcej informacji o spawaniu, patrz Instrukcja specjalna, REHS1841, Ogólne procedury spawania.

## Spawanie maszyn i silników ze sterowaniem elektronicznym

Odpowiednie środki ostrożności są konieczne do tego, aby zapobiec uszkodzeniu elektronicznego układu sterowania. Jeśli spawanie będzie wykonywane na maszynie z elektronicznym układem sterowania, należy wykonać poniższe czynności:

- Wyłącz silnik. Przekręć kluczyk w stacyjce do pozycji OFF (WŁ.).
- Jeśli maszyna jest wyposażona w wyłącznik akumulatora, należy go wyłączyć. Jeśli w maszynie nie ma wyłącznika akumulatora, zdejmij kabel z ujemnego bieguna akumulatora.

3. Podłącz przewód masowy spawarki bezpośrednio do spawanego elementu. Przymocuj obejmę przewodu masowego jak najbliższej obszaru, którego dotyczy spawanie. Połączenie to ograniczy ryzyko uszkodzenia następujących elementów na skutek prądu spawania: łożysk, elementów układu hydraulicznego oraz elektrycznych.

**Uwaga:** NIE należy używać elementów elektrycznych jako punktu uziemienia spawarki. NIE należy używać punktów uziemienia elementów elektrycznych jako punktu uziemienia spawarki.

 Chroń wiązkę przewodów elektrycznych przed rozpryskami i odłamkami powstającymi podczas spawania.

## Wymagane części

Korzystając z tabeli 1, określ zestawy potrzebne do podejmowanej instalacji.

Tabela 1

| Wymagane części                                                                                                |                                               |                                           |                                                        |                                                                              |
|----------------------------------------------------------------------------------------------------|-----------------------------------------------|-------------------------------------------|--------------------------------------------------------|------------------------------------------------------------------------------|
| Maszyny                                                                                                    | Liczba<br>PL671<br>używa-<br>nych<br>urządzeń | Nowe<br>zestawy<br>użytkow-<br>nika       | Moderni-<br>zacja<br>CMPD<br>przez<br>użytkow-<br>nika | G407<br>Montaż<br>przez<br>użytkow-<br>nika Pro-<br>ximity<br>Aware-<br>ness |
| Duże wo-<br>zidła gór-<br>nicze 785<br>–797 Kla-<br>sa 150 t<br>lub<br>wyższa                                  | 2                                             | 523 -<br>4399<br>Zestaw<br>przewo-<br>dów | 523 -<br>4403<br>Zestaw<br>przewo-<br>dów              | 523 -<br>4406<br>Zestaw<br>przewo-<br>dów                                    |
| Wozidła<br>sztywno-<br>ramowe<br>770 –777<br>Klasa 150<br>t lub niż-<br>sza oraz<br>Wozidła<br>przegubo-<br>we | 2                                             | 523 -<br>4401<br>Zestaw<br>przewo-<br>dów | 523 -<br>4404<br>Zestaw<br>przewo-<br>dów              | 523 -<br>4407<br>Zestaw<br>przewo-<br>dów                                    |

(cdn.)

(Tabela 1, ciąg dalszy)

| Wyposa-<br>żenie i<br>sprzęt po-<br>mocniczy<br>do ma-<br>szyn (Ła-<br>dowarki<br>kołowe,<br>Spycharki<br>z gumo-<br>wymi opo-<br>nami,<br>Równiarki<br>samobież-<br>ne ) | 1 | 523 -<br>4402<br>Zestaw<br>przewo-<br>dów | 523 -<br>4405<br>Zestaw<br>przewo-<br>dów | 523 -<br>4408<br>Zestaw<br>przewo-<br>dów |
|----------------------------------------------------------------------------------------------------|---|-------------------------------------------|-------------------------------------------|-------------------------------------------|
| Pojazdy<br>lekkie                                                                                                    | 1 | 523 -<br>4398<br>Zestaw<br>przewo-<br>dów | х                                         | х                                         |
| Dowolna<br>maszyna<br>z obraca-<br>jącym się<br>osprzę-<br>tem                                                                                                    | 2 | 523 -<br>4409<br>Zestaw<br>przewo-<br>dów | х                                         | 565 -<br>0750<br>Zestaw<br>przewo-<br>dów |

## Duże wozidła górnicze 785 –797 Klasa 150 t lub wyższa, nowe zestawy dla użytkownika

## Zawartość 523-4399 Zestaw przewodów

#### Tabela 2

| Zawartość 523 - 4399 Zestaw przewodów |                     |                               |  |
|---------------------------------------|---------------------|-------------------------------|--|
| llość                                 | Numer<br>katalogowy | Opis                          |  |
| 1                                     | 394-0742            | Blachy                        |  |
| 1                                     | 416-9115            | Oprogramowanie                |  |
| 1                                     | 462-5010            | Zestaw do<br>monitora         |  |
| 1                                     | 468-5010            | Zestaw montażowy<br>do anteny |  |
| 1                                     | 489-4251            | Zestaw przewodów              |  |
| 1                                     | 519-5020            | Zestaw przewodów              |  |
| 1                                     | 523-4400            | Zestaw do anteny              |  |

## Zawartość 462-5010 Zestaw do monitora

Tabela 3

| Zawartość 462-5010 Zestaw do monitora |                     |      |
|---------------------------------------|---------------------|------|
| llość                                 | Numer<br>katalogowy | Opis |

(Tabela 3, ciąg dalszy)

| 1 | 459-2220 | Elektroniczny układ sterowania                |
|---|----------|-----------------------------------------------|
| 1 | 517-1039 | Zestaw oprogramo-<br>wana do<br>monitorowania |

## Zawartość 468-5010 Zestaw montażowy do anteny

Tabela 4

| Zawartość 468-5009 Zestaw montażowy do anteny |                     |                    |  |
|-----------------------------------------------|---------------------|--------------------|--|
| llość                                         | Numer<br>katalogowy | Opis               |  |
| 1                                             | 348-8145            | Wspornik           |  |
| 1                                             | 385-4503            | Zespół wspornika   |  |
| 1                                             | 385-4505            | Wsporniki          |  |
| 1                                             | 417-6822            | Zespół masztu      |  |
| 1                                             | 453-1571            | Zespół wsporników  |  |
| 2                                             | 453-1573            | Zespół płyt        |  |
| 4                                             | 158-5052            | Półobejmy          |  |
| 4                                             | 3K-6060             | Przeciwnakrętki    |  |
| 4                                             | 6V-7744             | Przeciwnakrętka    |  |
| 2                                             | 7K-4667             | Jarzma             |  |
| 8                                             | 7X-7729             | Podkładki          |  |
| 4                                             | 8T-0389             | Przeciwnakrętka    |  |
| 4                                             | 8T-4195             | Śruby              |  |
| 4                                             | 8T-4196             | Śruby              |  |
| 4                                             | 8T-4198             | Śruby              |  |
| (16)                                          | 8T-4896             | Podkładki (twarde) |  |

## Zawartość 489-4251 Zestaw przewodów

| Zawartość 489-4251 Zestaw przewodów |                     |                                          |  |
|-------------------------------------|---------------------|------------------------------------------|--|
| llość                               | Numer<br>katalogowy | Opis                                     |  |
| 18                                  | 38-2093             | Opaski kablowe                           |  |
| 36                                  | 7K-1181             | Opaski kablowe                           |  |
| 8                                   | 196-4687            | Zaciski                                  |  |
| 2                                   | 520-4349            | Elektroniczny układ sterowania           |  |
| 1                                   | 489-4246            | Zespół wiązki prze-<br>wodów sterujących |  |

| (Tabela 5, | ciąg | dalszy) |
|------------|------|---------|
|------------|------|---------|

| ( (0 )) |          |                                        |
|---------|----------|----------------------------------------|
| 1       | 489-4247 | Zespół wiązki prze-<br>wodów w kabinie |
| 2       | 505-4338 | Wsporniki                              |
| 1       | 515-4737 | Zespół wiązki prze-<br>wodów podwozia  |
| (16)    | 8T-8737  | Korki<br>uszczelniające                |
| 8       | 169-0705 | Uszczelnienia                          |
| 4       | 7R-7951  | Płyty                                  |
| 2       | 490-0571 | Zespół wtyczki<br>łączącej             |
| (12)    | 8T-4138  | Śruby                                  |
| 2       | 490-0578 | Zespół wtyczki<br>łączącej             |
| 8       | 9X-8256  | Podkładki                              |
| 4       | 492-0394 | Wsporniki                              |
| 4       | 114-6658 | Podkładki                              |
| 2       | 155-2264 | Zespół wtyczki<br>łączącej             |
| 2       | 7G-7053  | Przelotki                              |
| 8       | 8T-6974  | Śruby                                  |
|         |          |                                        |

## Zawartość 519-5020 Zestaw przewodów

#### Tabela 6

| Zawartość 519-5020 Zestaw przewodów |                     |                                    |
|-------------------------------------|---------------------|------------------------------------|
| llość                               | Numer<br>katalogowy | Opis                               |
| 1                                   | 419-5974            | Zespół kabla<br>pośredniczącego    |
| 1                                   | 435-9854            | Adapter<br>uszczelniający          |
| 1                                   | 519-3668            | Zespół wiązki prze-<br>wodów radia |

## Zawartość 523-4400 Zestaw do anteny

Tabela 7

| Zawartość 523-4400 Zestaw do anteny |                     |                  |
|-------------------------------------|---------------------|------------------|
| llość                               | Numer<br>katalogowy | Opis             |
| 1                                   | 372-4806            | Antena           |
| 1                                   | 424-0877            | Zespół przewodów |
| 1                                   | 516-1632            | Zespół przewodów |

## Duże wozidła górnicze 785 – 797 Klasa 150 t lub wyższa, modernizacja CMPD

### Zawartość 523-4403 Zestaw przewodów

Tabela 8

| Zawartość 523-4403 Zestaw przewodów |                     |                       |
|-------------------------------------|---------------------|-----------------------|
| llość                               | Numer<br>katalogowy | Opis                  |
| 1                                   | 416-9115            | Oprogramowanie        |
| 1                                   | 451-2596            | Zestaw do<br>monitora |
| 1                                   | 489-4251            | Zestaw przewodów      |

## Zawartość 451 - 2596 Zestaw do monitora

Tabela 9

| Zawartość 451-2596 Zestaw do monitora |                     |                                       |
|---------------------------------------|---------------------|---------------------------------------|
| llość                                 | Numer<br>katalogowy | Opis                                  |
| 4                                     | 7K-1181             | Opaski kablowe                        |
| 1                                     | 444-7972            | Zespół wiązki prze-<br>wodów monitora |
| 1                                     | 459-2220            | Elektroniczny układ sterowania        |

### Zawartość 489-4251 Zestaw przewodów

| Zawartość 489-4251 Zestaw przewodów |                     |                                          |
|-------------------------------------|---------------------|------------------------------------------|
| llość                               | Numer<br>katalogowy | Opis                                     |
| 19                                  | 38-2093             | Opaski kablowe                           |
| 36                                  | 7K-1181             | Opaski kablowe                           |
| 8                                   | 196-4687            | Zaciski                                  |
| 2                                   | 520-4349            | Elektroniczny układ sterowania           |
| 1                                   | 489-4246            | Zespół wiązki prze-<br>wodów sterujących |
| 1                                   | 489-4247            | Wiązka                                   |
| 2                                   | 505-4338            | Wsporniki                                |
| 1                                   | 515-4737            | Zespół wiązki prze-<br>wodów podwozia    |
| (16)                                | 8T-8737             | Korki<br>uszczelniające                  |
| 8                                   | 169-0705            | Uszczelnienia                            |
| 4                                   | 7R-7951             | Płyty                                    |
| 2                                   | 490-0571            | Zespół wtyczki<br>łączącej               |

(Tabela 10, ciąg dalszy)

| (12) | 8T-4138  | Śruby                      |
|------|----------|----------------------------|
| 2    | 490-0578 | Zespół wtyczki<br>łączącej |
| 8    | 9X-8256  | Podkładki                  |
| 4    | 492-0394 | Wsporniki                  |
| 4    | 114-6658 | Podkładki                  |
| 2    | 155-2264 | Zespół wtyczki<br>łączącej |
| 2    | 7G-7053  | Przelotka                  |
| 8    | 8T-6974  | Śruby                      |

## Duże wozidła górnicze 785 –797 Klasa 150 t lub wyższa, montaż Proximity Awareness

### Zawartość 523-4406 Zestaw przewodów

Tabela 11

| Zawartość 523 - 4406 Zestaw przewodów |                     |                  |
|---------------------------------------|---------------------|------------------|
| llość                                 | Numer<br>katalogowy | Opis             |
| 1                                     | 416-9115            | Oprogramowanie   |
| 1                                     | 489-4251            | Zestaw przewodów |

## Zawartość 489-4251 Zestaw przewodów

Tabela 12

| Zawartość 489-4251 Zestaw przewodów |                     |                                          |
|-------------------------------------|---------------------|------------------------------------------|
| llość                               | Numer<br>katalogowy | Opis                                     |
| 19                                  | 38-2093             | Opaski kablowe                           |
| 36                                  | 7K-1181             | Opaski kablowe                           |
| 8                                   | 196-4687            | Zaciski                                  |
| 2                                   | 520-4349            | Elektroniczny układ<br>sterowania        |
| 1                                   | 489-4246            | Zespół wiązki prze-<br>wodów sterujących |
| 1                                   | 489-4247            | Wiązka                                   |
| 2                                   | 505-4338            | Wsporniki                                |
| 1                                   | 515-4737            | Zespół wiązki prze-<br>wodów podwozia    |
| (16)                                | 8T-8737             | Korki<br>uszczelniające                  |
| 8                                   | 169-0705            | Uszczelnienia                            |
| 4                                   | 7R-7951             | Płyty                                    |

| (Tabela 12, ciąg dalszy | ()       |                            |
|-------------------------|----------|----------------------------|
| 2                       | 490-0571 | Zespół wtyczki<br>łączącej |
| (12)                    | 8T-4138  | Śruby                      |
| 2                       | 490-0578 | Zespół wtyczki<br>łączącej |
| 8                       | 9X-8256  | Podkładki                  |
| 4                       | 492-0394 | Wsporniki                  |
| 4                       | 114-6658 | Podkładki                  |
| 2                       | 155-2264 | Zespół wtyczki<br>łączącej |
| 2                       | 7G-7053  | Przelotka                  |
| 8                       | 8T-6974  | Śruby                      |

## Wozidła sztywnoramowe 770 –777 Klasa 150 t lub niższa oraz Wozidła przegubowe Nowe zestawy użytkownika

## Zawartość 523-4401 Zestaw przewodów

Tabela 13

| Zawartość 523-4401 Zestaw przewodów |                     |                               |
|-------------------------------------|---------------------|-------------------------------|
| llość                               | Numer<br>katalogowy | Opis                          |
| 1                                   | 394-0742            | Blachy                        |
| 1                                   | 416-9115            | Tabela<br>oprogramowania      |
| 1                                   | 462-5010            | Zestaw do<br>monitora         |
| 1                                   | 468-5009            | Zestaw montażowy<br>do anteny |
| 1                                   | 515-9377            | Zestaw przewodów              |
| 1                                   | 519-5020            | Zestaw przewodów              |
| 1                                   | 523-4400            | Zestaw do anteny              |

### Zawartość 462-5010 Zestaw do monitora

| Zawartość 462-5010 Zestaw do monitora |                     |                                               |
|---------------------------------------|---------------------|-----------------------------------------------|
| llość                                 | Numer<br>katalogowy | Opis                                          |
| 1                                     | 459-2220            | Elektroniczny układ sterowania                |
| 1                                     | 517-1039            | Zestaw oprogramo-<br>wana do<br>monitorowania |

## Zawartość 468-5009 Zestaw montażowy do anteny

#### Tabela 15

| Zawartość 468-5009 Zestaw montażowy do anteny |                     |                    |
|-----------------------------------------------|---------------------|--------------------|
| llość                                         | Numer<br>katalogowy | Opis               |
| 1                                             | 348-8145            | Wspornik           |
| 1                                             | 385-4503            | Wsporniki          |
| 1                                             | 385-4505            | Wsporniki          |
| 1                                             | 394-0745            | Zespół masztu      |
| 1                                             | 453-1571            | Wsporniki          |
| 2                                             | 453-1573            | Zespół płyt        |
| 4                                             | 158-5052            | Półobejmy          |
| 4                                             | 3K-6060             | Przeciwnakrętka    |
| 4                                             | 6V-7744             | Przeciwnakrętka    |
| 2                                             | 7K-4667             | Jarzma             |
| 8                                             | 7X-7729             | Podkładki          |
| 4                                             | 8T-0389             | Przeciwnakrętka    |
| 4                                             | 8T-4195             | Śruby              |
| 4                                             | 8T-4196             | Śruby              |
| 4                                             | 8T-4198             | Śruby              |
| (16)                                          | 8T-4896             | Podkładki (twarde) |

## Zawartość 515-9377 Zestaw przewodów

Tabela 16

| Zawartość 515-9377 Zestaw przewodów |                     |                                          |
|-------------------------------------|---------------------|------------------------------------------|
| llość                               | Numer<br>katalogowy | Opis                                     |
| (17)                                | 38-2093             | Opaski kablowe                           |
| 29                                  | 7K-1181             | Opaski kablowe                           |
| 8                                   | 196-4687            | Zaciski                                  |
| 2                                   | 520-4349            | Elektroniczny układ sterowania           |
| 1                                   | 489-4246            | Zespół wiązki prze-<br>wodów sterujących |
| 1                                   | 489-4247            | Wiązka                                   |
| 2                                   | 505-4338            | Wsporniki                                |
| 1                                   | 515-5587            | Zespół wiązki prze-<br>wodów podwozia    |
| (16)                                | 8T-8737             | Korki<br>uszczelniające                  |
| 8                                   | 169-0705            | Uszczelnienia                            |

| (Tabela 1 | 16, c | ciąg ( | dalszy) |
|-----------|-------|--------|---------|
|-----------|-------|--------|---------|

| 4 | 7R-7951  | Płyty                      |
|---|----------|----------------------------|
| 2 | 490-0571 | Zespół wtyczki<br>łączącej |
| 4 | 8T-4138  | Śruby                      |
| 2 | 490-0578 | Zespół wtyczki<br>łączącej |
| 8 | 9X-8256  | Podkładki                  |
| 4 | 492-0394 | Wsporniki                  |
| 4 | 114-6658 | Podkładki                  |
| 2 | 155-2264 | Zespół wtyczki<br>łączącej |
| 2 | 7G-7053  | Przelotka                  |
| 8 | 8T-6974  | Śruby                      |

## Zawartość 519-5020 Zestaw przewodów

Tabela 17

| Zawartość 519-5020 Zestaw przewodów |                     |                                    |
|-------------------------------------|---------------------|------------------------------------|
| llość                               | Numer<br>katalogowy | Opis                               |
| 1                                   | 419-5974            | Kabel<br>pośredniczący             |
| 1                                   | 435-9854            | Adapter<br>uszczelniający          |
| 1                                   | 519-3668            | Zespół wiązki prze-<br>wodów radia |

## Zawartość 523-4400 Zestaw do anteny

| Zawartość 523-4400 Zestaw do anteny |                     |                  |
|-------------------------------------|---------------------|------------------|
| llość                               | Numer<br>katalogowy | Opis             |
| 1                                   | 372-4806            | Antena           |
| 1                                   | 424-0877            | Zespół przewodów |
| 1                                   | 516-1632            | Zespół przewodów |

## Wozidła sztywnoramowe 770 –777 Klasa 150 t lub niższa oraz Wozidła przegubowe Modernizacja CMPD

## Zawartość 523-4404 Zestaw przewodów

#### Tabela 19

| Zawartość 523-4404 Zestaw przewodów |                     |                       |
|-------------------------------------|---------------------|-----------------------|
| llość                               | Numer<br>katalogowy | Opis                  |
| 1                                   | 416-9115            | Oprogramowanie        |
| 1                                   | 451-2596            | Zestaw do<br>monitora |
| 1                                   | 515-9377            | Zestaw przewodów      |

## Zawartość 451 - 2596 Zestaw do monitora

Tabela 20

| Zawartość 451-2596 Zestaw do monitora |                     |                                       |  |
|---------------------------------------|---------------------|---------------------------------------|--|
| llość                                 | Numer<br>katalogowy | Opis                                  |  |
| 4                                     | 7K-1181             | Opaski kablowe                        |  |
| 1                                     | 444-7972            | Zespół wiązki prze-<br>wodów monitora |  |
| 1                                     | 459-2220            | Elektroniczny układ sterowania        |  |

## Zawartość 515-9377 Zestaw przewodów

Tabela 21

| Zawartość 515-9377 Zestaw przewodów |                     |                                          |
|-------------------------------------|---------------------|------------------------------------------|
| llość                               | Numer<br>katalogowy | Opis                                     |
| (17)                                | 38-2093             | Opaski kablowe                           |
| 27                                  | 7K-1181             | Opaski kablowe                           |
| 8                                   | 196-4687            | Zaciski                                  |
| 2                                   | 520-4349            | Elektroniczny układ sterowania           |
| 1                                   | 489-4246            | Zespół wiązki prze-<br>wodów sterujących |
| 1                                   | 489-4247            | Wiązka                                   |
| 2                                   | 505-4338            | Wsporniki                                |
| 1                                   | 515-5587            | Zespół wiązki prze-<br>wodów podwozia    |
| (16)                                | 8T-8737             | Korki<br>uszczelniające                  |
| 8                                   | 169-0705            | Uszczelnienia                            |
| 4                                   | 7R-7951             | Płyty                                    |

| (Tabela 21, | ciąg | dalszy) |  |
|-------------|------|---------|--|
|-------------|------|---------|--|

| 2    | 490-0571 | Zespół wtyczki<br>łączącej |
|------|----------|----------------------------|
| (12) | 8T-4138  | Śruby                      |
| 2    | 490-0578 | Zespół wtyczki<br>łączącej |
| 8    | 9X-8256  | Podkładki                  |
| 4    | 492-0394 | Wsporniki                  |
| 4    | 114-6658 | Podkładki                  |
| 2    | 155-2264 | Zespół wtyczki<br>łączącej |
| 2    | 7G-7053  | Przelotka                  |
| 8    | 8T-6974  | Śruby                      |

## Wozidła sztywnoramowe 770 –777 Klasa 150 t lub niższa oraz Wozidła przegubowe Montaż Proximity Awareness

## Zawartość 523-4407 Zestaw przewodów

Tabela 22

| Zawartość 523 - 4407 Zestaw przewodów |                          |                  |
|---------------------------------------|--------------------------|------------------|
| llość                                 | ść Numer Opis katalogowy |                  |
| 1                                     | 416-9115                 | Oprogramowanie   |
| 1                                     | 515-9377                 | Zestaw przewodów |

### Zawartość 515-9377 Zestaw przewodów

| Zawartość 515-9377 Zestaw przewodów |                     |                                          |
|-------------------------------------|---------------------|------------------------------------------|
| llość                               | Numer<br>katalogowy | Opis                                     |
| (17)                                | 38-2093             | Opaski kablowe                           |
| 27                                  | 7K-1181             | Opaski kablowe                           |
| 8                                   | 196-4687            | Zaciski                                  |
| 2                                   | 520-4349            | Elektroniczny układ sterowania           |
| 1                                   | 489-4246            | Zespół wiązki prze-<br>wodów sterujących |
| 1                                   | 489-4247            | Wiązka                                   |
| 2                                   | 505-4338            | Wsporniki                                |
| 1                                   | 515-5587            | Zespół wiązki prze-<br>wodów podwozia    |
| (16)                                | 8T-8737             | Korki<br>uszczelniające                  |
| 8                                   | 169-0705            | Uszczelnienia                            |

(Tabela 23, ciąg dalszy)

| 4    | 7R-7951  | Płyty                      |
|------|----------|----------------------------|
| 2    | 490-0571 | Zespół wtyczki<br>łączącej |
| (12) | 8T-4138  | Śruby                      |
| 2    | 490-0578 | Zespół wtyczki<br>łączącej |
| 8    | 9X-8256  | Podkładki                  |
| 4    | 492-0394 | Wsporniki                  |
| 4    | 114-6658 | Podkładki                  |
| 2    | 155-2264 | Zespół wtyczki<br>łączącej |
| 2    | 7G-7053  | Przelotka                  |
| 8    | 8T-6974  | Śruby                      |

## Wyposażenie i sprzęt pomocniczy do maszyn (Ładowarki kołowe, Spycharki z gumowymi oponami, Równiarki samobieżne ) Nowe zestawy użytkownika

Zawartość 523-4402 Zestaw przewodów

Tabela 24

| Zawartość 523-4402 Zestaw przewodów |                     |                  |
|-------------------------------------|---------------------|------------------|
| llość                               | Numer<br>katalogowy | Opis             |
| 1                                   | 416-9115            | Oprogramowanie   |
| 1                                   | 426-5010            | Wsporniki        |
| 1                                   | 516-9764            | Zestaw przewodów |
| 1                                   | 519-5020            | Zestaw przewodów |

## Zawartość 462-5010 Zestaw do monitora

Tabela 25

| Zawartość 462-5010 Zestaw do monitora |                     |                                               |
|---------------------------------------|---------------------|-----------------------------------------------|
| llość                                 | Numer<br>katalogowy | Opis                                          |
| 1                                     | 459-2220            | Elektroniczny układ sterowania                |
| 1                                     | 517-1039            | Zestaw oprogramo-<br>wana do<br>monitorowania |

## Zawartość 516-9764 Zestaw przewodów

Tabela 26

| Zawartość 516-9764 Zestaw przewodów |                     |                                          |
|-------------------------------------|---------------------|------------------------------------------|
| llość                               | Numer<br>katalogowy | Opis                                     |
| (15)                                | 38-2093             | Opaski kablowe                           |
| (20)                                | 7K-1181             | Opaski kablowe                           |
| 4                                   | 196-4687            | Zaciski                                  |
| 1                                   | 520-4349            | Elektroniczny układ sterowania           |
| 1                                   | 489-4246            | Zespół wiązki prze-<br>wodów sterujących |
| 1                                   | 489-4247            | Wiązka                                   |
| 1                                   | 505-4338            | Wsporniki                                |
| 8                                   | 8T-8737             | Korki<br>uszczelniające                  |
| 4                                   | 169-0705            | Uszczelnienia                            |
| 1                                   | 374-7467            | Zatyczka<br>uszczelniająca               |
| 2                                   | 7R-7951             | Płyty                                    |
| 4                                   | 8T-6974             | Śruby                                    |
| (6)                                 | 8T-4138             | Śruby                                    |
| 1                                   | 490-0571            | Zespół wtyczki<br>łączącej               |
| 4                                   | 9X-8256             | Podkładki                                |
| 1                                   | 490-0578            | Zespół wtyczki<br>łączącej               |
| 2                                   | 492-0394            | Wsporniki                                |
| 2                                   | 114-6658            | Podkładki                                |
| 1                                   | 155-2264            | Zespół wtyczki<br>łączącej               |
| 2                                   | 7G-7053             | Przelotka                                |

## Zawartość 519-5020 Zestaw przewodów

| Zawartość 519-5020 Zestaw przewodów |                     |                                    |
|-------------------------------------|---------------------|------------------------------------|
| llość                               | Numer<br>katalogowy | Opis                               |
| 1                                   | 419-5974            | Kabel<br>pośredniczący             |
| 1                                   | 435-9854            | Adapter<br>uszczelniający          |
| 1                                   | 519-3668            | Zespół wiązki prze-<br>wodów radia |

Wyposażenie i sprzęt pomocniczy do maszyn (Ładowarki kołowe, Spycharki z gumowymi oponami, Równiarki samobieżne ) Modernizacja CMPD

## Zawartość 523-4405 Zestaw przewodów

#### Tabela 28

| Zawartość 523-4405 Zestaw przewodów |                     |                       |
|-------------------------------------|---------------------|-----------------------|
| llość                               | Numer<br>katalogowy | Opis                  |
| 1                                   | 416-9115            | Oprogramowanie        |
| 1                                   | 451-2596            | Zestaw do<br>monitora |
| 1                                   | 516-9764            | Zestaw przewodów      |

### Zawartość 451 - 2596 Zestaw do monitora

Tabela 29

| Zawartość 451-2596 Zestaw do monitora |                     |                                       |
|---------------------------------------|---------------------|---------------------------------------|
| llość                                 | Numer<br>katalogowy | Opis                                  |
| 4                                     | 7K-1181             | Opaski kablowe                        |
| 1                                     | 444-7972            | Zespół wiązki prze-<br>wodów monitora |
| 1                                     | 459-2220            | Elektroniczny układ<br>sterowania     |

#### Zawartość 516-9764 Zestaw przewodów

Tabela 30

| Zawartość 516-9764 Zestaw przewodów |                     |                                          |
|-------------------------------------|---------------------|------------------------------------------|
| llość                               | Numer<br>katalogowy | Opis                                     |
| (15)                                | 38-2093             | Opaski kablowe                           |
| (20)                                | 7K-1181             | Opaski kablowe                           |
| 4                                   | 196-4687            | Zaciski                                  |
| 1                                   | 520-4349            | Elektroniczny układ sterowania           |
| 1                                   | 489-4246            | Zespół wiązki prze-<br>wodów sterujących |
| 1                                   | 489-4247            | Wiązka                                   |
| 1                                   | 505-4338            | Wsporniki                                |
| 8                                   | 8T-8737             | Korki<br>uszczelniające                  |
| 4                                   | 169-0705            | Uszczelnienia                            |
| 1                                   | 374-7467            | Zatyczka<br>uszczelniająca               |

| (Tabela 30, ciąg dals | szy)     |                            |
|-----------------------|----------|----------------------------|
| 2                     | 7R-7951  | Płyty                      |
| 4                     | 8T-6974  | Śruby                      |
| (6)                   | 8T-4138  | Śruby                      |
| 1                     | 490-0571 | Zespół wtyczki<br>łączącej |
| 4                     | 9X-8256  | Podkładki                  |
| 1                     | 490-0578 | Zespół wtyczki<br>łączącej |
| 2                     | 492-0394 | Wsporniki                  |
| 2                     | 114-6658 | Podkładki                  |
|                       | 155 0001 | Zespół wtyczki             |

## Wyposażenie i sprzęt pomocniczy do maszyn (Ładowarki kołowe, Spycharki z gumowymi oponami, Równiarki samobieżne ) Montaż Proximity Awareness

155-2264

7G-7053

łączącej

Przelotka

#### Zawartość 523-4408 Zestaw przewodów

Tabela 31

1

2

| Zawartość 523-4408 Zestaw przewodów |                     |                  |
|-------------------------------------|---------------------|------------------|
| llość                               | Numer<br>katalogowy | Opis             |
| 1                                   | 416-9115            | Oprogramowanie   |
| 1                                   | 516-9764            | Zestaw przewodów |

#### Zawartość 516-9764 Zestaw przewodów

| Zawartość 516-9764 Zestaw przewodów |                     |                                          |
|-------------------------------------|---------------------|------------------------------------------|
| llość                               | Numer<br>katalogowy | Opis                                     |
| (15)                                | 3S-2093             | Opaski kablowe                           |
| (20)                                | 7K-1181             | Opaski kablowe                           |
| 4                                   | 196-4687            | Zaciski                                  |
| 1                                   | 520-4349            | Elektroniczny układ sterowania           |
| 1                                   | 489-4246            | Zespół wiązki prze-<br>wodów sterujących |
| 1                                   | 489-4247            | Wiązka                                   |
| 1                                   | 505-4338            | Wsporniki                                |

(Tabela 32, ciąg dalszy)

| 8   | 8T-8737  | Korki<br>uszczelniające    |
|-----|----------|----------------------------|
| 4   | 169-0705 | Uszczelnienia              |
| 1   | 374-7467 | Zatyczka<br>uszczelniająca |
| 2   | 7R-7951  | Płyty                      |
| 4   | 8T-6974  | Śruby                      |
| (6) | 8T-4138  | Śruby                      |
| 1   | 490-0571 | Zespół wtyczki<br>łączącej |
| 4   | 9X-8256  | Podkładki                  |
| 1   | 490-0578 | Zespół wtyczki<br>łączącej |
| 2   | 492-0394 | Wsporniki                  |
| 2   | 114-6658 | Podkładki                  |
| 1   | 155-2264 | Zespół wtyczki<br>łączącej |
| 2   | 7G-7053  | Przelotka                  |

## Pojazdy lekkie

## Zawartość 523-4398 Zestaw przewodów

Tabela 33

| Zawartość 523-4398 Zestaw przewodów |                     |                                              |
|-------------------------------------|---------------------|----------------------------------------------|
| llość                               | Numer<br>katalogowy | Opis                                         |
| 1                                   | 7K-1181             | Opaska kablowa                               |
| 1                                   | 416-9115            | Oprogramowanie                               |
| 1                                   | 451-3759            | Zestaw montażowy<br>do wyświetlacza          |
| 1                                   | 462-5010            | Zestaw do<br>monitora                        |
| 1                                   | 518-1142            | Zespół wiązki prze-<br>wodów<br>zasilających |
| 1                                   | 511-2366            | Zestaw przewodów                             |

## Zawartość 451-3759 Zestaw montażowy do wyświetlacza

Tabela 34

| Zawartość 451-3759 Zestaw montażowy do wyświetlacza |                     |        |
|-----------------------------------------------------|---------------------|--------|
| llość                                               | Numer<br>katalogowy | Opis   |
| 1                                                   | 329-2679            | Zacisk |

| (Tabela 34, ciąg dalszy | y)       |                    |
|-------------------------|----------|--------------------|
| 2                       | 329-2680 | Podstawy           |
| 1                       | 329-2682 | Wsporniki          |
| 1                       | 450-0297 | Wsporniki          |
| 4                       | 114-6658 | Podkładki          |
| 2                       | 5C-7261  | Nakrętki           |
| 4                       | 6V-5683  | Śruby              |
| 2                       | 8T-4189  | Śruby              |
| 4                       | 8T-4224  | Podkładki (twarde) |
| 8                       | 8T-4753  | Śruby              |

## Zawartość 511-2366 Zestaw przewodów

| Zawartość 511-2366 Zestaw przewodów |                     |                                          |
|-------------------------------------|---------------------|------------------------------------------|
| llość                               | Numer<br>katalogowy | Opis                                     |
| 8                                   | 8T-8737             | Korki<br>uszczelniające                  |
| 4                                   | 169-0705            | Uszczelnienia                            |
| 1                                   | 419-5974            | Kabel<br>pośredniczący                   |
| 1                                   | 462-5010            | Zestaw do<br>monitora                    |
| 1                                   | 490-0571            | Zespół wtyczki<br>łączącej               |
| 1                                   | 490-0578            | Zespół wtyczki<br>łączącej               |
| 2                                   | 492-0394            | Wsporniki                                |
| 1                                   | 505-4338            | Wsporniki                                |
| 1                                   | 509-8032            | Zespół wiązki prze-<br>wodów sterujących |
| 1                                   | 520-4349            | Elektroniczny układ sterowania           |
| 1                                   | 155-2264            | Zespół wtyczki<br>łączącej               |
| 1                                   | 3E-3370             | Zespół gniazd                            |
| (6)                                 | 8T-4138             | Śruby                                    |
| 2                                   | 9X-8256             | Podkładki                                |

## Nowe zestawy użytkownika do maszyn z osprzętem obrotowym

## Wymagane części dla opcji obrotowej 1

Tabela 36

| Wymagane części dla opcji obrotowej 1 |                     |                  |
|---------------------------------------|---------------------|------------------|
| llość                                 | Numer<br>katalogowy | Opis             |
| 1                                     | 523-4409            | Zestaw przewodów |

## Zawartość 523-4409 Zestaw przewodów

Tabela 37

| Zawartość 523-4409 Zestaw przewodów |                     |                                     |
|-------------------------------------|---------------------|-------------------------------------|
| llość                               | Numer<br>katalogowy | Opis                                |
| 1                                   | 416-9115            | Oprogramowanie                      |
| 1                                   | 451-3759            | Zestaw montażowy<br>do wyświetlacza |
| 1                                   | 462-5010            | Zestaw do<br>monitora               |
| 1                                   | 519-5020            | Zestaw przewodów                    |
| 2                                   | 564-2412            | Zespół montażowy<br>i anteny        |
| 1                                   | 565-0750            | Zestaw przewodów                    |

## Zawartość 451-3759 Zestaw montażowy do wyświetlacza

Tabela 38

| Zawartość 451-3759 Zestaw montażowy do wyświetlacza |                     |                    |
|-----------------------------------------------------|---------------------|--------------------|
| llość                                               | Numer<br>katalogowy | Opis               |
| 1                                                   | 329-2679            | Zacisk             |
| 2                                                   | 329-2680            | Podstawy           |
| 1                                                   | 329-2682            | Wsporniki          |
| 1                                                   | 450-0297            | Wsporniki          |
| 4                                                   | 114-6658            | Podkładki          |
| 2                                                   | 50-7261             | Nakrętki           |
| 4                                                   | 6V-5683             | Śruby              |
| 2                                                   | 8T-4189             | Śruby              |
| 4                                                   | 8T-4224             | Podkładki (twarde) |
| 8                                                   | 8T-4753             | Śruby              |

## Zawartość 564-2412 Zespół montażowy i anteny

Tabela 39

| Zawartość 564-2412 Zespół montażowy i anteny |                     |                   |
|----------------------------------------------|---------------------|-------------------|
| llość                                        | Numer<br>katalogowy | Opis              |
| 1                                            | 178-8510            | Płyta do spawania |
| 2                                            | 196-4687            | Zaciski           |
| 1                                            | 372-4806            | Antena            |
| 1                                            | 516-1632            | Zespół przewodów  |
| 1                                            | 559-0333            | Wsporniki         |
| 2                                            | 8T-3844             | Śruby             |

## Zawartość 565-0750 Zestaw przewodów

| Zawartość 565-0750 Zestaw przewodów |                     |                                          |
|-------------------------------------|---------------------|------------------------------------------|
| llość                               | Numer<br>katalogowy | Opis                                     |
| 18                                  | 38-2093             | Opaski kablowe                           |
| 36                                  | 7K-1181             | Opaski kablowe                           |
| 8                                   | 196-4687            | Zaciski                                  |
| 2                                   | 520-4349            | Elektroniczny układ<br>sterowania        |
| 1                                   | 489-4246            | Zespół wiązki prze-<br>wodów sterujących |
| 1                                   | 489-4247            | Wiązka                                   |
| 2                                   | 505-4338            | Wsporniki                                |
| (16)                                | 8T-8737             | Korki<br>uszczelniające                  |
| 4                                   | 114-6658            | Podkładki                                |
| 2                                   | 115-2264            | Zespół ramy                              |
| 4                                   | 7R-7951             | Płyty                                    |
| 4                                   | 490-0590            | Zatyczki gniazda                         |
| 4                                   | 8T-4138             | Śruby                                    |
| 4                                   | 492-0394            | Magnesy                                  |
| 8                                   | 9X-8256             | Podkładki                                |
| 2                                   | 539-0985            | Płyty                                    |
| 1                                   | 565-5135            | Okablowanie                              |
| 8                                   | 6V-8490             | Śruby                                    |
| 2                                   | 7G-7053             | Przelotka                                |
| 8                                   | 8T-6974             | Śruby                                    |

## Wymagane części dla opcji obrotowej 2

Tabela 41

| Wymagane części dla opcji obrotowej 2 |                     |                                                   |
|---------------------------------------|---------------------|---------------------------------------------------|
| llość                                 | Numer<br>katalogowy | Opis                                              |
| 1                                     | 371-7044            | Zespół elektronicz-<br>nego modułu<br>komunikacji |
| 1                                     | 367-3253            | Okablowanie                                       |
| 1                                     | 523-4409            | Zestaw przewodów                                  |
| 2                                     | 419-5974            | Kabel<br>pośredniczący                            |
| 2                                     | 382-0995            | Zespół przewodu<br>komunikacyjnego                |

### Zawartość 523-4409 Zestaw przewodów

Tabela 42

| Zawartość 523-4409 Zestaw przewodów |                     |                                     |
|-------------------------------------|---------------------|-------------------------------------|
| llość                               | Numer<br>katalogowy | Opis                                |
| 1                                   | 416-9115            | Oprogramowanie                      |
| 1                                   | 451-3759            | Zestaw montażowy<br>do wyświetlacza |
| 1                                   | 462-5010            | Zestaw do<br>monitora               |
| 1                                   | 519-5020            | Zestaw przewodów                    |
| 2                                   | 562-2412            | Wsporniki                           |
| 1                                   | 565-0750            | Zestaw przewodów                    |

## Zawartość 451-3759 Zestaw montażowy do wyświetlacza

#### Tabela 43

| Zawartość 451-3759 Zestaw montażowy do wyświetlacza |                     |                    |
|-----------------------------------------------------|---------------------|--------------------|
| llość                                               | Numer<br>katalogowy | Opis               |
| 1                                                   | 329-2679            | Zacisk             |
| 2                                                   | 329-2680            | Podstawy           |
| 1                                                   | 329-2682            | Wsporniki          |
| 1                                                   | 450-0297            | Wsporniki          |
| 4                                                   | 114-6658            | Podkładki          |
| 2                                                   | 50-7261             | Nakrętki           |
| 4                                                   | 6V-5683             | Śruby              |
| 2                                                   | 8T-4189             | Śruby              |
| 4                                                   | 8T-4224             | Podkładki (twarde) |
| 8                                                   | 8T-4753             | Śruby              |

## Zawartość 565-0750 Zestaw przewodów

| Zawartość 565-0750 Zestaw przewodów |                     |                                          |
|-------------------------------------|---------------------|------------------------------------------|
| llość                               | Numer<br>katalogowy | Opis                                     |
| 18                                  | 38-2093             | Opaski kablowe                           |
| 36                                  | 7K-1181             | Opaski kablowe                           |
| 8                                   | 196-4687            | Zaciski                                  |
| 2                                   | 520-4349            | Elektroniczny układ sterowania           |
| 1                                   | 489-4246            | Zespół wiązki prze-<br>wodów sterujących |
| 1                                   | 489-4247            | Wiązka                                   |
| 2                                   | 505-4338            | Wsporniki                                |
| (16)                                | 8T-8737             | Korki<br>uszczelniające                  |
| 4                                   | 114-6658            | Podkładki                                |
| 2                                   | 115-2264            | Zespół ramy                              |
| 4                                   | 7R-7951             | Płyty                                    |
| 4                                   | 490-0590            | Gniazdo                                  |
| 4                                   | 8T-4138             | Śruby                                    |
| 4                                   | 492-0394            | Magnesy                                  |
| 8                                   | 9X-8256             | Podkładki                                |
| 2                                   | 539-0985            | Płyty                                    |
| 1                                   | 565-5135            | Okablowanie                              |
| 8                                   | 6V-8490             | Śruby                                    |
| 2                                   | 7G-7053             | Przelotka                                |
| 8                                   | 8T-6974             | Śruby                                    |

## Elementy i schemat systemu

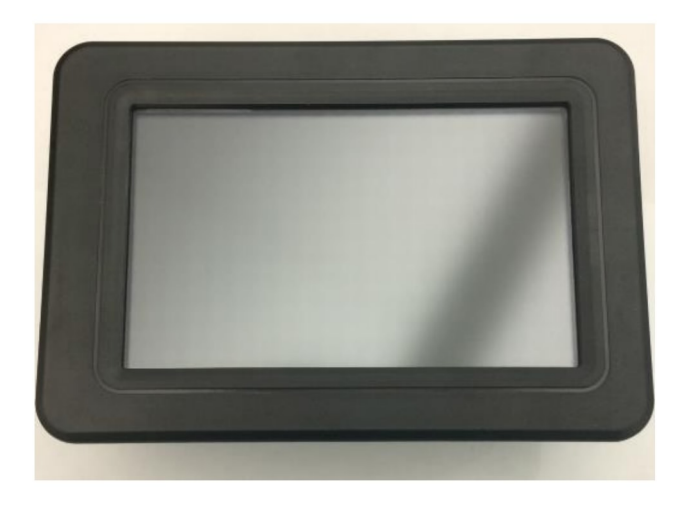

g06148271

llustracja 1 Wyświetlacz G407

900140

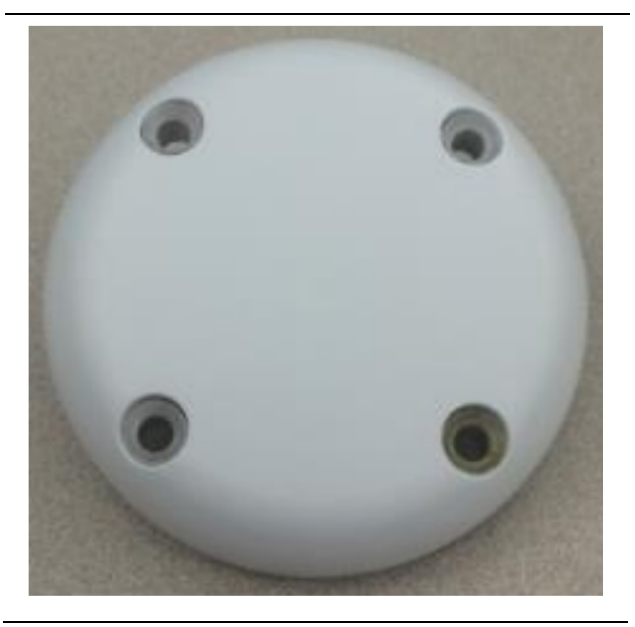

llustracja 2 Antena GPS

g06148306

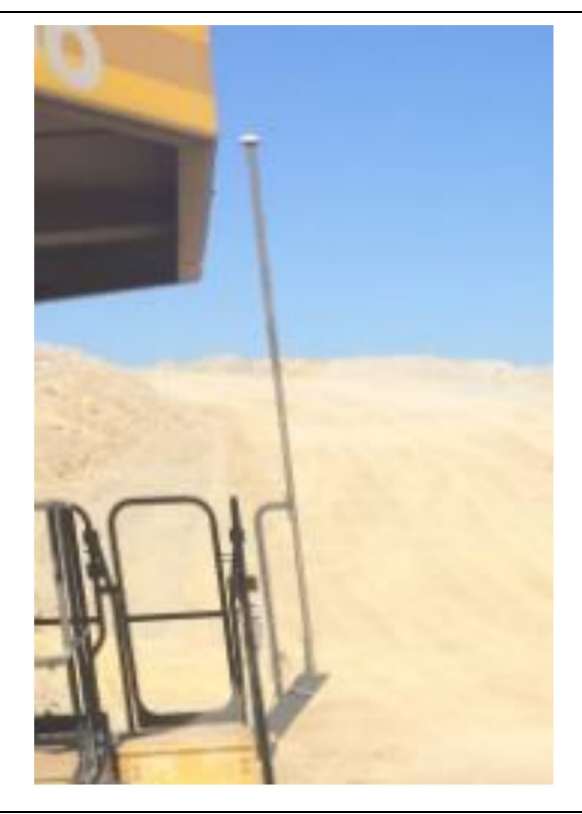

llustracja 3 Maszt GPS g06148308

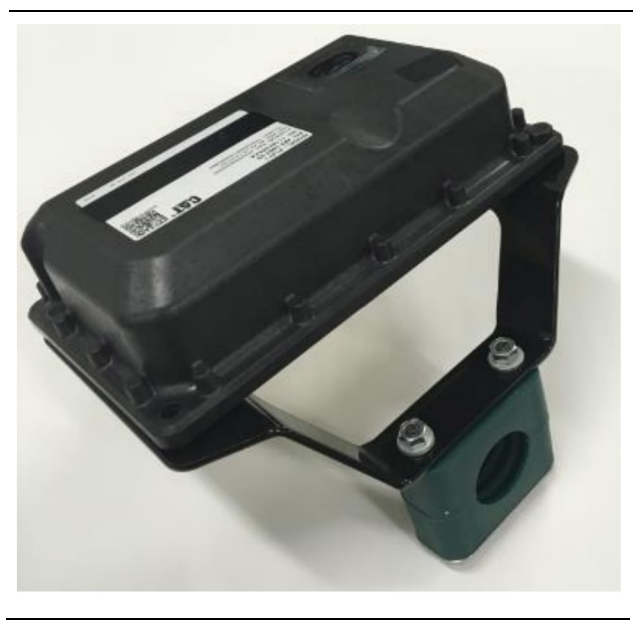

llustracja 4 Moduł PL671

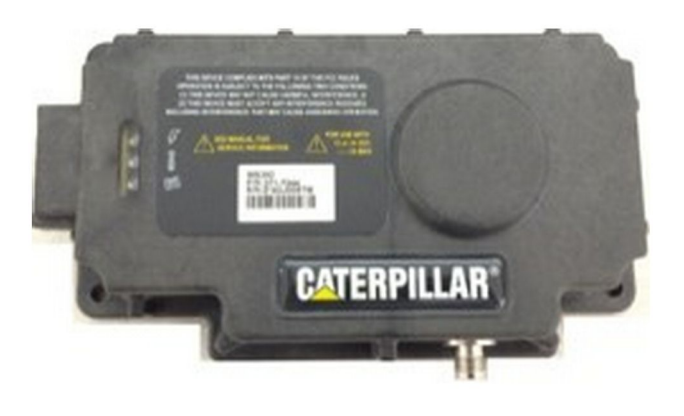

llustracja 5 Opcjonalny moduł MS352

g06367295

**Uwaga:** Patrz Obsługa systemów, Cat Detect i Cat MineStar Konfiguracja pokładowa systemu MS352 Odbiornik satelitarny UENR4696 dla konfiguracji modułu MS352.

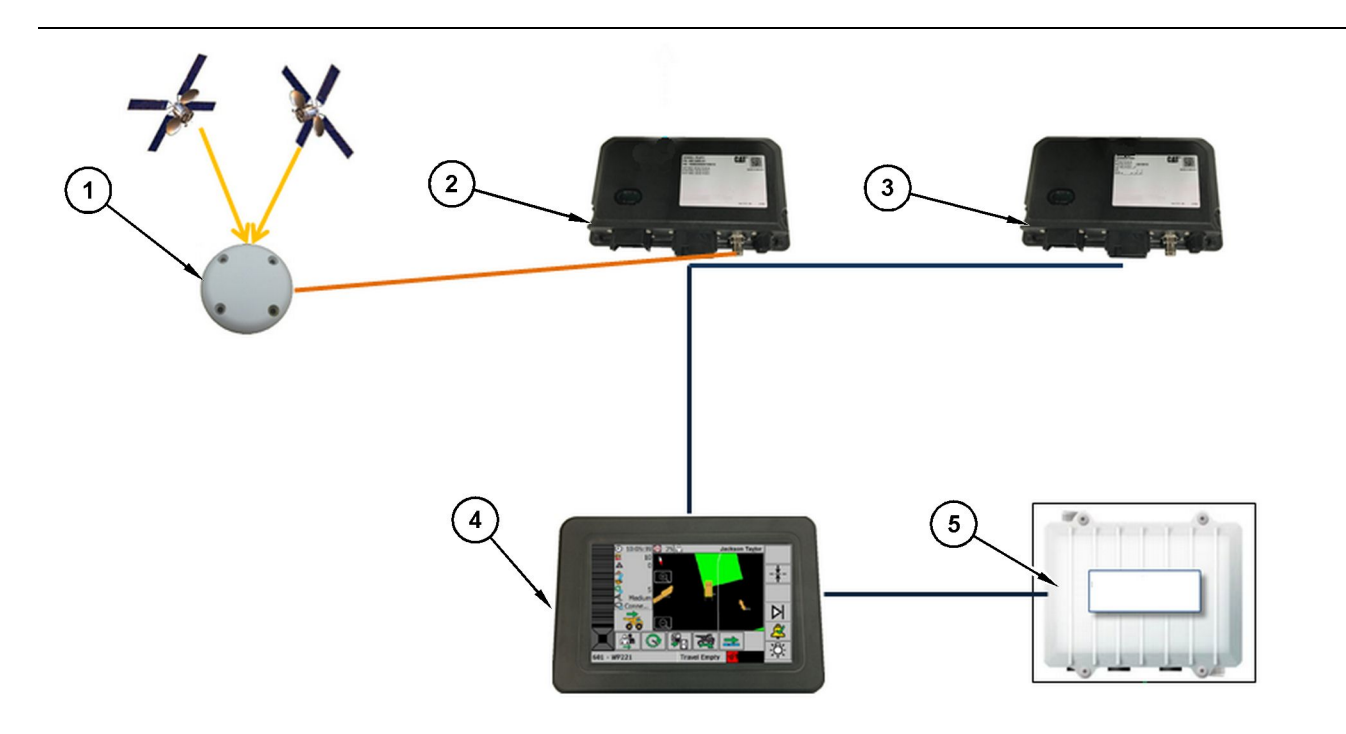

#### llustracja 6

Autonomiczny System Proximity Awareness

((1)) Antena ((2)) PL671 ((3)) PL671 ((4)) Wyświetlacz MineStar ((5)) Radio Wi-Fi (opcjonalne)

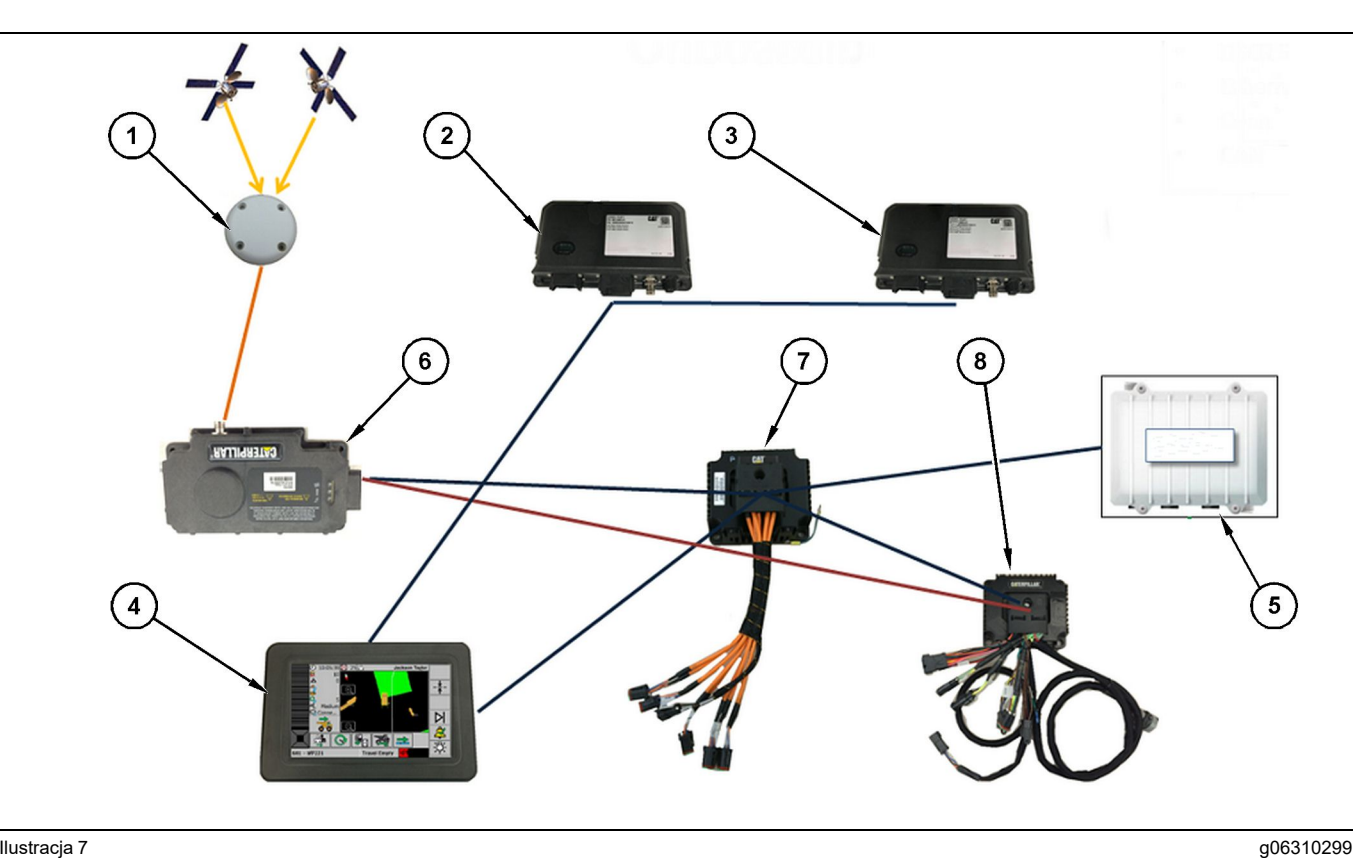

llustracja 7

System Proximity Awareness zintegrowany z flotą

((1)) Antena ((2)) PL671 ((3)) PL671

((4)) Wyświetlacz MineStar ((5)) Radio Wi-Fi ((6)) odbiornik GPS

((7)) Niezarządzany przełącznik sieciowy (8) Moduł interfejsu HIM

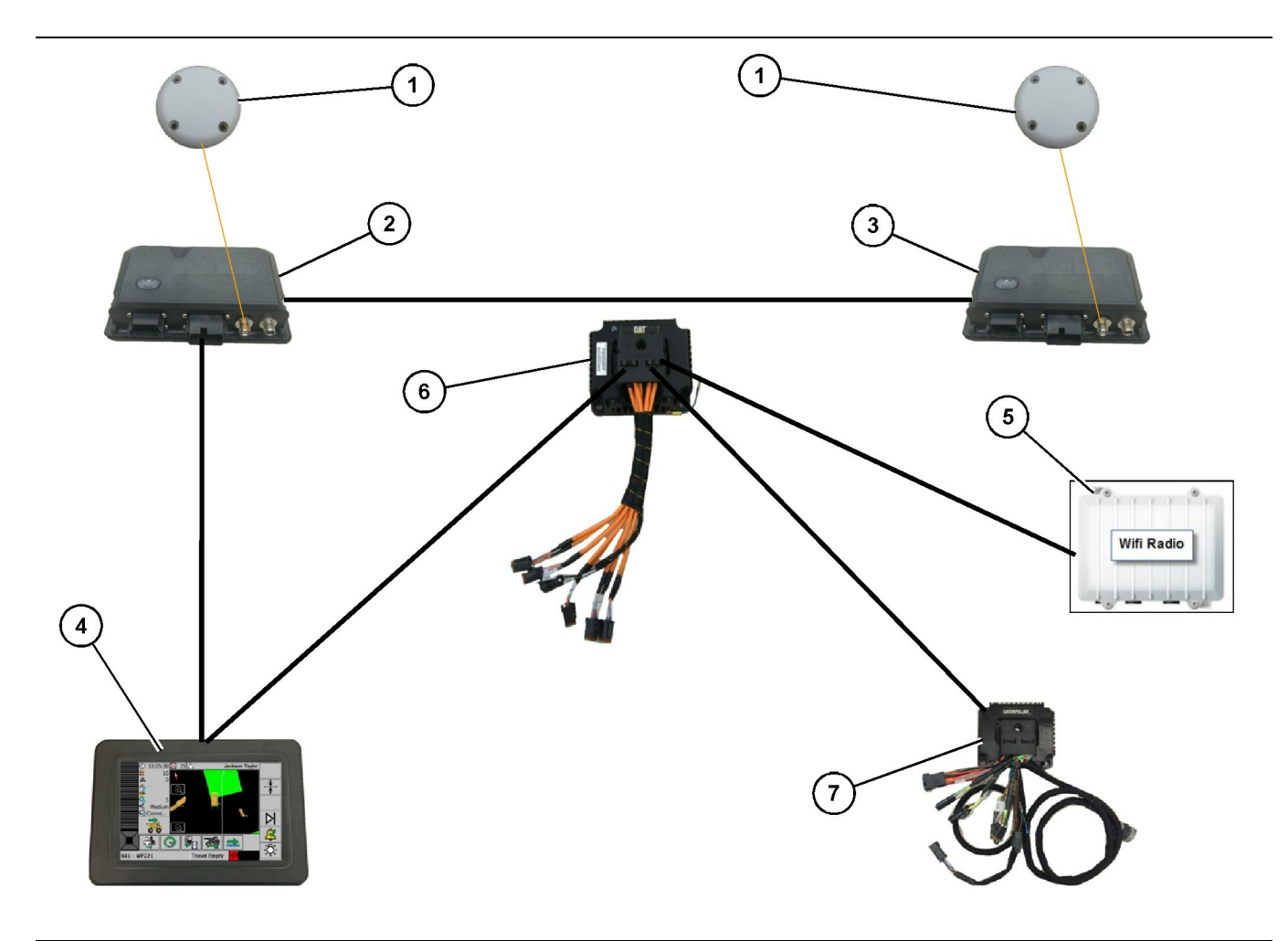

#### llustracja 8

System obrotowy Proximity Awareness zintegrowany z opcją floty 1

- ((1)) Antena GPS ((2)) Pomocniczy moduł PL671 ((3)) Główny moduł PL671
- ((4)) Wyświetlacz MineStar G407 ((5)) Radio zakładowe ((6)) Moduł interfejsu HIM
- ((7)) Niezarządzany przełącznik sieciowy

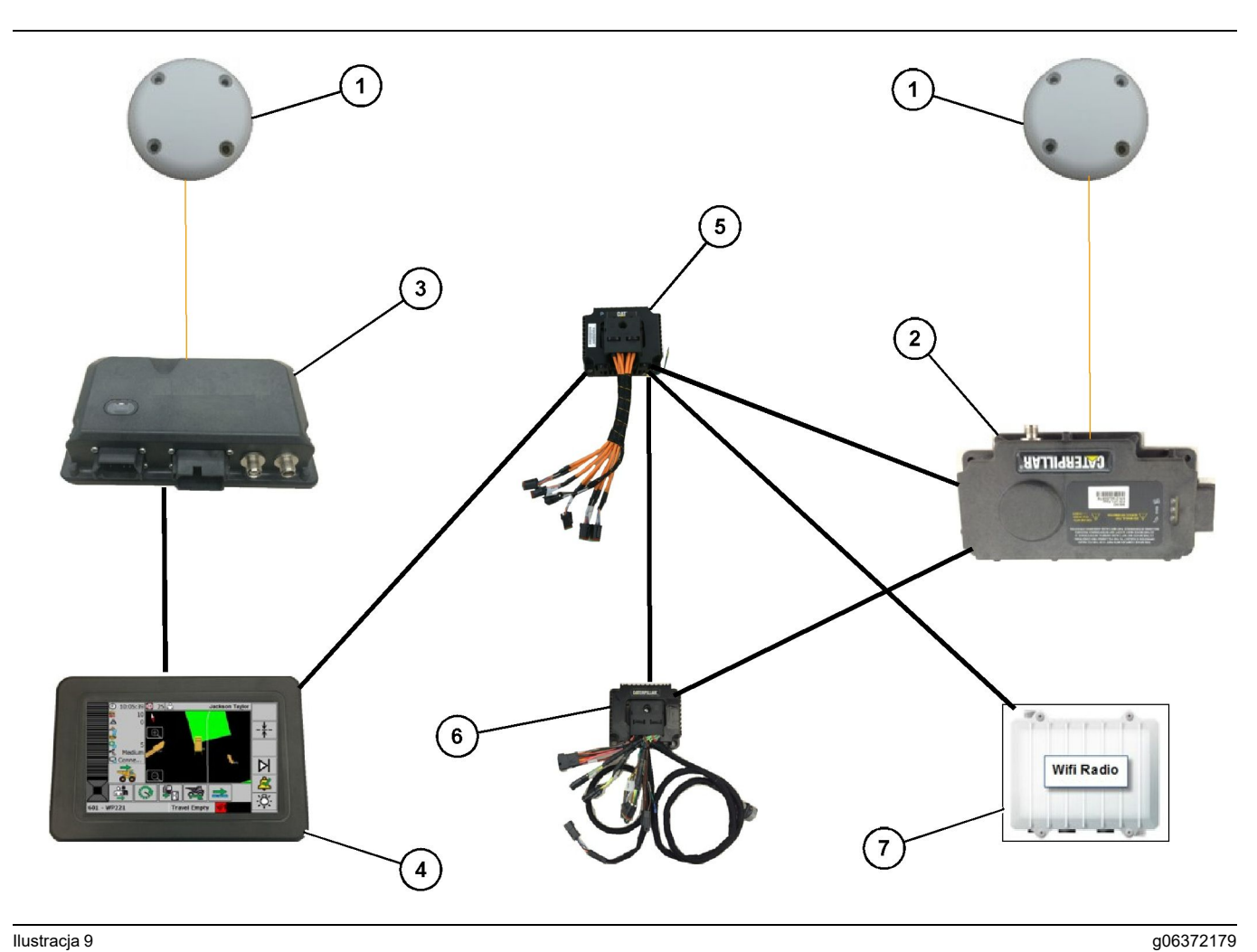

System obrotowy Proximity Awareness zintegrowany z opcją floty 2  $% \left( {{{\rm{D}}} {{\rm{D}}} {{$ 

((1)) Antena GPS ((2)) MS352 ((3)) PL671

((4)) Wyświetlacz MineStar G407 ((5)) Niezarządzany przełącznik sieciowy ((6)) Moduł interfejsu HIM

((7)) Radio zakładowe

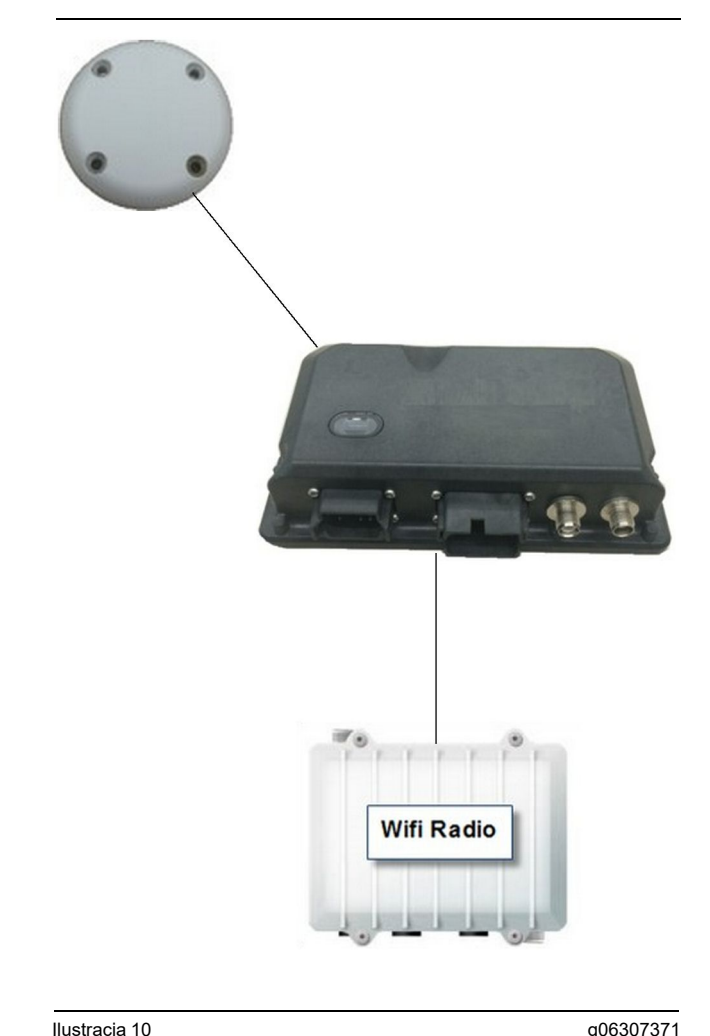

#### Ilustracia 10

System ostrzegawczy dla systemu Proximity Awareness.

((1)) Antena ((2)) PL671

((3)) Radio Wi-Fi (opcjonalne)

## Wytyczne ogólne

Sytem ten można zainstalować w maszynie w sposób autonomiczny lub zintegrowany z istniejaca instalacja podkładową MineStar. Patrz ilustracje 6 i 7.

## Oznaczenie lokalizacji montażu

Oznacz lokalizację dla montażu modułu PL671 :

W przypadku dużych wozideł, takich jak duże wozidła górnicze, wozidła sztywnoramowe i wozidła przegubowe, będą wymagane dwa moduły. Moduły należy zainstalować po przeciwnych stronach wozidła, co najmniej 30.48 cm (12 inch) powyżej powierzchni chodnika oraz za bocznymi lusterkami. Po zakończeniu instalacji i konfiguracji moduły należy zweryfikować i objąć dokumentacją.

Uwaga: Jeśli na podłodze kabiny znajduje się duża ilość odłamków skalnych lub zanieczyszczeń, moduł PL671 należy umieścić przed lusterkami, aby ograniczyć ryzyko uszkodzenia.

W przypadku sprzętu pomocniczego, takiego jak równiarki samobieżne, spycharki z gumowymi oponami, ciągniki gąsienicowe, ładowarki kołowe czy inne maszyny budowlane, wymagany jest jeden moduł. Moduł ten należy zainstalować na poręczy lub w wysokim punkcie maszyny. Po zakończeniu instalacji i konfiguracji moduł należy zweryfikować i objąć dokumentacją.

Unikaj instalacji modułu PL671 w miejscu, w którym:

- bedzie to zakłócać dostęp do maszyny,
- ograniczyłoby to widoczność operatora,
- prowadzone są regularne prace strzałowe,
- nie ma pełnej widoczności nieba w przypadku montażu poziomego.

## Orientacja montażu

## Montaż pionowy

W przypadku montażu dwóch modułów PL671 w systemie z użyciem anteny zewnętrznej, moduły należy zainstalować pionowo, tak aby złącza były skierowane w dół.

Przykłady sytuacji, w których do montażu pionowego należy użyć anteny zewnętrznej:

- instalacja na dużym wozidle górniczym
- instalacja na wozidle sztywnoramowym
- instalacja na wozidle przegubowym

## Montaż poziomy

W przypadku montażu jednego modułu w systemie, moduł należy zainstalować poziomo, aby zapewnić antenie wewnętrznej widoczność nieba.

Przykłady sytuacji, w których do montażu poziomego należy użyć anteny wewnętrznej:

- Ładowarki kołowe
- Równiarki samobieżne
- Spycharki z gumowymi oponami
- Ciągniki gąsienicowe
- Pojazdy lekkie

## Montaż PL671 System

Instalacja systemu PL671 w maszynie wymaga podjęcia następujących działań:

Instalacja wyświetlacza - W tej sekcji omówiono instalację wyświetlacza oraz jego elementów montażowych.

Przymocować elementy do wspornika i zamontować wspornik – W tej sekcji opisano montaż i instalację modułu PL671 oraz dołączonego do niego wspornika.

Instalacja wiązek przewodów – W trzech kolejnych sekcjach podano sposób instalacji głównej i pomocniczej wiązki przewodów oraz przewodów wyświetlacza, a także podłączenia zasilania do systemu. Każda instalacja w maszynie będzie wymagać użycia głównej i pomocniczej wiazki przewodów. Wiązka pomocnicza będzie instalowania tylko w systemie z dwoma modułami PL671 .

## Instalacja wyświetlacza

### Montaż wyświetlacza

459-2220 Elektroniczny układ sterowania można zainstalować na różnych wspornikach, do różnych maszyn i zastosowań uniwersalnych.

#### Duże wozidło górnicze 462-2978 Zestaw montażowy do wyświetlacza Montaż na cokole

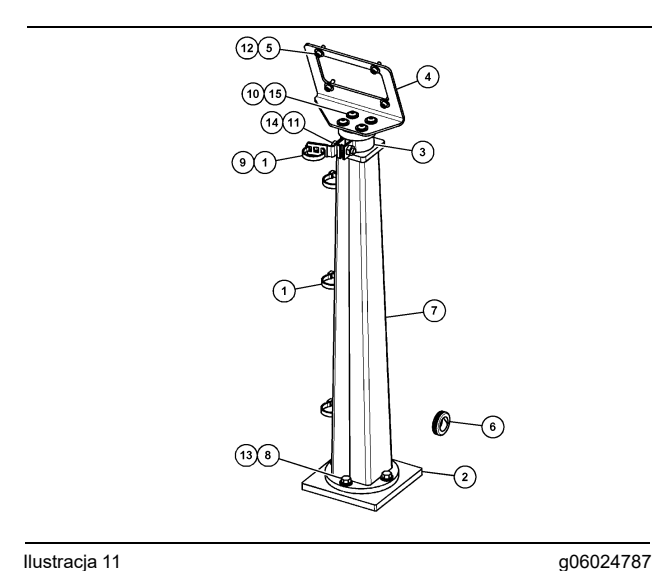

Ilustracja 11

((1)) 7K-1181 Opaska kablowa ((2)) 167-8748 Płyta ((3)) 352-4694 Wspornik ((4)) 444-7077 Płyta ((5)) 114-6658 Podkładka ((6)) 2D-0388 Pierścień przelotowy ((7)) 348-2163 Zespół cokołu (8) 3Y-8100 Śruba ((9)) 4P-7429 Zacisk ((10)) 5P-4116 Podkładka twarda ((11)) 5S-7382 Śruba ((12)) 6V-5683 Śruba ((13)) 8T-4121 Podkładka twarda ((14)) 8T-4896 Podkładka twarda ((15)) 9X-2044 Wkręt

## Duże wozidło górnicze 450-5309 Zestaw montażowy do wyświetlacza Montaż górny

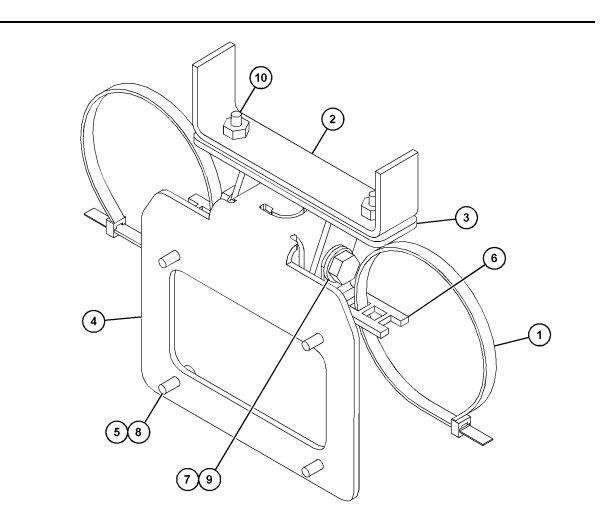

g06024631

Ilustracja 12

((1)) 7K-1181 Opaska kablowa ((2)) 253-9507 Zespół wspornika ((3)) 6V-9632 Nakrętka zgrzewana ((4)) 398-1744 Zespół wspornika ((5)) 114-6658 Podkładka ((6)) 132-5789 Zacisk ((7)) 6V-4248 Śruba (8) 6V-5683 Śruba ((9)) 8T-4121 Podkładka twarda ((10)) 9X-2045 Wkręt

### Duże wozidło górnicze 450-5306 Zestaw montażowy do wyświetlacza Seria F Montaż górny szeregowy

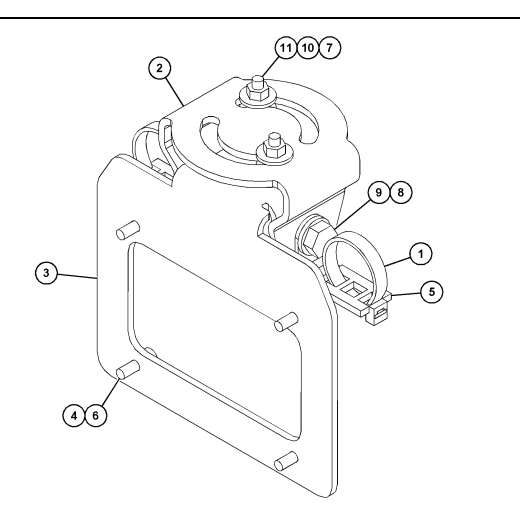

#### Ilustracja 13

- ((1)) 7K-1181 Opaska kablowa
- ((2)) 362-1249 Wspornik
- ((3)) 398-1744 Zespół wspornika
- ((4)) 114-6658 Podkładka ((5)) 132-5789 Zacisk
- ((6)) 6V-5683 Śruba
- ((7)) 6V-8225 Nakrętka
- (8) 8T-4121 Podkładka twarda
- ((9)) 8T-4136 Śruba ((10)) 9X-2038 Podkładka ((11)) 9X-2045 Wkręt

## Duże wozidło górnicze 450-5307 Zestaw montażowy do wyświetlacza Seria F Montaż na konsoli, szeregowy

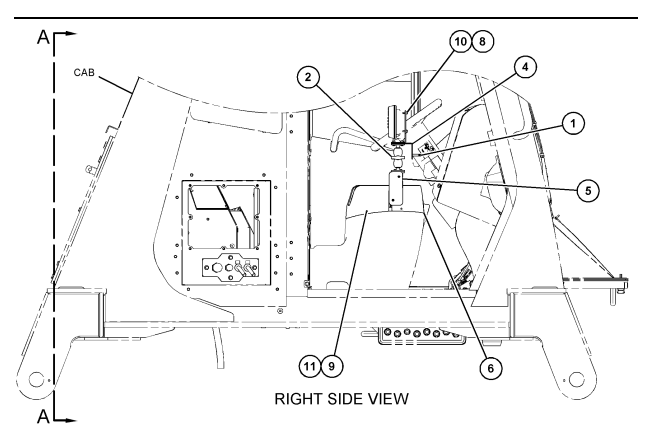

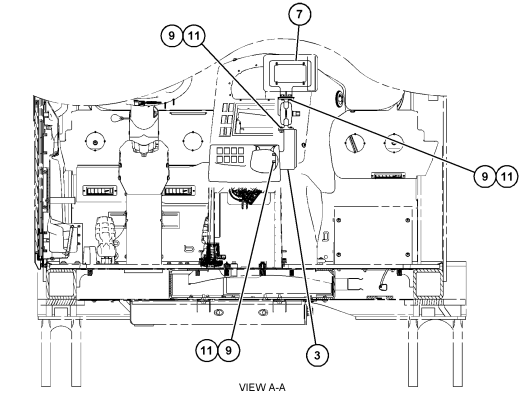

g06024683

#### Ilustracja 14

g06025825

((1)) 7K-1181 Opaska kablowa

- ((2)) 261-3222 Zestaw montażowy do wyświetlacza ((3)) 426-5346 Zespół wspornika ((4)) 433-4905 Wspornik

- ((5)) 433-4915 Pokrywa ((6)) 439-6917 Pokrywa
- ((7)) 444-7076 Zespół wspornika (8) 114-6658 Podkładka
- ((9)) 166-3777 Wkręt ((10)) 6V-5683 Śruba
- ((11)) 9X-8256 Podkładka

## Duże wozidło górnicze 450-5310 Zestaw montażowy do wyświetlacza Montaż na konsoli, tradycyjny

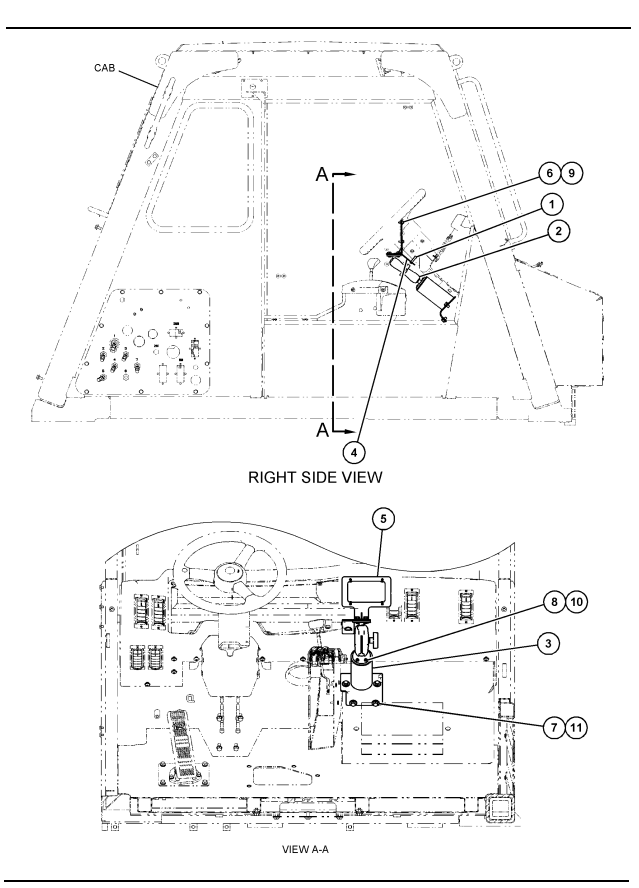

Ilustracja 15

- ((1)) 7K-1181 Opaska kablowa ((2)) 300-3582 Zestaw wspornika montażowego ((3)) 426-4883 Element montażowy ((4)) 434-6219 Wspornik ((5)) 444-7076 Zespół wspornika ((5)) 444-7076 Zespół wspornika ((6)) 114-6658 Podkładka ((7)) 0T-0102 Śruba (8) 335-4416 Wkręt ((9)) 6V-5683 Śruba ((10)) 8T-0328 Podkładka twarda

- ((10)) 8T-0328 Podkładka twarda ((11)) 9N-0869 Podkładka twarda

## Wozidło sztywnoramowe 450-5305 Zestaw montażowy do wyświetlacza Montaż górny

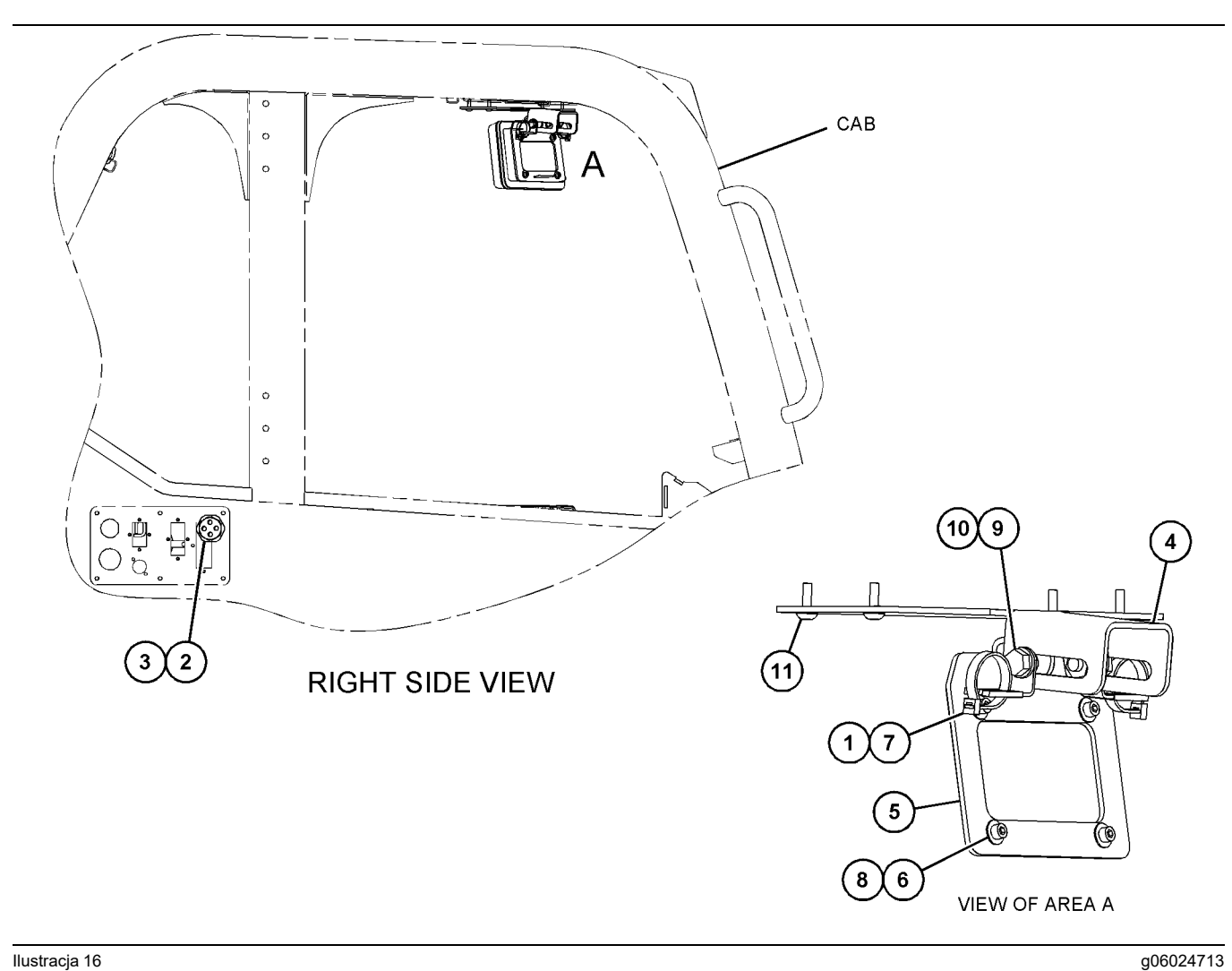

llustracja 16

- ((1)) 7K-1181 Opaska kablowa
  ((2)) 315-5391 Nakrętka
  ((3)) 348-9226 Zespół pierścienia przelotowego

- ((4)) 360-0168 Wspornik ((5)) 398-1744 Zespół wspornika ((6)) 114-6658 Podkładka ((7)) 132-5789 Zacisk

(8) 6V-5683 Śruba ((9)) 8T-4121 Podkładka twarda ((10)) 8T-4136 Śruba ((11)) 9X-2045 Wkręt

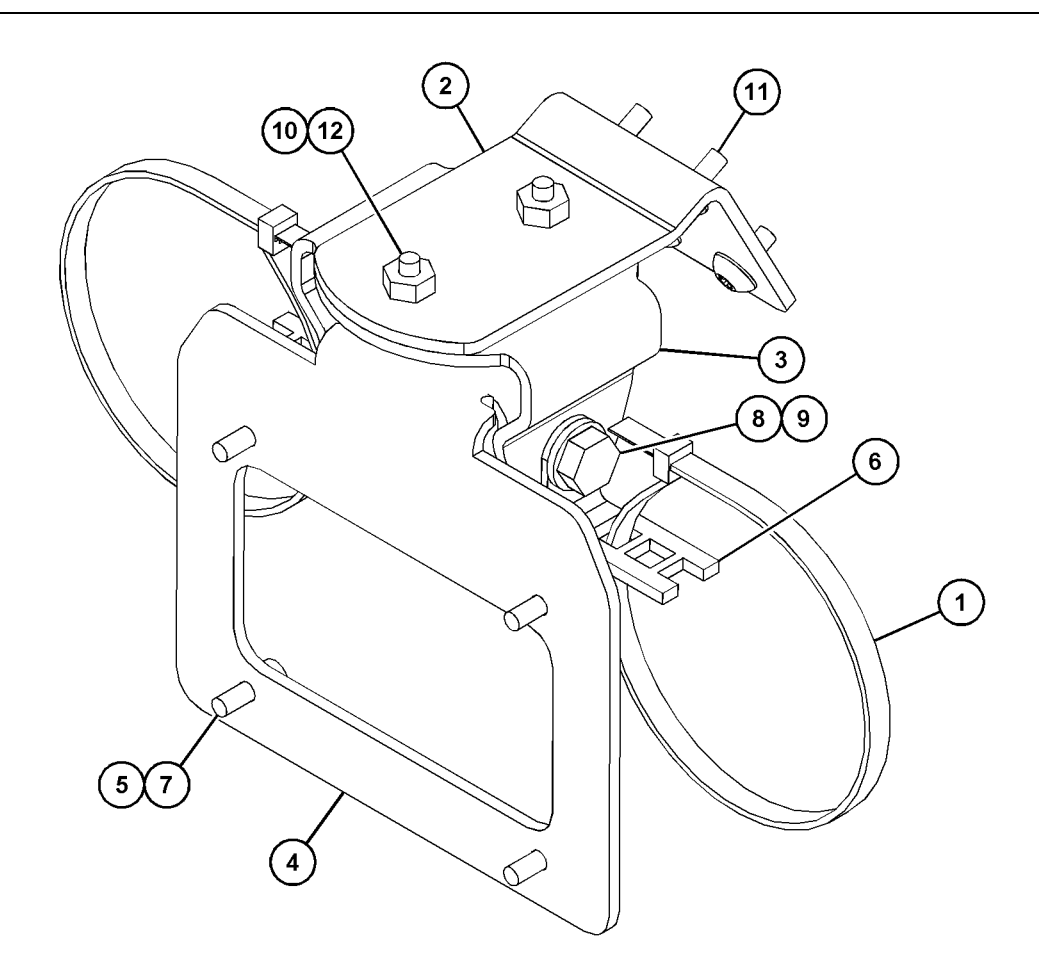

llustracja 17

| ((1)) 7K-1181 Opaska kablowa |  |
|------------------------------|--|
| ((2)) 361-2255               |  |
| ((3)) 362-1249               |  |
| ((4)) 398-1744               |  |

((5)) 114-6658 ((6)) 132-5789 ((7)) 6V-5683 (8) 8T-4121 ((9)) 8T-4136 ((10)) 9X-2038 ((11)) 9X-2043 ((12)) 9X-2045

U - uniwersalne 451 - 3759 Zestaw montażowy do wyświetlacza Uchwyt montażowy RAM

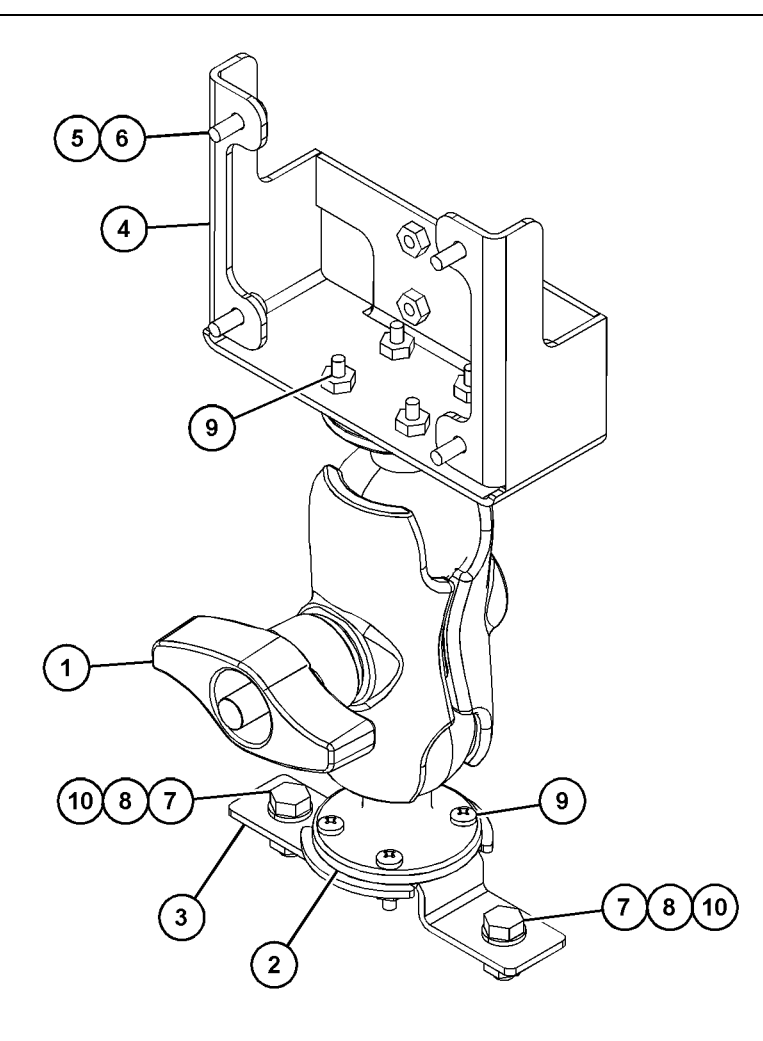

llustracja 18

| ((1)) 329-2679 |
|----------------|
| ((2)) 329-2680 |
| ((3)) 329-2682 |
| ((4)) 450-0297 |

((5)) 114-6658 ((6)) 6V-5683 ((7)) 8T-4189 (8) 8T-4224 ((9)) 8T-4753 ((10)) 5C-7261 g06057314

27

### Przymocować elementy do wspornika i zamontować wspornik

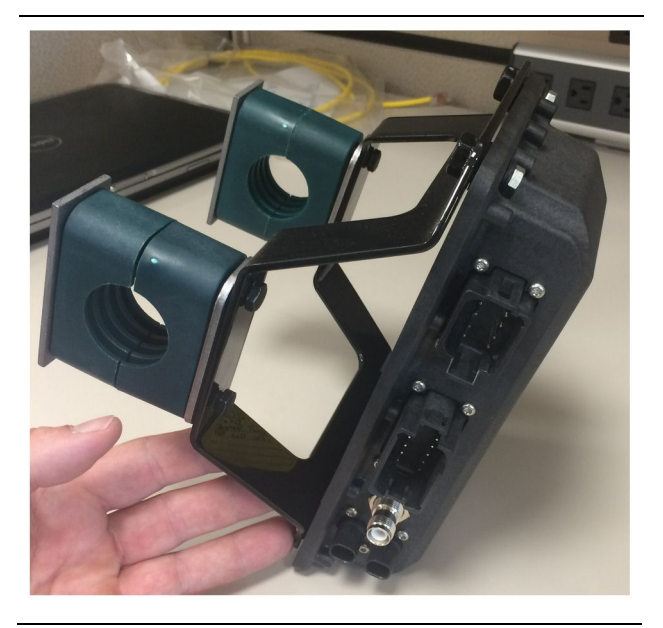

Ilustracja 19

g06217950

 Zamontuj 520 - 4349 elektroniczny układ sterowania do 505 - 4338 zespołu wspornika za pomocą 8T - 4138 śrub i czterech 9X - 8256 podkładek.

**Uwaga:** Powtórz ten krok podczas instalowania dwóch modułów PL671.

- Zainstaluj zespół z kroku 1 do wcześniej wybranego elementu montażowego. Użyj czterech obejm 196-4687 . Zainstaluj dwie obejmy dookoła lokalizacji montażu, wsuń dwie 8T-6974 śruby przez 7R-7951 płytę oraz przepuść śruby przez 505-4338 zespół wspornika.
- Powtórz czynności dla drugiego zestawu obejm, używając 341 - 3624 zacisków między dwiema 8T - 6974 śrubami i 7R - 7951 płytą, aby zabezpieczyć wiązkę przewodów.

## Instalacja i podłączenie PL671 Wiązka przewodów elektrycznych

System PL671 dla maszyn może korzystać z następujących wiązek przewodów:

- 489-4246 Zespół wiązki przewodów sterujących (główna wiązka przewodów PL671)
- 515-4737 Zespół wiązki przewodów podwozia (pomocnicza wiązka przewodów PL671)
- 489-4247 Wiązka (wiązka przewodów z wyświetlacza do modułu PL671)
- 519-3668 Zespół wiązki przewodów radia (wiązka przewodów zasilających i radia)

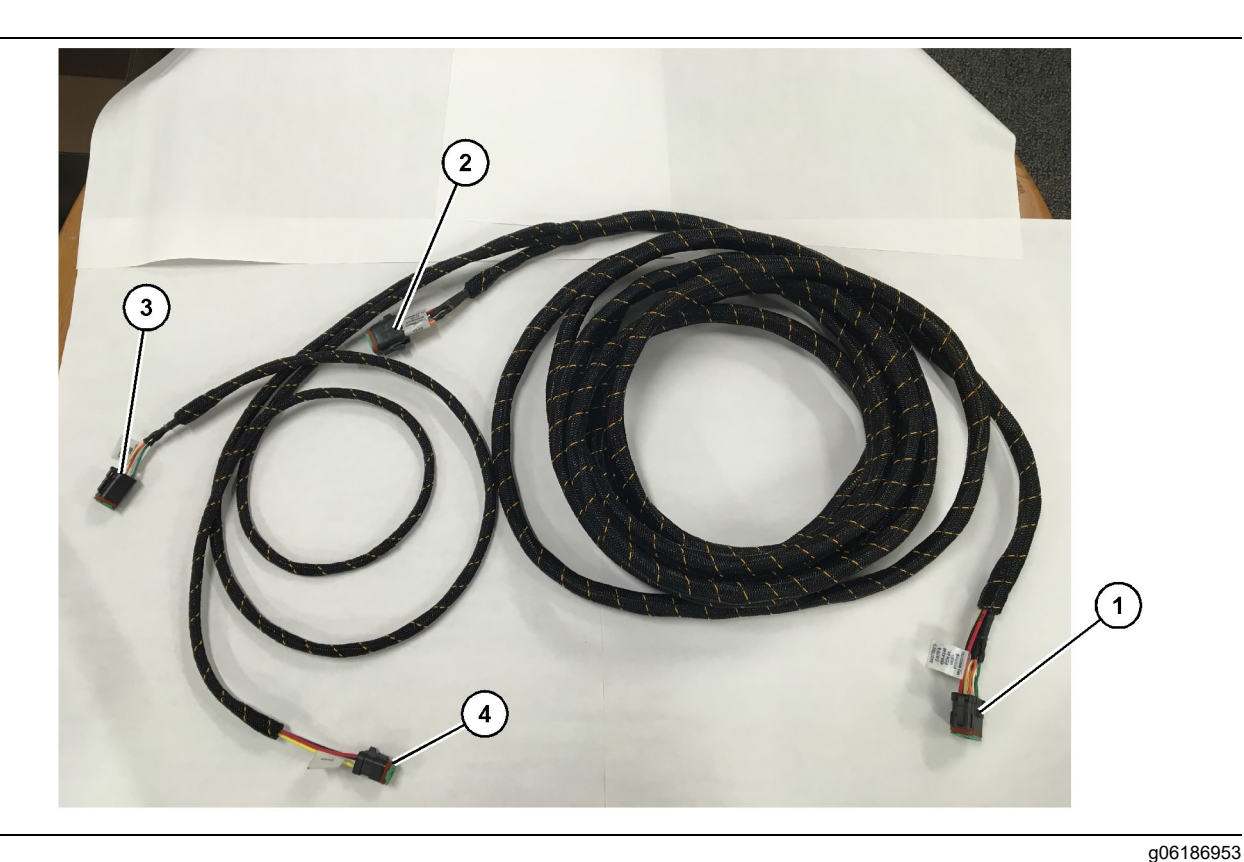

489-4246 Zespół wiązki przewodów sterujących

((1)) Połączenie modułu PL671 ((2)) Pomocnicza wiązka przewodów PL671 ((3)) Wiązka przewodów łącząca sieć Ethernet z wyświetlaczem ((4)) Przewód elektryczny z wiązki przewodów wyświetlacza

- **1.** Podłącz złącze 12-pinowe "CV-C16" do modułu PL671.
- Przymocuj wiązkę przewodów do zacisku drabinkowego, używając 7K-1181 opaski kablowej, pozostawiając co najmniej 100 mm (3.94 inch) luzu na potrzeby serwisowania.
- Przeprowadź przeciwny koniec wiązki przewodów do interfejsu połączeń kabiny i podwozia. Prowadząc wiązki przewodów, stosuj się do wytycznych prowadzenia i korzystaj z najlepszych praktyk.
- Przeprowadź przewody 3-pinowe "CV-C3" i 6pinowe "CV-C1" do wnęki układu elektronicznego maszyny. Połączenia z wiązką przewodów wyświetlacza będą wykonane w tym obszarze.
- Przewód 8-pinowy "CV-C2" można poprowadzić do wnęki układu elektronicznego maszyny lub po lewej stronie, przy podwoziu, aby połączyć go z pomocniczą wiązką przewodów.
- 6. Po przeprowadzaniu wiązki przewodów należy ją zabezpieczyć za pomocą dołączonych do zestawu 7K-1181 opasek kablowych. Prowadząc wiązki przewodów, stosuj się do wytycznych prowadzenia i korzystaj z najlepszych praktyk.

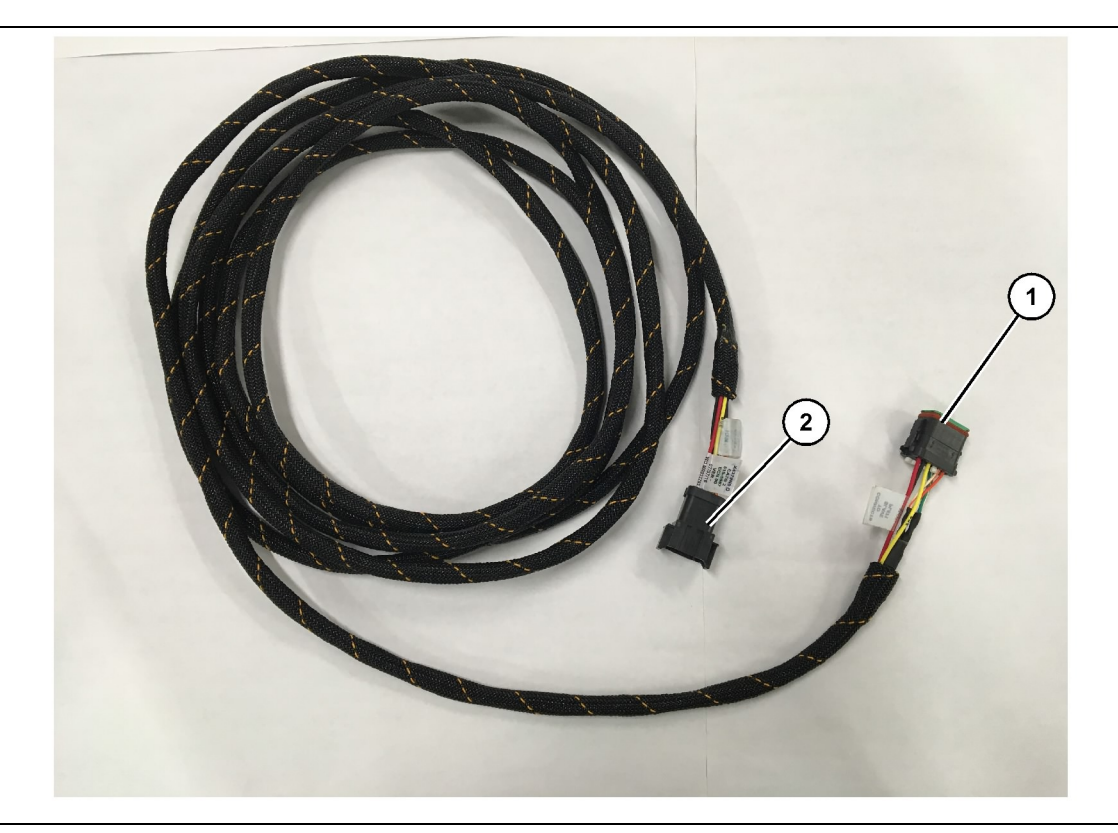

515-4737 Zespół wiązki przewodów podwozia

((1)) Połączenie modułu PL671

((2)) Główna wiązka przewodów PL671

- 1. Podłącz złącze 12-pinowe "AC-C2" do modułu PL671.
- Przymocuj wiązkę przewodów do zacisku drabinkowego, używając 7K-1181 opaski kablowej. Pozostaw co najmniej 100 mm (3.94 inch) luzu na potrzeby serwisowania.
- Przeprowadź przeciwny koniec wiązki przewodów do interfejsu połączeń kabiny i podwozia. Prowadząc wiązki przewodów, stosuj się do wytycznych prowadzenia i korzystaj z najlepszych praktyk.
- Przewód 8-pinowy "AC-C1" można poprowadzić do złącza pomocniczej wiązki przewodów, we wnęce układu elektronicznego lub podwoziu.
- Wykonaj połączenie ze złączem 8-pinowym 489-4246 zespołu wiązki przewodów sterujących (główna wiązka przewodów).
- 6. Po przeprowadzaniu wiązki przewodów należy ją zabezpieczyć za pomocą 7K-1181 opasek kablowych. Prowadząc wiązki przewodów, stosuj się do wytycznych prowadzenia i korzystaj z najlepszych praktyk.

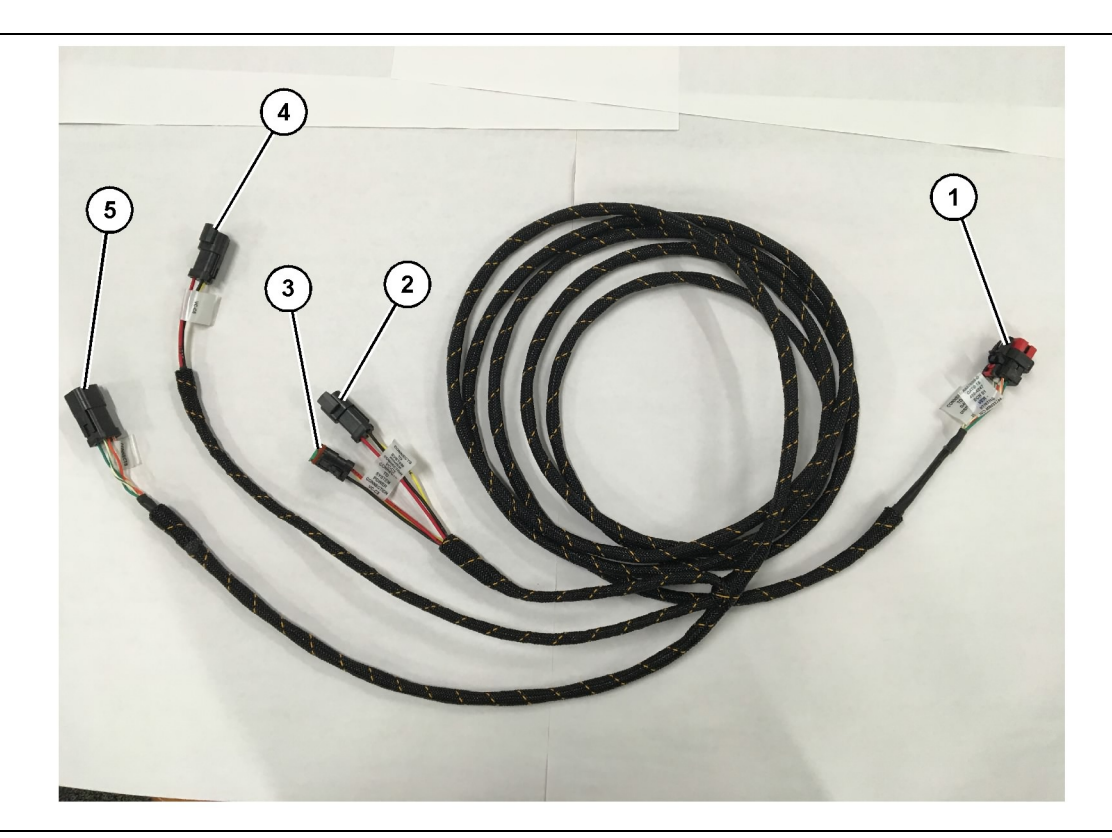

((2)) Wejście zasilania

489-4247 Zespół wiązki przewodów kabiny

- ((1)) Połączenie wyświetlacza z siecią Ethernet
- ((3)) Gniazdo zasilające ((4)) Zasilanie dla modułów PL671

((5)) Złącze Ethernet do głównego modułu PL671

g06187064

- Usuń z kabiny elementy, które blokują dostęp do wiązki przewodów wyświetlacza. Na ogół usuwane są podsufitka i panele serwisowe.
- 2. Podłącz przewód 6-pinowy "VC-C1" do złącza "Ethernet 2" wyświetlacza.
- 3. Poprowadź pozostałe przewody wiązki do wnęki układu elektronicznego. Prowadząc wiązki przewodów, stosuj się do wytycznych prowadzenia i korzystaj z najlepszych praktyk. Połączenia z wiązką przewodów wyświetlacza będą wykonane we wnęce układu elektronicznego.
- 4. Podłącz przewód 6-pinowy "VC-C5" oraz 3-pinowy "VC-C4" wiązki przewodów wyświetlacza do złącza 6-pinowego "CV-C1" orz 3-pinowego "CV-C3" 489-4246 zespołu wiązki przewodów sterujących modułu PL671.
- Jeśli maszyna wykorzystuje wcześniej zainstalowany system Fleet Onboard, odszukaj 343-8444 przewód zasilający i odłącz złącze "H-C1".
- **6.** Podłącz wtyk "H-C1" do złącza "VC-C3" 489-4247 zespołu wiązki przewodów kabiny.

- 7. Podłącz wtyk "VC-C2" do gniazda, z którego usunięto złącze "H-C1".
- 8. Jeśli wyświetlacz korzysta z połączenia Ethernet i zasilania za pośrednictwem innej instalacji, wcześniej usunięte elementy i panele można już zainstalować. Jeśli wyświetlacz wymaga połączenia z siecią Ethernet i źródłem zasilania, przejdź do instalacji wiązki przewodów Ethernet i zasilających wyświetlacza.

#### Zainstaluj odpowietrznik. 519-3668 Zespół wiązki przewodów radia Wiązka przewodów Ethernet i zasilających wyświetlacza

- Po usunięciu elementów z kabiny podłącz 6pinowe złącze "NC-C1" do złącza "Ethernet 1" wyświetlacza.
- Podłącz przewód "NC-C2" do złącza zasilającego wyświetlacza.
- 3. Poprowadź pozostałe przewody wiązki do wnęki układu elektronicznego. Prowadząc wiązki przewodów, stosuj się do wytycznych prowadzenia i korzystaj z najlepszych praktyk. Połączenia z wiązką przewodów radia użytkownika i zasilających maszyny będą wykonane we wnęce układu elektronicznego.

4. Niezakończony koniec 519-3668 zespołu wiązki przewodów radia zostanie wykorzystany do podłączenia źródła zasilania. Przymocuj trzy 8T-8729 styki złącza oraz 102-8803 zestaw gniazd do niezakończonego końca 519-3668 zespołu wiązki przewodów radia. Lokalizacja przewodów:

Położenie A – 109-RD(Czerwony)Zasilanie niedołączane

Położenie B - 229-BK(Czarny)Podłoże

Położenie C - 308-YL(Żółty)Zasilanie odłączane

- 5. Podłącz 102-8803 zestaw gniazd do złącza "VC-C2" 489-4247 zespołu wiązki przewodów kabiny.
- 6. Połączenie do radia użytkownika zostanie wykonane poprzez instalację 419-5974 zespołu kabla pośredniczącego na 6-pinowym złączu "N-C2" 519-3668 zespołu wiązki przewodów radia. Pozwoli to wykonać połączenie RJ45 od radia do transmisji danych użytkownika do 419-5974 zespołu adaptera. 435-9854 Adapter uszczelniający można przymocować do niezakończonego końca przewodu CAT 5 lub przewodu o większej średnicy przed zakończeniem RJ45.

## Procedura instalacji dla konfiguracji obrotowej z dwoma modułami PL671 Modules (Moduły)

Podłączanie autonomicznej PL671 wiązki przewodów do G407 Wyświetlacz

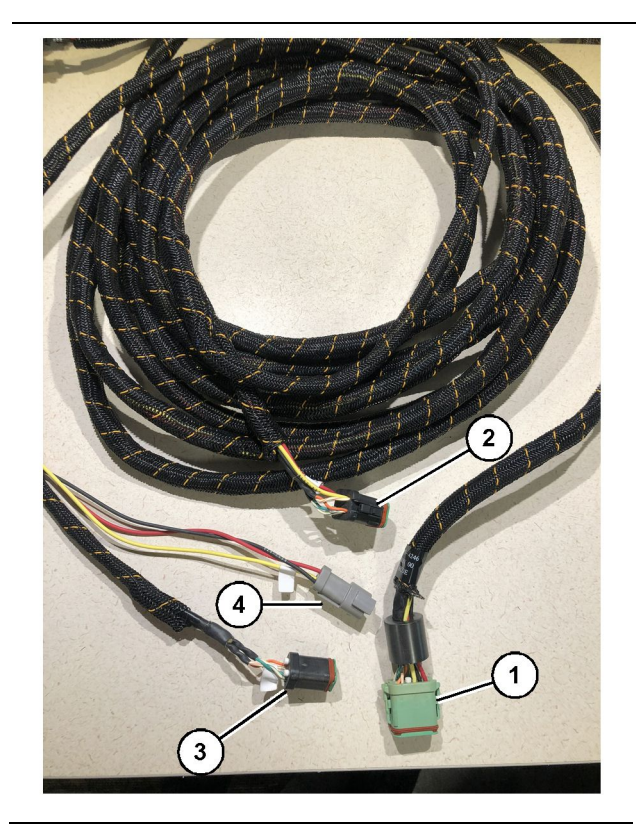

#### Ilustracja 23

#### g06373473

489-4246 Zespół wiązki przewodów sterujących

((1)) Główne połączenie modułu PL671

- ((2)) Pomocnicze połączenie modułu PL671
- ((3)) Połączenie sieci Ethernet z wiązką przewodów wyświetlacza
- ((4)) Przewód elektryczny z wiązki przewodów wyświetlacza

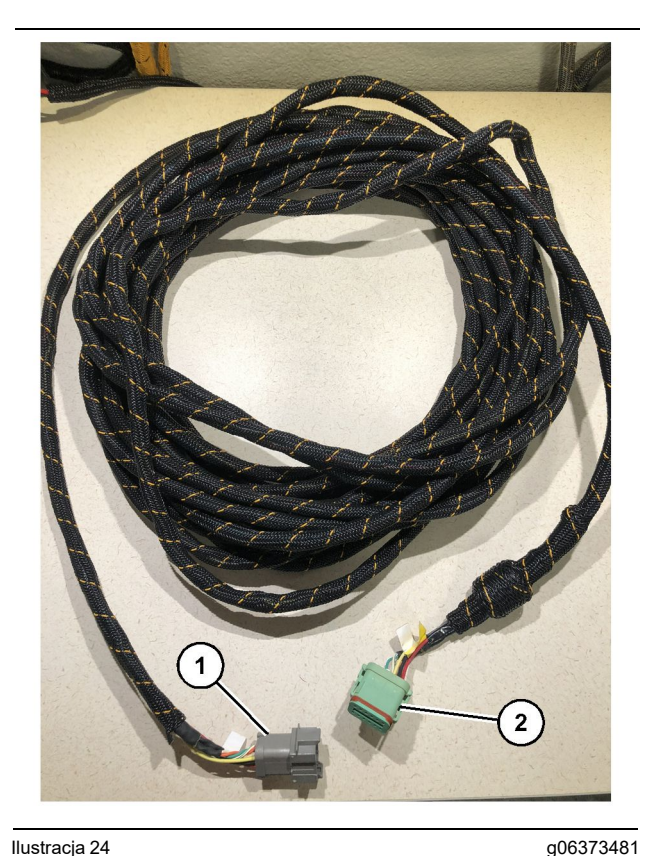

llustracja 24 565 - 5135 Wiązka przewodów elektrycznych

((1)) Połączenie modułu PL671

- ((2)) Główna wiązka przewodów PL671
- 1. Podłącz 12-pinowe złącze 489-4246 zespołu wiązki przewodów sterujących do autonomicznego modułu PL671.
- 2. Podłącz złącze "AC-C1" 489-4246 zespołu wiązki przewodów sterujących do gniazda "CV-C2" 565-5135 wiązki przewodów elektrycznych.
- Podłącz złącze "Slave" (podrzędne) 565 5135 wiązki przewodów elektrycznych do pomocnicznego modułu PL671.
- **4.** Podłącz przewód 6-pinowy "VC-C1" do złącza "Ethernet 2" wyświetlacza.
- 5. Podłącz złącze "VC-C5" 489 4246 zespołu wiązki przewodów sterujących do gniazda "CV-C1" 489 4247 zespołu wiązki przewodów kabiny.
- 6. Podłącz gniazdo interfejsu kabiny "VC-V4" 489-4246 zespołu wiązki przewodów sterujących do złącza zasilającego systemu.
- 7. Podłącz wtyk "G407 Ethernet 1" do portu "ETH 1" w wyświetlaczu G407.
- 8. Podłącz 516-1632 zespół przewodów do obu modułów PL671 oraz anteny 372-4806.

Zalecane lokalizacje montażu dla konfiguracji koparki przedsiębrnej z dwoma modułami PL671 Modules (Moduły)

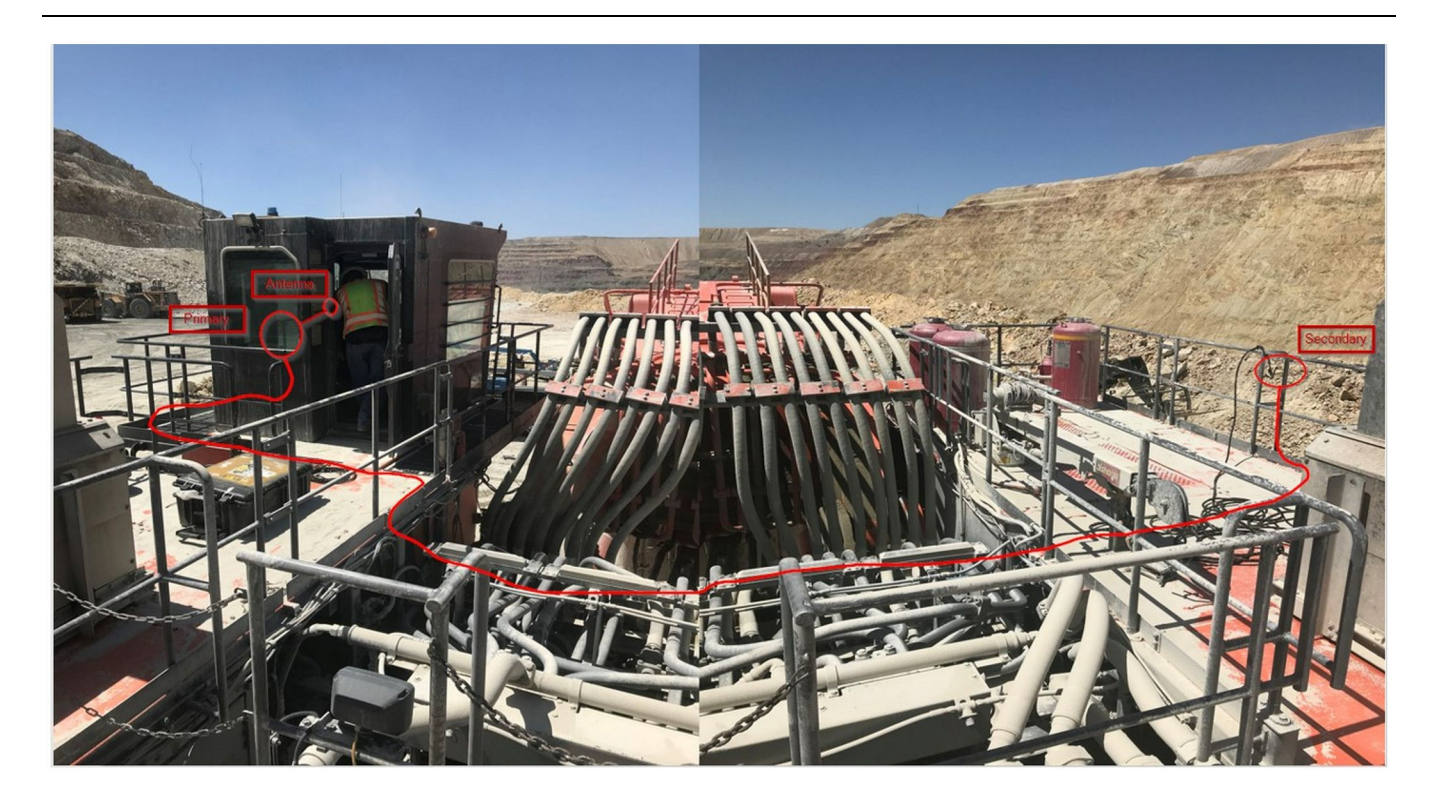

#### Ilustracja 25

**Uwaga:** Moduły główny i pomocniczy należy zainstalować pionowo, korzystając z anteny zewnętrznej, przeciwlegle na maszynie, aby zapewnić całkowite pokrycie i widoczność. Należy korzystać z najlepszych praktyk instalacji, aby zapobiec niebezpieczeństwu potknięcia.Przewód pomocniczego modułu PL671 zostanie poprowadzony wzdłuż boku obudowy obok listwy zabezpieczającej, pod przejściem, przez obudowę oraz z tyłu, w górę listwy, do głównego modułu PL671. Przymocuj przewód koncentryczny do anteny. Patrz ilustracja 25.

Procedura instalacji dla konfiguracji obrotowej z jednym modułem MS352 oraz jednym PL671

Podłączanie PL671 i wiązki przewodów do G407 Wyświetlacz

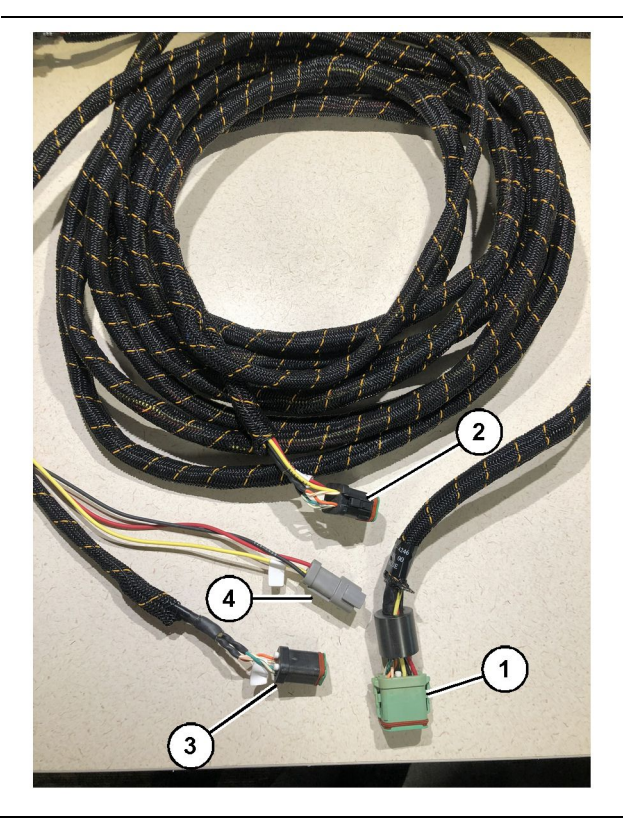

Ilustracja 26

g06373473

489-4246 Zespół wiązki przewodów sterujących

- ((1)) Główne połączenie modułu PL671
- ((2)) Pomocnicze połączenie modułu PL671
- ((3)) Połączenie sieci Ethernet z wiązką przewodów wyświetlacza
- ((4)) Przewód elektryczny z wiązki przewodów wyświetlacza
- 1. Podłącz 12-pinowe złącze 489-4246 zespołu wiązki przewodów sterujących do modułu PL671.
- Podłącz złącze "VC-C5" 489 4246 zespołu wiązki przewodów sterujących do gniazda "CV-C1" 489 - 4247 zespołu wiązki przewodów kabiny.
- 3. Podłącz przewód 6-pinowy "VC-C1" do złącza "Ethernet 2" wyświetlacza.
- Podłącz gniazdo interfejsu kabiny "VC-C4" 489-4246 zespołu wiązki przewodów sterujących do złącza zasilającego systemu.
- **5.** Podłącz wtyk "G407 Ethernet 1" do portu "Eth 1" w wyświetlaczu G407.
- 6. Podłącz 516-1632 zespół przewodów do obu modułów PL671 oraz anteny 372-4806.

## Podłączanie przewodów MS352 i wiązki przewodów

- 1. Podłącz złącze "CAT 4" 367-3253 wiązki przewodów elektrycznych do modułu MS352.
- 2. Podłącz 419-5974 zespół adaptera RJ-45 do 6pinowego gniazda 367-3253 wiązki przewodów elektrycznych.
- **3.** Podłącz 516-1632 zespół przewodów do MS352 oraz anteny 372-4806.
- Podłącz przewód Ethernet Cat 5 lub Cat 6 do 419-5974 zespołu adaptera RJ-45 oraz niezarządzanego przełącznika Ethernet w maszynie.

## Montaż PL671 Moduł w lekkim pojeździe

## Montaż wspornika w pojeździe

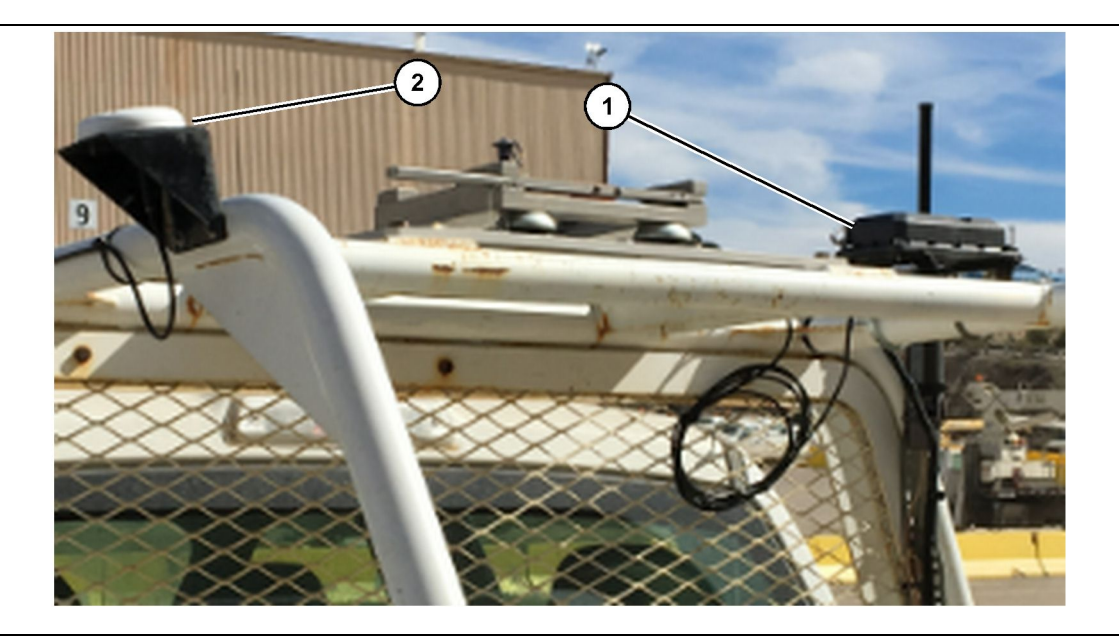

llustracja 27

((1)) Radio PL671

((2)) Antena PL671

- Wybierz lokalizację montażu dla modułu PL671 i anteny GPS. Moduł PL671 i antena muszą znajdować się w odległości co najmniej 91.44 cm (36 inch) od siebie, aby nie dochodziło do utraty sygnału. Lokalizacje montażu muszą zapewniać odpowiednią widoczność nieba dla anteny GPS oraz niezakłócony, dookólny obszar nadawania dla modułu PL671.
- 2. Zamontuj 520-4349 elektroniczny układ sterowania do 505-4338 zespołu wspornika za pomocą 8T-4138 śrub i czterech 9X-8256 podkładek.
- Zamontuj zespół we wcześniej wybranej lokalizacji montażu.

## Zamontuj wyświetlacz

- 1. Wybierz lokalizację montażu wyświetlacza, która spełnia wymagania zakładu.
- **2.** Zamontuj element montażowy wyświetlacza i zainstaluj wyświetlacz na wsporniku.
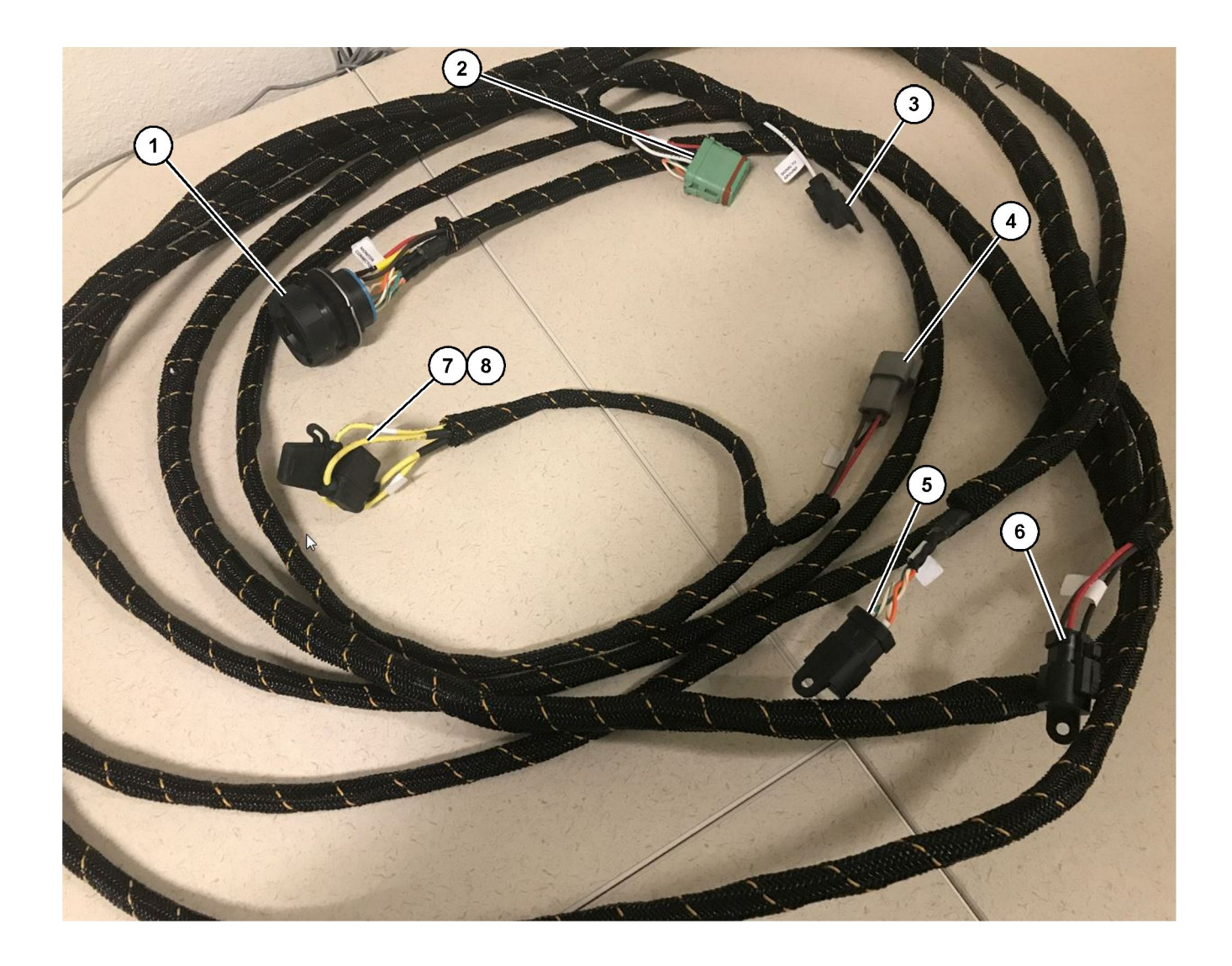

509-8032 Zespół wiązki przewodów sterujących

Główna wiązka przewodów lekkiego pojazdu

((1)) Monitor i złącze serwisowe ((2)) Złącze radia GPS ((3)) Sygnał do masy

((4)) Złącze zasilające ((5)) Złącze radia użytkownika ((6)) Źródło zasilania użytkownika

((7)) Bezpiecznik 1 (+) (8) Bezpiecznik 2 (-)

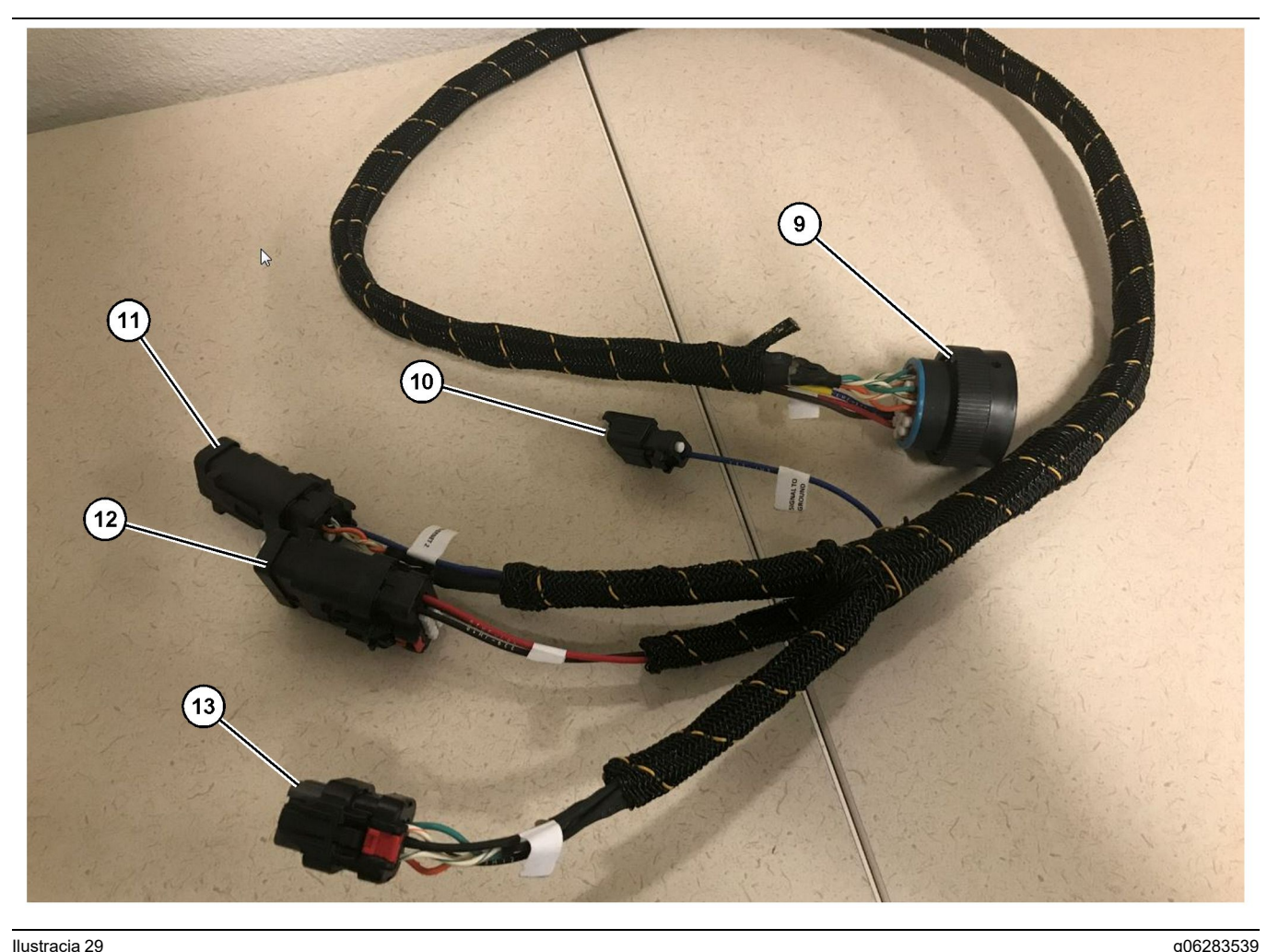

#### Ilustracia 29

518-1142 Zespół wiązki przewodów zasilających

((9)) Złącze wiązki przewodów elektrycznych

((10)) Sygnał do masy ((11)) Ethernet 2

#### Instalacja wiązki przewodów

- 1. Podłącz 12-pinowe "złącze radia GPS" (2) od 509-8032 zespołu wiązki przewodów sterujących do modułu PL671.
- 2. Poprowadź 509-8032 zespół wiazki przewodów kabiny do kabiny pojazdu zgodnie z wymaganiami zakładu, korzystając z najlepszych praktyk prowadzenia wiązki.

Uwaga: "Sygnał do masy" (3) i and (10) to opcjonalne połączenie i konfiguracja. Skorzystaj z najlepszych praktyk zakładu, konfigurując tę opcję dla pojazdów. "Sygnał do masy" jest używane jako połączenie dla wejścia sygnału odwrócenia.

3. Podłącz "złącze radia użytkownika" (5) z 509-8032 zespołu wiązki przewodów sterujących do adaptera RJ45, a następnie do lokalnego radioodbiornika.

Uwaga: W tej samej sekcji 509-8032 zespołu wiązki przewodów sterujących znajduje się przewód zasilający, patrz szczegóły w rozdziale "Przewody zasilające".

((12)) Zasilanie wyświetlacza ((13)) Ethernet 1

4. Podłącz "złącze monitora" (1) od 509-8032 zespołu wiązki przewodów sterujących do "złącza głównej wiązki przewodów" (9) 518-1142 zespołu wiązki przewodów zasilających.

Uwaga: W tej samej sekcji 518-1142 znajduje się przewód zasilający, patrz szczegóły w rozdziale "Przewody zasilające".

- 5. Poprowadź 518-1142 zespół wiązki przewodów zasilających do wcześniejszej lokalizacji montażu wyświetlacza.
- 6. Podłącz przewody "Ethernet 2" (11), "zasilający wyświetlacza" (12) i "Ethernet 1" (13) od 518-1142 zespołu wiązki przewodów zasilających do wyświetlacza.

#### Przewody zasilające

Przewody zasilające do wiązki są inne dla każdego pojazdu i zależą od dealera lub zakładu. Szczegółowe informacje przedstawia https://dealer. cat.com/content/dam/dealer/Products/Technology/ Mining%20Technology%20and%20Autonomy/detect/ PL671-information-sheet.pdf.

## Wprowadzanie do eksploatacji PL671

## Test zasilania

**Uwaga:** Aby uniknąć potencjalnych problemów z rejestracją, nie należy włączać zasilania systemu do chwili instalacji całego sprzętu i wykonania wszystkich połączeń elektrycznych.

Po podłączeniu aparatu radiowego i przewodów od nowej wiązki przewodów do dodatniego i ujemnego zacisku akumulatora oraz prawidłowym podłączeniu zasilania stacyjki do sprzętu, można ten sprzęt włączyć.

## Instalowanie oprogramowania w PL671 Za pomocą WinFlash

**Uwaga:** Pliki flash znajdują się przy https://dealer.cat. com/PL w sekcji "Service Technicians Toolbox" .

Wykonaj następującą procedurę, aby zaktualizować aparat radiowy. Wymiana oprogramowania układowego aparatu radiowego ma na celu jego aktualizację. Aktualizację oprogramowania układowego należy przeprowadzić także po wymianie aparatu radiowego. Narzędzie Cat Electronic Technician (Cat ET) zawiera program WinFlash. WinFlash jest używany do wczytywania oprogramowania do aparatu radiowego. W celu aktualizacji oprogramowania układowego w aparacie radiowym należy wykonać poniższą procedurę.

 Podłącz laptopa do modułu PL671 za pomocą 517 - 2604 zespołu wiązki przewodów sterujących, 419 - 5974 zespołu adaptera oraz przewodu Ethernet Cat 5 lub o większej średnicy.

| Directories            | Regional              | CBT        | SIS         |
|------------------------|-----------------------|------------|-------------|
| Communications         | Confirmation          | Show Dialo | ogs Startup |
| rnet Direct Connection | į                     | •          | OK          |
| Intel(R) 82579LM Gigab | it Network Connection | •          | Cancel      |
|                        |                       |            | Help        |
|                        |                       |            | Advanced    |

 Korzystając z Cat ET, uzyskaj dostęp do modułu PL671 za pomocą "bezpośredniego połączenia Ethernet" lub otwórz program WinFlash.

|                          | MMED> <not pro<="" th=""><th>OGRAMMED&gt; - IP - S/N: 16082300D0110</th><th>013 - Current S/W Part # : -</th><th></th></not> | OGRAMMED> - IP - S/N: 16082300D0110                                                          | 013 - Current S/W Part # : -  |  |  |
|--------------------------|----------------------------------------------------------------------------------------------------|----------------------------------------------------------------------------------------------|-------------------------------|--|--|
| 🔁 Flash File:            | C:\Users\taylo                                                                                                    | C:\Users\taylowr\Documents\V2X\Software\Field Follow\Build 17\Production Unit\5196719-17.fl2 |                               |  |  |
| File Description:        | No Description                                                                                                    | 1                                                                                            |                               |  |  |
| ECM/File<br>Information: | Click For Cont                                                                                                    | ent Information                                                                              |                               |  |  |
| Parameter                |                                                                                                    | ECM Values                                                                                   | File Values                   |  |  |
| Application Des          | scription                                                                                                    | <not programmed=""></not>                                                                    | Generic Machine               |  |  |
| Component Des            | scription                                                                                                    | <not programmed=""></not>                                                                    | V2X Radio                     |  |  |
| Software Part N          | lumber                                                                                                    | -                                                                                            | 5196719-17                    |  |  |
| ECM Part Numb            | ber                                                                                                    | 4833663-01                                                                                   | Not Applicable                |  |  |
| ECM Serial Nur           | nber                                                                                                    | 16082300D0110013                                                                             | Not Applicable                |  |  |
| Last Service To          | lool                                                                                                    | FTP12345                                                                                     | Not Applicable                |  |  |
| Location ID              |                                                                                                    |                                                                                              | 0                             |  |  |
| oro manto                |                                                                                                    |                                                                                              | innotai i roxini g rutatonoto |  |  |
|                          |                                                                                                    |                                                                                              |                               |  |  |
|                          |                                                                                                    |                                                                                              |                               |  |  |

 Wybierz odpowiedni plik "FL2", który zostanie wczytany do modułu PL671, i rozpocznij aktualizację oprogramowania układowego.

**Uwaga:** Wczytywanie pliku "FL2" może potrwać pięć minut, a po zmianie aplikacji moduł PL671 zostanie ponownie uruchomiony.

**Uwaga:** Nie uzyskuj dostępu do konfiguracji sieciowej przed pojawieniem się sygnału w Cat ET, że zakończono aktualizowanie oprogramowania układowego.

## Ustanawianie połączenia między PL671 oraz komputerem PC

**Uwaga:** Przed nawiązaniem połączenia z modułem PL671 zmień ustawienia adaptera sieci LAN na następujące.Ustawienia można otworzyć, wybierając "Centrum sieci i udostępniania", następnie "Połączenia sieciowe", "Połączenia lokalne", "Właściwości", "Sieć", a na końcu "Protokół internetowy".

Adres IP - 10.0.0.xx

Maska podsieci - 255.255.255.0

 Korzystając z wiązki przewodów serwisowych oraz przewodu Ethernet Cat 5 lub o większej średnicy, podłącz moduł PL671 do laptopa. Wyłącz (OFF) przełącznik Wi-Fi lub przerwij połączenie Wi-Fi na komputerze.

- 2. Przerwij lub wyłącz połączenia VPN.
- Otwórz "Centrum sieci i udostępniania" na komputerze i upewnij się, że połączenie "Caterpillar Machine Network" jest włączone.
- **4.** Otwórz przeglądarkę internetową. Preferowana jest Google Chrome.

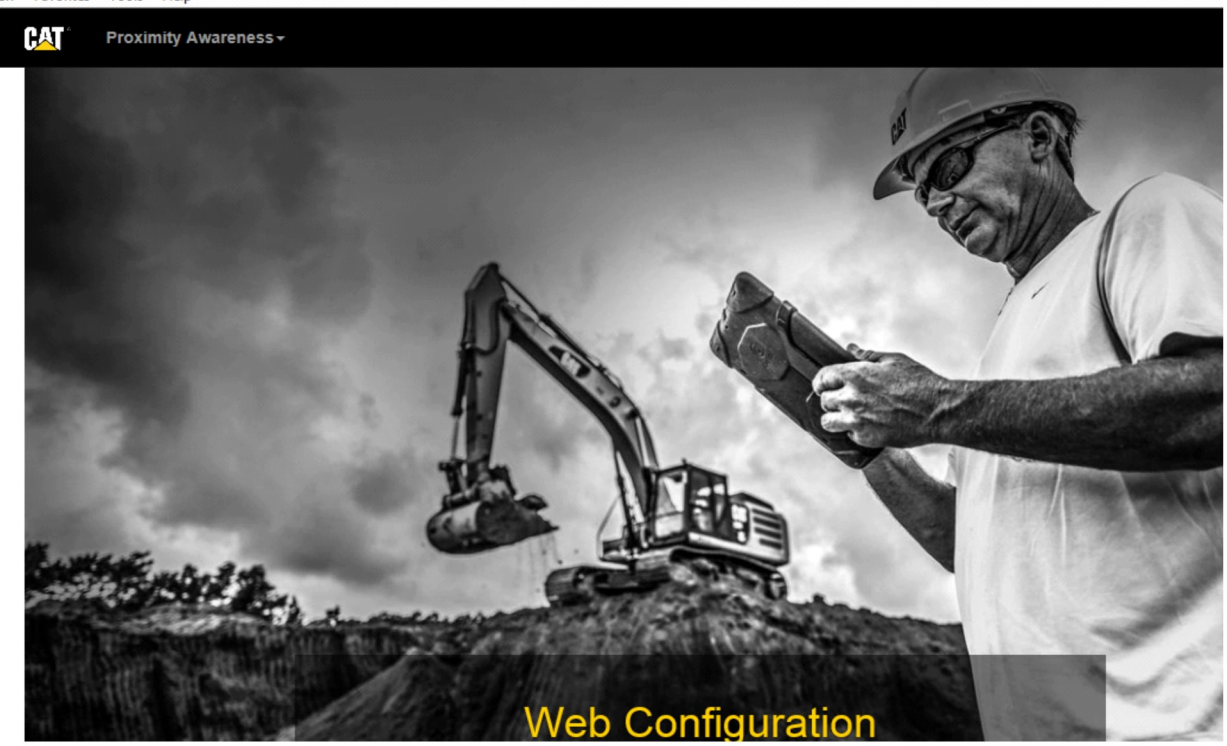

g06169139

 W pasku adresu wpisz: "10.0.0.10:8000". Powinna wyświetli się strona główna "Konfiguracja sieci", jak pokazano na ilustracji 32.

**Uwaga:** Jeśli nie można się połączyć z modułem PL671, odłącz i podłącz ponownie przewód Ethernet, odczekaj co najmniej 60 sekund, aż komputer nawiąże połączenie. Jeśli komunikacja nie zostanie nawiązana, patrz procedury rozwiązywania problemów.

## Informacje ogólne PL671 Konfiguracja

Konfigurowanie PL671 w Proximity Awareness

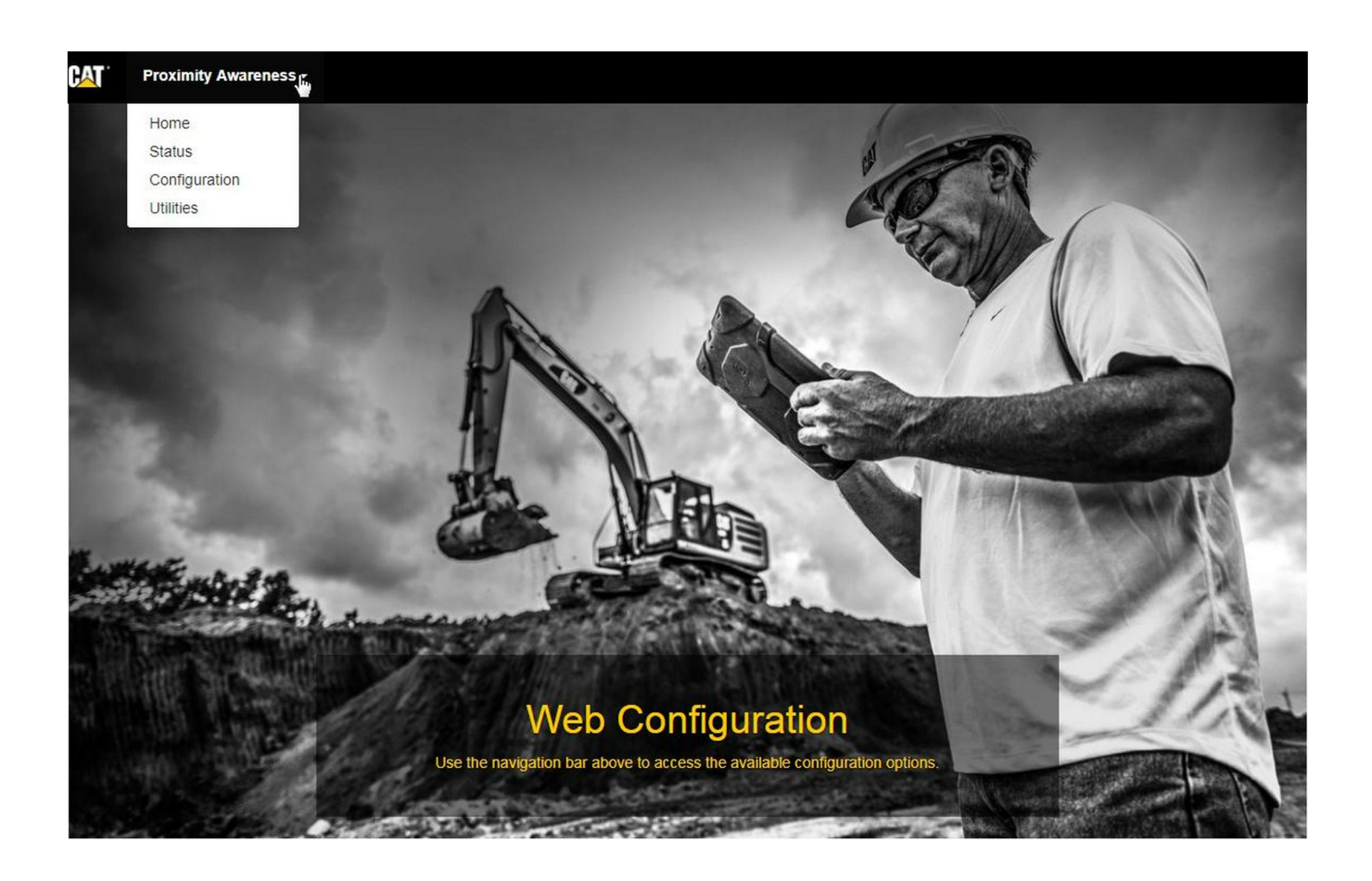

llustracja 33

g06274430

1. Na stronie głównej "Konfiguracja sieci" wybierz opcję "Konfiguracja" z listy rozwijanej.

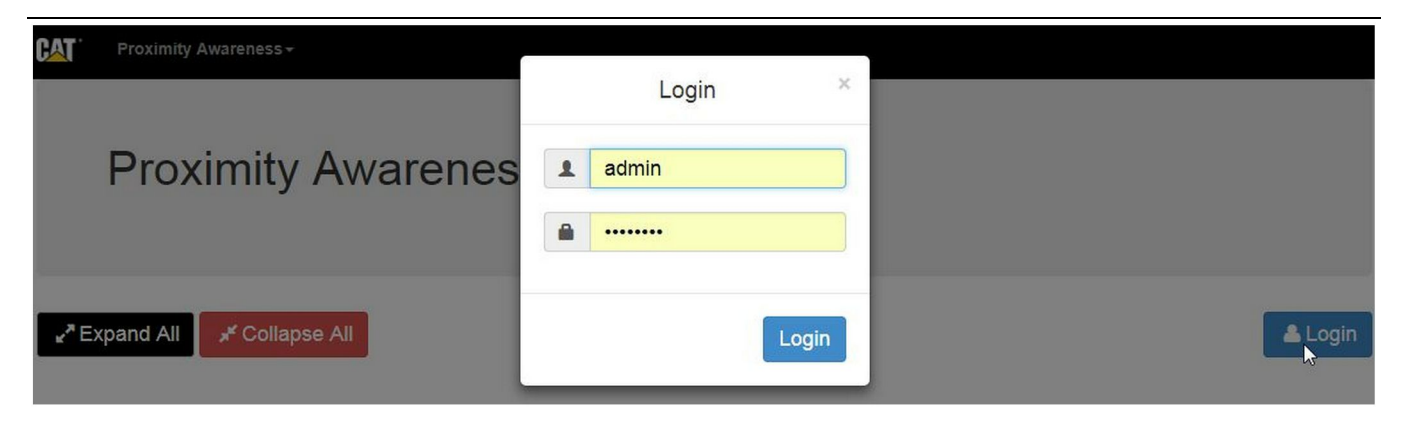

g06275020

2. Przed wprowadzeniem zmian na stronie "Konfiguracja" należy się zalogować. Kliknij przycisk "Zaloguj" ; pojawi się okno logowania. "Nazwą użytkownika" będzie: "admin", zaś "hasłem" : "password".

| Country Settings +       |                                            |   |
|--------------------------|--------------------------------------------|---|
| Country                  | United States of America 🔹                 |   |
|                          | Taiwan (Province of China)                 |   |
|                          | Tajikistan<br>Tanzania, United Republic of |   |
|                          | Thailand                                   |   |
| Installation Type -      | Timor-Leste                                |   |
|                          | Togo                                       |   |
| PL671 Eulection          | Tokelau                                    |   |
| FE071 Function           | Tonga                                      | 1 |
|                          | Trinidad and Tobago                        |   |
|                          | Turkov                                     | 3 |
|                          | Turkmenistan                               |   |
| Beacon Mode Configuratio | Turks and Caicos Islands (the)             |   |
|                          | Tuvalu                                     |   |
| MineSter Machine ID      | Uganda                                     |   |
| WineStar Wachine ID      | Ukraine                                    |   |
|                          | United Arab Emirates (the)                 |   |
| Reverse Signal Input     | United States Minor Outlying Islands (the) |   |
|                          | United States of America (the)             |   |

llustracja 35

g06274951

 Skonfiguruj ustawienia lokalne. Kraj można wybrać, korzystając z listy rozwijanej krajów.

| Contraction of the second second second second second second second second second second second second second s                                                                                                    |                                                                                                    |                                                                                    |              |                 |            |
|----------------------------------------------------------------------------------------------------|----------------------------------------------------------------------------------------------------|------------------------------------------------------------------------------------|--------------|-----------------|------------|
| PL671 Function                                                                                                    | Primary                                                                                                    | • N                                                                                | Machine Type | Hauling Machine | 🗸 🗸 Update |
|                                                                                                    | Stand-alone<br>Primary                                                                                                    | 6                                                                                  |              |                 |            |
|                                                                                                    | Secondary                                                                                                    |                                                                                    |              |                 |            |
| Network Settings -                                                                                                    |                                                                                                    |                                                                                    |              |                 |            |
|                                                                                                    |                                                                                                    |                                                                                    |              |                 |            |
|                                                                                                    |                                                                                                    |                                                                                    |              |                 |            |
| ustracja 36                                                                                                    |                                                                                                    |                                                                                    |              |                 | g062749    |
|                                                                                                    |                                                                                                    |                                                                                    |              |                 |            |
| . Skonfiguruj typ in                                                                                                    | stalacji. Wybierz fi                                                                                                    | unkcję modułu                                                                      |              |                 |            |
| PL671 I typ masz                                                                                                    | yny, a następnie k                                                                                                    | liknij                                                                             |              |                 |            |
| "Aktualizui"                                                                                                    |                                                                                                    |                                                                                    |              |                 |            |
| "Aktualizuj" .                                                                                                    |                                                                                                    |                                                                                    |              |                 |            |
| "Aktualizuj" .<br><b>Jwaga:</b> W przypadł                                                                                                    | ku zmianv funkcii r                                                                                                    | modułu PL671 i                                                                     |              |                 |            |
| "Aktualizuj" .<br><b>Jwaga:</b> W przypadł<br>ypu maszyny, pojav                                                                                                    | ku zmiany funkcji r<br>via się odmienne s                                                                                                    | nodułu PL671 i<br>sekcje, a                                                        |              |                 |            |
| "Aktualizuj" .<br><b>Jwaga:</b> W przypadł<br>ypu maszyny, pojav<br>ilektóre pola moga                                                                                                    | ku zmiany funkcji r<br>vią się odmienne s<br>być zablokowane.                                                                                                    | nodułu PL671 i<br>sekcje, a<br>Poszczególne                                        |              |                 |            |
| "Aktualizuj" .<br><b>Jwaga:</b> W przypadł<br>ypu maszyny, pojav<br>iektóre pola mogą<br>onfiguracje dla różi                                                                                                    | ku zmiany funkcji r<br>vią się odmienne s<br>być zablokowane.<br>nych funkcji PL67                                                                                           | nodułu PL671 i<br>sekcje, a<br>Poszczególne<br>I zostaną                           |              |                 |            |
| "Aktualizuj" .<br>Jwaga: W przypadł<br>ypu maszyny, pojav<br>iektóre pola mogą<br>onfiguracje dla różn<br>bjaśnione po sekcj                                                                                            | ku zmiany funkcji i<br>vią się odmienne s<br>być zablokowane.<br>nych funkcji PL67<br>i konfiguracji ogóli                                                                   | nodułu PL671 i<br>sekcje, a<br>Poszczególne<br>I zostaną<br>nej, w rozdziale       |              |                 |            |
| "Aktualizuj" .<br>Jwaga: W przypadł<br>ypu maszyny, pojav<br>niektóre pola mogą<br>configuracje dla różu<br>objaśnione po sekcj<br>Konfiguracja moduł                                                                   | ku zmiany funkcji r<br>vią się odmienne s<br>być zablokowane.<br>nych funkcji PL67<br>i konfiguracji ogóli<br>tu PL671 dla dane                                              | nodułu PL671 i<br>sekcje, a<br>Poszczególne<br>1 zostaną<br>nej, w rozdziale<br>go |              |                 |            |
| "Aktualizuj" .<br>Jwaga: W przypadł<br>ypu maszyny, pojav<br>liektóre pola mogą<br>onfiguracje dla różu<br>bjaśnione po sekcj<br>Konfiguracja moduł<br>astosowania" w nir                                               | ku zmiany funkcji r<br>vią się odmienne s<br>być zablokowane.<br>nych funkcji PL67<br>i konfiguracji ogóli<br>iu PL671 dla dane<br>niejszej instrukcji.                      | nodułu PL671 i<br>sekcje, a<br>Poszczególne<br>1 zostaną<br>nej, w rozdziale<br>go |              |                 |            |
| "Aktualizuj" .<br>Jwaga: W przypadł<br>ypu maszyny, pojav<br>iektóre pola mogą<br>onfiguracje dla różu<br>bjaśnione po sekcj<br>Konfiguracja moduł<br>astosowania" w nir                                                | ku zmiany funkcji r<br>vią się odmienne s<br>być zablokowane.<br>nych funkcji PL67<br>i konfiguracji ogóli<br>u PL671 dla dane<br>niejszej instrukcji.                       | nodułu PL671 i<br>sekcje, a<br>Poszczególne<br>1 zostaną<br>nej, w rozdziale<br>go |              |                 |            |
| "Aktualizuj" .<br>Jwaga: W przypadł<br>ypu maszyny, pojav<br>liektóre pola mogą<br>onfiguracje dla różn<br>bjaśnione po sekcj<br>Konfiguracja moduł<br>astosowania" w nir                                               | ku zmiany funkcji i<br>vią się odmienne s<br>być zablokowane.<br>nych funkcji PL67<br>i konfiguracji ogóli<br>iu PL671 dla dane<br>niejszej instrukcji.                      | nodułu PL671 i<br>sekcje, a<br>Poszczególne<br>I zostaną<br>nej, w rozdziale<br>go |              |                 |            |
| "Aktualizuj" .<br>Jwaga: W przypadł<br>ypu maszyny, pojav<br>niektóre pola mogą<br>configuracje dla różn<br>objaśnione po sekcj<br>Konfiguracja moduł<br>castosowania" w nir<br>Machine Din                             | ku zmiany funkcji r<br>vią się odmienne s<br>być zablokowane.<br>nych funkcji PL67<br>i konfiguracji ogóli<br>iu PL671 dla dane<br>niejszej instrukcji.                      | modułu PL671 i<br>sekcje, a<br>Poszczególne<br>1 zostaną<br>nej, w rozdziale<br>go |              |                 |            |
| "Aktualizuj" .<br>Jwaga: W przypadł<br>ypu maszyny, pojaw<br>niektóre pola mogą<br>configuracje dla różn<br>objaśnione po sekcj<br>Konfiguracja moduł<br>castosowania" w nir<br>Machine Din                             | ku zmiany funkcji r<br>vią się odmienne s<br>być zablokowane.<br>nych funkcji PL67<br>i konfiguracji ogóli<br>tu PL671 dla dane<br>niejszej instrukcji.                      | modułu PL671 i<br>sekcje, a<br>Poszczególne<br>1 zostaną<br>nej, w rozdziale<br>go |              |                 |            |
| "Aktualizuj" .<br>Jwaga: W przypadł<br>ypu maszyny, pojaw<br>niektóre pola mogą<br>configuracje dla różn<br>bjaśnione po sekcj<br>Konfiguracja moduł<br>astosowania" w nir<br>Machine Din<br>Machine Leng               | ku zmiany funkcji r<br>vią się odmienne s<br>być zablokowane.<br>nych funkcji PL67<br>i konfiguracji ogóli<br>u PL671 dla dane<br>niejszej instrukcji.                       | nodułu PL671 i<br>sekcje, a<br>Poszczególne<br>1 zostaną<br>nej, w rozdziale<br>go |              |                 |            |
| "Aktualizuj" .<br>Jwaga: W przypadł<br>ypu maszyny, pojaw<br>niektóre pola mogą<br>configuracje dla różn<br>objaśnione po sekcj<br>Konfiguracja moduł<br>castosowania" w nir<br>Machine Din<br>Machine Leng             | ku zmiany funkcji r<br>vią się odmienne s<br>być zablokowane.<br>nych funkcji PL67<br>i konfiguracji ogóli<br>tu PL671 dla dane<br>niejszej instrukcji.                      | modułu PL671 i<br>sekcje, a<br>Poszczególne<br>I zostaną<br>nej, w rozdziale<br>go |              |                 |            |
| "Aktualizuj" .<br>Jwaga: W przypadł<br>ypu maszyny, pojav<br>niektóre pola mogą<br>configuracje dla różn<br>objaśnione po sekcj<br>Konfiguracja moduł<br>castosowania" w nir<br>Machine Din<br>Machine Leng             | ku zmiany funkcji r<br>vią się odmienne s<br>być zablokowane.<br>nych funkcji PL67<br>i konfiguracji ogóli<br>tu PL671 dla dane<br>niejszej instrukcji.                      | nodułu PL671 i<br>sekcje, a<br>Poszczególne<br>1 zostaną<br>nej, w rozdziale<br>go |              |                 |            |
| "Aktualizuj" .<br>Jwaga: W przypadł<br>ypu maszyny, pojav<br>iektóre pola mogą<br>onfiguracje dla różr<br>bjaśnione po sekcj<br>Konfiguracja moduł<br>astosowania" w nir<br>Machine Din<br>Machine Leng<br>Machine Widt | ku zmiany funkcji r<br>vią się odmienne s<br>być zablokowane.<br>nych funkcji PL67<br>i konfiguracji ogóli<br>iu PL671 dla dane<br>niejszej instrukcji.<br><b>nensions</b> - | nodułu PL671 i<br>sekcje, a<br>Poszczególne<br>1 zostaną<br>nej, w rozdziale<br>go |              |                 |            |

 Wpisz wymiary maszyny. Długość maszyny jest liczona zgodnie z kierunkiem osi X, zaś szerokość – osi Y.

**Uwaga:** Aby uzyskać więcej informacji o pomiarach, patrz Instrukcja specjalna, Procedura mierzenia wymiarów maszyny dla systemu Cat Detect Proximity Awareness REHS9127.

| Machine Orig                                                                                                    | in <del>-</del>                                                                       |                                                                                    |   |          |
|----------------------------------------------------------------------------------------------------|---------------------------------------------------------------------------------------|------------------------------------------------------------------------------------|---|----------|
| X Coordinate (                                                                                                    | m)                                                                                    | 1.1                                                                                |   |          |
| Y Coordinate (                                                                                                    | m)                                                                                    | 1.1                                                                                |   |          |
| stracja 38                                                                                                    |                                                                                       |                                                                                    |   | g062757; |
| Wpisz położenie wy<br>"Współrzędna X" or<br>położenia wyjściow                                                                                            | yjściowe maszyn<br>raz "współrzędna<br>rego maszyny mo                                | iy.<br>a Y" dla<br>ogą się różnić.                                                 |   |          |
| vv razie potrzeby sł<br>Na przykład położe<br>się na linii środkowe<br>"Współrzędna X" be<br>tylnego narożnika n<br>do prawego tylnego<br>GNSS Receiver - | korzystaj z instru<br>ej maszyny, przy<br>ędzie odnosić się<br>naszyny, zaś "ws<br>o. | ксјi maszyny.<br>ozidła znajduje<br>osi tylnej.<br>ę do prawego<br>spółrzędna Y" – |   |          |
| Settings                                                                                                    |                                                                                       |                                                                                    |   |          |
| Internal/External                                                                                                    | External                                                                              | *                                                                                  |   |          |
| IP Address                                                                                                    | 10.42.15.79                                                                           |                                                                                    |   |          |
| Port                                                                                                    | 15555                                                                                 |                                                                                    | 2 |          |

7. Uzupełnij dane w "Ustawieniach odbiornika GNSS"

Ustawienia wewnętrzne są używane w przypadku maszyn z modułami PL671 dla ustalenia położenia GPS. Ustawienia zewnętrzne są używane w przypadku maszyn z modułami MS352 dla ustalenia położenia GPS.

**Wewnętrzne** – W przypadku wybrania tej opcji, pola "Adres IP" i "Port" zostaną automatycznie wypełnione i nie będzie można ich edytować. Domyślny "Adres IP" to 127.0.0.1, zaś "Port" – 2947.

**Zewnętrzne** – W przypadku wybrania tej opcji należy ustawić "Adres IP" na zgodny z modułem MS352 oraz wybrać "Port" 15555.

| DC File                                                   |                                  |            |        |       |       |
|-----------------------------------------------------------|----------------------------------|------------|--------|-------|-------|
| Browse                                                    | Select a File to Uploa           | ad         | Upload |       |       |
| a Download                                                | i Delete                         |            |        |       |       |
| llustracja 40                                             |                                  |            |        | g0627 | '5746 |
| 8. "Plik DC" :                                            |                                  |            |        |       |       |
| <ul> <li>Prześlij plik ankie</li> </ul>                   | ty .dc z zakładu.                |            |        |       |       |
| RTCM Po                                                   | rt                               |            |        |       |       |
| RTCM Port N                                               | umber                            | 3784       |        |       |       |
| RTCM Status                                               |                                  | Not Conne  | cted   |       |       |
| Ilustracja 41                                             |                                  |            |        | g0627 | '5748 |
| 9. "Port RTCM" (rozsył                                    | anie ze stacji bazow             | ej):       |        |       |       |
| <ul> <li>Numer portu RTC<br/>dla połączeń.</li> </ul>     | CM to standardowy p              | ort "3784" |        |       |       |
| <ul> <li>Status RTCM nal<br/>lub "Dane niedos"</li> </ul> | eży ustawić na "Połą<br>tępne" . | ączono"    |        |       |       |
| GNSS Antenna                                              | Offset                           |            |        |       |       |
| X Offset (m)                                              | 0                                |            |        |       |       |
| Y Offset (m)                                              | 0                                |            |        |       |       |
| Z Offset (m)                                              | 0                                |            |        |       |       |
| Z Offset (m)                                              | 0                                |            |        |       |       |

<sup>10. &</sup>quot;Przesunięcia anteny GNSS" :

- "Przesunięcie na osi X" to odległość od ٠ położenia wyjściowego do anteny wzdłuż linii środkowej maszyny.
- "Przesunięcie na osi Y" to odległość od ٠ położenia wyjściowego do anteny wzdłuż szerokości maszyny.
- "Przesunięcie na osi Z" to odległość od ٠ położenia wyjściowego do anteny wzdłuż jej wysokości. Wpisz tę wartość jako odległość od anteny do poziomu podłoża maszyny, jeśli wymagana jest wysokość odniesienia.

| FTP Username | aquila |   |
|--------------|--------|---|
| FTP Password |        | ] |

**11.** Konfiguracja MineStar FTP:

- "Nazwa użytkownika FTP" musi być zgodna z • "Nazwą użytkownika FTP" biura.
- "Hasło FTP" musi być zgodne z "Hasłem FTP" • biura.

| Settings           |        |   | PR2 Information            |     |
|--------------------|--------|---|----------------------------|-----|
| Incident File Size | 250 KB | Y | Position Time Interval (s) | 0.2 |

12. Raport zdarzeń:

- Standardową, domyślną "wielkością pliku zdarzeń" jest "250 kb", ale można ją zwiększyć, jeśli nie jest dostępna sieć o dużej przepustowości.
- "Odstęp czasu dla położenia" uzyskuje się z • urządzenia.

# Konfiguracja dla danego zastosowania PL671

## PL671 Konfiguracja funkcji autonomicznej

**Uwaga:** Pomocniczy moduł PL671 jest potrzeby tylko dla wybranych zastosowań. Szczegółowe informacje dotyczące konfiguracji zawiera "Funkcja pomocnicza".

| Installation Type - |                    |                 |                          |
|---------------------|--------------------|-----------------|--------------------------|
| PL671 Function      | Stand-alone v      | Machine Type    | Hauling Machine   Update |
| letwork Settings -  |                    |                 |                          |
| ETH1                |                    | ETHO            |                          |
| IP Address          | 192.168.10.6       | IP Address      | 192.168.1.1              |
| Subnet Mask         | 255.255.255.0      | Subnet Mask     | 255.255.255.0            |
| Default Gateway     | Data Not Available | Default Gateway | 0.0.0.0                  |
| VineStar            |                    | G407            |                          |
| IP Address          | 192.168.1.7        | IP Address      | 192.168.1.8              |
| Port                | 16020              | TMAC Port       | 20000                    |
|                     |                    | NMEA Port       | 15555                    |

Ilustracja 45

g06276181

- 1. Skonfiguruj autonomiczny moduł PL671.
  - a. Wybierz opcję "Autonomiczny" z listy rozwijanej "Funkcja PL671".
  - b. Wybierz typ maszyny z listy rozwijanej "Typ maszyny" oraz kliknij "Aktualizuj" .
  - c. Wpisz lokalny "Adres IP", "Maskę podsieci" oraz "Domyślną bramę" sekcji "ETH1".
  - d. Wypełnij pola "Adres IP" i "Port" w sekcji "MineStar" biura.
  - e. W sekcji "G407" wypełnij pole "Adres IP" wyświetlacza. Ustaw "Port TMAC" na "20000" . Ustaw "Port NMEA" na "15555" .

**Uwaga:** Sekcja "ETH0" jest wyszarzona, ponieważ nie ma konieczności komunikacji z pomocniczym modułem PL671.

| GNSS Antenna Offs<br>X Offset (m)<br>Y Offset (m)<br>Z Offset (m)<br>Current Machine Po | et Col<br>The applied cha<br>o<br>sition | nfiguration updated successfully!<br>anges have no effect on the system<br>PL671 is rebooted.<br>✔OK | unless                       |
|-----------------------------------------------------------------------------------------|------------------------------------------|----------------------------------------------------------------------------------------------------|------------------------------|
| Easting (m)                                                                             | Data Not Available                       | Latitude (°)                                                                                         | Data Not Available           |
| Northing (m)                                                                            | Data Not Available                       | Longitude (°)                                                                                        | Data Not Available           |
|                                                                                         |                                          | Elevation (m)                                                                                        | Data Not Available           |
| MineStar FTP Configurat                                                                 | iion <del>-</del>                        |                                                                                                    |                              |
| FTP Username                                                                            | aquila                                   |                                                                                                    |                              |
| FTP Password                                                                            |                                          |                                                                                                    |                              |
| Incident Report -                                                                       |                                          |                                                                                                    |                              |
| Settings                                                                                |                                          | PR2 Information                                                                                      |                              |
| Incident File Size                                                                      | 1.5 MB                                   | Position Time Interval (s)                                                                           | 0.2                          |
| Reboot PL671                                                                            |                                          | · · · · · · · · · · · · · · · · · · ·                                                                | Apply X Cancel CReset Config |

g06276230

Ilustracja 46

 Przejdź na dół strony "Konfiguracja" i kliknij przycisk "Zastosuj". Następnie kliknij "OK", aby potwierdzić, że konieczne jest ponowne uruchomienie.

| GNSS Antenna        | Offset 0       | Are you sure you wa | ant to reboot PL671?       |                                     |
|---------------------|----------------|---------------------|----------------------------|-------------------------------------|
| X Offset (m)        | Not /          |                     |                            |                                     |
| Y Offset (m)        | Not /          | ОК                  | Cancel                     |                                     |
| Z Offset (m)        | Not Applicable |                     |                            | _                                   |
| Current Machine     | Position       |                     |                            |                                     |
| Easting (m)         | Not Applicable |                     | Latitude (°)               | Not Applicable                      |
| Northing (m)        | Not Applicable |                     | Longitude (°)              | Not Applicable                      |
|                     |                |                     | Elevation (m)              | Not Applicable                      |
| MineStar FTP Config | guration +     |                     |                            |                                     |
| FTP Username        | Not Applicable |                     |                            |                                     |
| FTP Password        | Not Applicable |                     |                            |                                     |
| Incident Report -   |                |                     |                            |                                     |
| Settings            |                |                     | PR2 Information            |                                     |
| Incident File Size  |                | •                   | Position Time Interval (s) | Not Applicable                      |
| Reboot PL671        |                |                     | <b>√</b> Aţ                | pply × Cancel @ Reset Configuration |

g06276232

 Kliknij "OK", gdy pojawi się monit z oknem dialogowym "Czy na pewno chcesz ponownie uruchomić moduł PL671".

# PL671 Konfiguracja funkcji głównej i pomocniczej

## Funkcja główna

| Installation Type 👻 |                    |                 |                 |
|---------------------|--------------------|-----------------|-----------------|
| PL671 Function      | Primary            | Machine Type    | Hauling Machine |
| Network Settings -  |                    |                 |                 |
| ETH1                |                    | ETHO            |                 |
| IP Address          | 192.168.10.6       | IP Address      | 192.168.1.1     |
| Subnet Mask         | 255.255.255.0      | Subnet Mask     | 255.255.255.0   |
| Default Gateway     | Data Not Available | Default Gateway | 0.0.0.0         |
| MineStar            |                    | G407            |                 |
| IP Address          | 192.168.1.7        | IP Address      | 192.168.1.8     |
| Port                | 16020              | TMAC Port       | 20000           |
|                     |                    | NMEA Port       | 15555           |

#### Ilustracja 48

- 1. Skonfiguruj główny moduł PL671.
  - a. Wybierz opcję "Główny" z listy rozwijanej "Funkcja PL671".
  - b. Wybierz typ maszyny z listy rozwijanej "Typ maszyny" oraz kliknij "Aktualizuj" .
  - c. Wpisz lokalny "Adres IP" , "Maskę podsieci" oraz "Domyślną bramę" sekcji "ETH1" .
  - d. Wypełnij pola "Adres IP" i "Port" w sekcji "MineStar" biura.
  - e. Ustaw "Adres IP" na "192.168.1.1" . Ustaw "Maskę podsieci" na "255.255.255.0" . Adres "Domyślny" w sekcji "ETH0" musi mieć postać "0.0.0.0" .
  - f. W sekcji "G407" wypełnij pole "Adres IP" wyświetlacza. Ustaw "Port TMAC" na "20000" . Ustaw "Port NMEA" na "15555" .

| GNSS Antenna Offs<br>X Offset (m)<br>Y Offset (m)<br>Z Offset (m)<br>Current Machine Po | et Col<br>The applied cha<br>o<br>sition | nfiguration updated successfully!<br>anges have no effect on the system<br>PL671 is rebooted.<br>✔OK | unless                       |
|-----------------------------------------------------------------------------------------|------------------------------------------|----------------------------------------------------------------------------------------------------|------------------------------|
| Easting (m)                                                                             | Data Not Available                       | Latitude (°)                                                                                         | Data Not Available           |
| Northing (m)                                                                            | Data Not Available                       | Longitude (°)                                                                                        | Data Not Available           |
|                                                                                         |                                          | Elevation (m)                                                                                        | Data Not Available           |
| MineStar FTP Configurat                                                                 | iion <del>-</del>                        |                                                                                                    |                              |
| FTP Username                                                                            | aquila                                   |                                                                                                    |                              |
| FTP Password                                                                            |                                          |                                                                                                    |                              |
| Incident Report -                                                                       |                                          |                                                                                                    |                              |
| Settings                                                                                |                                          | PR2 Information                                                                                      |                              |
| Incident File Size                                                                      | 1.5 MB                                   | Position Time Interval (s)                                                                           | 0.2                          |
| Reboot PL671                                                                            |                                          | · · · · · · · · · · · · · · · · · · ·                                                                | Apply X Cancel CReset Config |

g06276230

Ilustracja 49

 Przejdź na dół strony "Konfiguracja" i kliknij przycisk "Zastosuj". Następnie kliknij "OK", aby potwierdzić, że konieczne jest ponowne uruchomienie.

| GNSS Antenna                                               | Offset 0       | Are you sure you want to reboot PL671 | ?                 |
|------------------------------------------------------------|----------------|---------------------------------------|-------------------|
| X Offset (m)                                               | Not /          |                                       |                   |
| Y Offset (m)                                               | Not /          | OK Cancel                             |                   |
| Z Offset (m)                                               | Not Applicable | ]                                     |                   |
| Current Machine                                            | Position       |                                       |                   |
| Easting (m)                                                | Not Applicable | Latitude (°)                          | Not Applicable    |
| Northing (m)                                               | Not Applicable | Longitude (°)                         | Not Applicable    |
|                                                            |                | Elevation (m)                         | Not Applicable    |
| <b>MineStar FTP Config</b><br>FTP Username<br>FTP Password | Not Applicable |                                       |                   |
| Incident Report +                                          |                |                                       |                   |
| Settings                                                   |                | PR2 Information                       |                   |
| Incident File Size                                         |                | Position Time Interval (s             | s) Not Applicable |
| Debast DI 674                                              |                |                                       |                   |

g06276232

 Kliknij "OK", gdy pojawi się monit z oknem dialogowym "Czy na pewno chcesz ponownie uruchomić moduł PL671".

## Funkcja pomocnicza

| nstallation Type - |                |                 |                          |
|--------------------|----------------|-----------------|--------------------------|
| PL671 Function     | Secondary      | Machine Type    | Hauling Machine   Update |
| etwork Settings -  |                |                 |                          |
| ETH1               |                | ETHO            |                          |
| IP Address         | Not Applicable | IP Address      | 192.168.1.2              |
| Subnet Mask        | Not Applicable | Subnet Mask     | 255.255.255.0            |
| Default Gateway    | Not Applicable | Default Gateway | 0.0.0.0                  |
| ∕lineStar          |                | G407            |                          |
| P Address          | Not Applicable | IP Address      | Not Applicable           |
| Port               | Not Applicable | TMAC Port       | Not Applicable           |
|                    |                | NMEA Port       | Not Applicable           |

Ilustracja 51

g06277123

1. Skonfiguruj pomocniczy moduł PL671.

**Uwaga:** Pole "Typ maszyny" będzie wyszarzone, ponieważ nie jest wymagane dla pomocniczego modułu PL671.

2. Skonfiguruj "Ustawienia sieciowe" .

a. Sekcja "ETH0" zostanie wypełniona automatycznie. Upewnij się, że pola "Adres IP" – "192.168.1.2", "Maska podsieci" – "255.255.255.0" oraz "Domyślny" – "0.0.0.0" mają odpowiednie wartości.

**Uwaga:** Inne ustawienia sieciowe nie są stosowane, gdy moduł PL671 jest używany jako funkcja pomocnicza.

| GNSS Antenna Offs<br>X Offset (m)<br>Y Offset (m)<br>Z Offset (m)<br>Current Machine Po | et Cor<br>The applied cha<br>sition | nfiguration updated successfully!<br>Inges have no effect on the system<br>PL671 is rebooted. | unless                       |
|-----------------------------------------------------------------------------------------|-------------------------------------|-----------------------------------------------------------------------------------------------|------------------------------|
| Easting (m)                                                                             | Data Not Available                  | Latitude (°)                                                                                  | Data Not Available           |
| Northing (m)                                                                            | Data Not Available                  | Longitude (°)                                                                                 | Data Not Available           |
|                                                                                         |                                     | Elevation (m)                                                                                 | Data Not Available           |
| MineStar FTP Configurat                                                                 | ion <del>-</del>                    |                                                                                               |                              |
| FTP Username                                                                            | aquila                              |                                                                                               |                              |
| FTP Password                                                                            |                                     |                                                                                               |                              |
| Incident Report +                                                                       |                                     |                                                                                               |                              |
| Settings                                                                                |                                     | PR2 Information                                                                               |                              |
| Incident File Size                                                                      | 1.5 MB •                            | Position Time Interval (s)                                                                    | 0.2                          |
| Reboot PL671                                                                            |                                     | ~                                                                                             | Apply X Cancel Configuration |

g06276230

llustracja 52

 Przejdź na dół strony "Konfiguracja" i kliknij przycisk "Zastosuj". Następnie kliknij "OK", aby potwierdzić, że konieczne jest ponowne uruchomienie.

| GNSS Antenna        | Offset 0       | Are you sure you wa | ant to reboot PL671?       |                                     |
|---------------------|----------------|---------------------|----------------------------|-------------------------------------|
| X Offset (m)        | Not /          |                     |                            |                                     |
| Y Offset (m)        | Not /          | ОК                  | Cancel                     |                                     |
| Z Offset (m)        | Not Applicable |                     |                            | _                                   |
| Current Machine     | Position       |                     |                            |                                     |
| Easting (m)         | Not Applicable |                     | Latitude (°)               | Not Applicable                      |
| Northing (m)        | Not Applicable |                     | Longitude (°)              | Not Applicable                      |
|                     |                |                     | Elevation (m)              | Not Applicable                      |
| MineStar FTP Config | guration +     |                     |                            |                                     |
| FTP Username        | Not Applicable |                     |                            |                                     |
| FTP Password        | Not Applicable |                     |                            |                                     |
| Incident Report -   |                |                     |                            |                                     |
| Settings            |                |                     | PR2 Information            |                                     |
| Incident File Size  |                | •                   | Position Time Interval (s) | Not Applicable                      |
| Reboot PL671        |                |                     | <b>√</b> Aţ                | pply × Cancel @ Reset Configuration |

g06276232

 Kliknij "OK", gdy pojawi się monit z oknem dialogowym "Czy na pewno chcesz ponownie uruchomić moduł PL671".

## Procedura konfiguracji dla opcji obrotowej 1 z dwoma PL671 Modules (Moduły)

## Konfigurowanie głównego PL671

| PL671 Function | Primary         | •        | Machine Movement | Rotational | v |
|----------------|-----------------|----------|------------------|------------|---|
| Machine Type   | Loading Machine | ▼ Vpdate |                  |            |   |

#### Ilustracja 54

1. Skonfiguruj ustawienia "Typu instalacji".

 a. Wybierz pozycję "Maszyna ładująca" z listy rozwijanej "Typ maszyny". Naciśnij przycisk "Aktualizuj", aby zaktualizować wybór. Patrz ilustracja 54.

**Uwaga:** Aktualizacja "Typu maszyny" musi być pierwszym krokiem przed edycją pozostałych opcji w sekcji "Typ instalacji".

- b. Wybierz pozycję "Główny" z listy rozwijanej "Funkcja PL671" . Patrz ilustracja 54.
- c. Wybierz pozycję "Obrotowy" z listy rozwijanej "Ruch maszyny" . Patrz ilustracja 54.

| Network Settings - |                |                 |                |
|--------------------|----------------|-----------------|----------------|
| ETH1               |                | ETH0            |                |
| IP Address         | Not Applicable | IP Address      | 192.168.1.2    |
| Subnet Mask        | Not Applicable | Subnet Mask     | 255.255.255.0  |
| Default Gateway    | Not Applicable | Default Gateway | 0.0.0          |
| MineStar           |                | G407            |                |
| IP Address         | Not Applicable | IP Address      | Not Applicable |
| Port               | Not Applicable | TMAC Port       | Not Applicable |
|                    |                | NMEA Port       | Not Applicable |
|                    |                |                 |                |

g06372704

- 2. Skonfiguruj ustawienia sieciowe.
  - a. Na karcie "Ustawienia sieciowe" w sekcji "ETH1" wpisz lokalne "Adres IP", "Maska podsieci" oraz "Domyślna brama", które będą używane dla modułu PL671. Patrz ilustracja 55.
  - b. Na karcie "Ustawienia sieciowe" w sekcji "MineStar" wpisz lokalne "Adres IP" i "Port" . Patrz ilustracja 55.
  - c. Na karcie "Ustawienia sieciowe" w sekcji "G407" wpisz lokalny "Adres IP" wyświetlacza. Ustaw "Port TMAC" i "Port NMEA" wyświetlacza. Patrz ilustracja 55.

**Uwaga:** Sekcja "ETH0" zostanie wypełniona automatycznie.

|                   | GNSS Receiver 1 |                   | GNSS Receiver 2        |
|-------------------|-----------------|-------------------|------------------------|
| Settings          |                 | Settings          |                        |
| Internal/External | Internal •      | Internal/External | Secondary Internal     |
| P Address         | 127.0.0.1       | IP Address        | Configure On Secondary |
| Port              | 2947            | Port              | Configure On Secondary |
| SNSS Antenna (    | Offset          | GNSS Antenna C    | Offset                 |
| X Offset (m)      | 0               | X Offset (m)      | 0                      |
| Y Offset (m)      | 0               | Y Offset (m)      | 0                      |
| Offset (m)        | 0               | Z Offset (m)      | 0                      |

g06372707

- 3. Skonfiguruj Ustawienia odbiornika GNSS.
  - a. W sekcji "Odbiornik GNSS 1", "Ustawienia", "Wewnętrzny/zewnętrzny" wybierz pozycję "Wewnętrzny" z listy rozwijanej.
  - b. W sekcji "Odbiornik GNSS 1" "Ustawienia" wpisz lokalne "Adres IP" i "Port".
  - c. W sekcji "Odbiornik GNSS 1" "Przesunięcie anteny GNSS" wpisz "Przesunięcie na osi X", "Przesunięcie na osi Y" oraz "Przesunięcie na osi Z" dotyczące głównego modułu PL671.
  - d. W sekcji "Odbiornik GNSS 2", "Ustawienia", "Wewnętrzny/zewnętrzny" wybierz pozycję "Wewnętrzny pomocniczy" z listy rozwijanej.
  - e. W sekcji "Odbiornik GNSS 2" "Przesunięcie anteny GNSS" wpisz "Przesunięcie na osi X", "Przesunięcie na osi Y" oraz "Przesunięcie na osi Z" dotyczące pomocniczego modułu PL671.

**Uwaga:** Pola "Adres IP" i "Port" dla pomocniczego modułu PL671 zostaną automatycznie wypełnione po skonfigurowaniu pomocniczego modułu PL671.

| RTCM Port Number 20<br>RTCM Status Da | Configuration updated succ                                    | essfully!              |                     |
|---------------------------------------|---------------------------------------------------------------|------------------------|---------------------|
| Current Machine Positior              | The applied changes have no effect on t<br>PL671 is rebooted. | ne system unless       |                     |
| Easting (m)                           | a<br>✓ OK                                                     | Available<br>Available |                     |
|                                       | Elevation (r                                                  | Data Not Available     |                     |
| Minestar Configuration Setting        | 3 <b>*</b>                                                    |                        |                     |
| FTP Settings                          | Incident                                                      | Report Settings        |                     |
| FTP Username                          | ila Incident Fil                                              | Size 1.5 MB            | •                   |
| FTP Password                          | Position Tir                                                  | e Interval (s) 0.2     |                     |
| Reboot PL671                          | Caterpillar © 2018. All Rights Reserved. • P                  | ✓ Apply ★ Cancel ①     | Reset Configuration |
| ustracja 57                           |                                                               |                        | q06372691           |

4. Przejdź na dół strony "Konfiguracja" i kliknij przycisk "Zastosuj" . Następnie kliknij "OK" , aby potwierdzić, że konieczne jest ponowne uruchomienie. Następnie kliknij "Uruchom ponownie PL671", aby konfiguracja została wprowadzona na urządzeniu.

## Konfigurowanie pomocniczego PL671

| L671 Function | Secondary       | Ŧ          | Machine Movement | Rotational | • |
|---------------|-----------------|------------|------------------|------------|---|
| achine Type   | Loading Machine | ▼ ✓ Update |                  |            |   |

Ilustracja 58

- 1. Skonfiguruj ustawienia "Typu instalacji".
  - a. Wybierz pozycję "Maszyna ładująca" z listy rozwijanej "Typ maszyny" . Naciśnij przycisk "Aktualizuj" , aby zaktualizować wybór. Patrz ilustracja 58.

Uwaga: Aktualizacja "Typu maszyny" musi być pierwszym krokiem przed edycją pozostałych opcji w sekcji "Typ instalacji".

g06372947

b. Wybierz pozycję "Pomocniczy" z listy rozwijanej "Funkcja PL671". Patrz ilustracja 58.

| Network Settings - |                |                 |                |
|--------------------|----------------|-----------------|----------------|
| ETH1               |                | ETH0            |                |
| IP Address         | Not Applicable | IP Address      | 192.168.1.2    |
| Subnet Mask        | Not Applicable | Subnet Mask     | 255.255.255.0  |
| Default Gateway    | Not Applicable | Default Gateway | 0.0.0          |
| MineStar           |                | G407            |                |
| IP Address         | Not Applicable | IP Address      | Not Applicable |
| Port               | Not Applicable | TMAC Port       | Not Applicable |
|                    |                | NMEA Port       | Not Applicable |
|                    |                |                 |                |

g06372704

 W sekcji "ETH0" pole "Adres IP" dla komunikacji z głównym modułem PL671 zostanie automatycznie wypełnione.

**Uwaga:** Nie będzie można edytować pól w "Ustawieniach sieciowych" .

|                   | GNSS Receiver 1 |                   | GNSS Receiver 2      |                                                                 |
|-------------------|-----------------|-------------------|----------------------|-----------------------------------------------------------------|
| Settings          |                 | Settings          |                      |                                                                 |
| Internal/External | Ŧ               | Internal/External | Internal             | ]                                                               |
| IP Address        | Not Applicable  | IP Address        | 127.0.0.1            | Enter IP address for<br>communication with the<br>GNSS receiver |
| Port              | Not Applicable  | Port              | 2947                 | ]                                                               |
| GNSS Antenna      | Offset          | GNSS Antenna      | Offset               |                                                                 |
| X Offset (m)      | Not Applicable  | X Offset (m)      | Configure On Primary | ]                                                               |
| Y Offset (m)      | Not Applicable  | Y Offset (m)      | Configure On Primary | ]                                                               |
| Z Offset (m)      | Not Applicable  | Z Offset (m)      | Configure On Primary |                                                                 |

g06372976

 Wybierz pozycję "Wewnętrzny" z listy rozwijanej w sekcji "Odbiornik GNSS" dla ustawień "Wewnętrzny/zewnętrzny".

**Uwaga:** Wszystkie pozostałe ustawienia będą oznaczone jako "Nie ma zastosowania", ponieważ zostały skonfigurowane na głównym module PL671.

| RTCM Port Number     2000       RTCM Status     Data       Current Machine Position | Configuration updated successfully!<br>The applied changes have no effect on the system unless<br>PL671 is rebooted. |
|-------------------------------------------------------------------------------------|----------------------------------------------------------------------------------------------------|
| Easting (m) Data                                                                    | ✓ OK     Available       Available     Available                                                                     |
|                                                                                     | Elevation (m) Data Not Available                                                                                     |
| Minestar Configuration Settings -                                                   |                                                                                                    |
| FTP Settings                                                                        | Incident Report Settings                                                                                             |
| FTP Username aquila                                                                 | Incident File Size 1.5 MB +                                                                                          |
| FTP Password ····                                                                   | Position Time Interval (s) 0.2                                                                                       |
| Reboot PL671                                                                        | ✓ Apply ★ Cancel ♥ Reset Configuration                                                                               |
|                                                                                     | Caterpillar © 2018. All Rights Reserved. • Privacy • Terms                                                           |

g06372691

4. Przejdź na dół strony "Konfiguracja" i kliknij przycisk "Zastosuj". Następnie kliknij "OK", aby potwierdzić, że konieczne jest ponowne uruchomienie. Następnie kliknij "Uruchom ponownie PL671", aby konfiguracja została wprowadzona na urządzeniu.

## Procedura konfiguracji dla opcji obrotowej 2 z jednym PL671 oraz jednym MS352

 Skonfiguruj jeden moduł PL671 z jednym modułem MS352

| PL671 Function Stand-alone • Machine Movement Rotational • |
|------------------------------------------------------------|
| Machine Type I nation Machine + validation                 |
|                                                            |

- a. Na karcie "Typ instalacji" wybierz pozycję "Autonomiczny" z listy rozwijanej "Funkcja PL671" . Patrz ilustracja 62.
- b. Na karcie "Typ instalacji" wybierz pozycję "Obrotowy" z listy rozwijanej "Ruch maszyny" . Patrz ilustracja 62.
- c. Na karcie "Typ instalacji" wybierz pozycję "Maszyna ładująca" z listy rozwijanej "Typ maszyny". Patrz ilustracja 62.

| Network Settings + |                    |                 |                    |
|--------------------|--------------------|-----------------|--------------------|
| ETH1               |                    | ETH0            |                    |
| IP Address         | Data Not Available | IP Address      | 192.168.1.2        |
| Subnet Mask        | Data Not Available | Subnet Mask     | 255.255.255.0      |
| Default Gateway    | Data Not Available | Default Gateway | 0.00.0             |
| MineStar           |                    | G407            |                    |
| IP Address         | Data Not Available | IP Address      | Data Not Available |
| Port               | Data Not Available | TMAC Port       | Data Not Available |
|                    |                    | NMEA Port       | Data Not Available |

Ilustracja 63

- d. Na karcie "Ustawienia sieciowe" w sekcji "ETH1" wpisz lokalne "Adres IP", "Maska podsieci" oraz "Domyślna brama". Patrz ilustracja 63.
- e. Na karcie "Ustawienia sieciowe" w sekcji "MineStar" wpisz lokalne "Adres IP" i "Port" . Patrz ilustracja 63.
- f. Na karcie "Ustawienia sieciowe" w sekcji "G407" wpisz lokalny "Adres IP" wyświetlacza. Ustaw dla "Portu TMAC" wartość "2000", zaś dla "Portu NMEA" – "15555". Patrz ilustracja 63.

q06372628

g06372631

Uwaga: Sekcja "ETH0" zostanie wyszarzona.

|                | GNSS Receiver 1 |                   | GNSS Receiver 2 |
|----------------|-----------------|-------------------|-----------------|
| ettings        |                 | Settings          |                 |
| ernal/External | Internal        | Internal/External | External        |
| Address        | 127.0.0.1       | IP Address        | 10.232.246.33   |
| ort            | 2947            | Port              | 15555           |
| ISS Antenna (  | Offset          | GNSS Antenna C    | Offset          |
| fset (m)       | 1               | X Offset (m)      | -1              |
| fset (m)       | 2               | Y Offset (m)      | -2              |
| ffset (m)      | 3               | Z Offset (m)      | -3              |

- Skonfiguruj Ustawienia odbiornika GNSS dla opcji obrotowej z jednym modułem PL671 i jednym modułem MS352.
  - a. W sekcji "Odbiornik GNSS 1", "Ustawienia", "Wewnętrzny/zewnętrzny" wybierz pozycję "Wewnętrzny" z listy rozwijanej.
  - b. W sekcji "Odbiornik GNSS 1" "Ustawienia" wpisz lokalne "Adres IP" i "Port" dla modułu PL671.
  - c. W sekcji "Odbiornik GNSS 1" "Przesunięcie anteny GNSS" wpisz "Przesunięcie na osi X", "Przesunięcie na osi Y" oraz "Przesunięcie na osi Z".
  - d. W sekcji "Odbiornik GNSS 2", "Ustawienia", "Wewnętrzny/zewnętrzny" wybierz pozycję "Zewnętrzny" z listy rozwijanej.
  - e. W sekcji "Odbiornik GNSS 2" "Ustawienia" wpisz lokalne "Adres IP" i "Port" dla modułu MS352.
  - f. W sekcji "Odbiornik GNSS 2" "Przesunięcie anteny GNSS" wpisz "Przesunięcie na osi X", "Przesunięcie na osi Y" oraz "Przesunięcie na osi Z".

| RTCM Port Number     2000       RTCM Status     Data       Current Machine Position | Configuration updated successfully!<br>The applied changes have no effect on the system unless<br>PL671 is rebooted. |
|-------------------------------------------------------------------------------------|----------------------------------------------------------------------------------------------------|
| Easting (m) Data Northing (m) Data                                                  | ✓ OK<br>Available                                                                                                    |
|                                                                                     | Elevation (m) Data Not Available                                                                                     |
| Minestar Configuration Settings -                                                   |                                                                                                    |
| FTP Settings                                                                        | Incident Report Settings                                                                                             |
| FTP Username aquila                                                                 | Incident File Size 1.5 MB +                                                                                          |
| FTP Password                                                                        | Position Time Interval (s) 0.2                                                                                       |
| Reboot PL671                                                                        | ✓ Apply ★ Cancel ② Reset Configuration                                                                               |
|                                                                                     | Caterpillar © 2018. All Rights Reserved. • Privacy • Terms                                                           |

3. Przejdź na dół strony "Konfiguracja" i kliknij przycisk "Zastosuj" . Następnie kliknij "OK", aby potwierdzić, że konieczne jest ponowne uruchomienie.

## PL671 Konfiguracja funkcji ostrzegawczej

Istnieją dwa sposoby konfiguracji funkcji ostrzegawczej Funkcja ostrzegawcza przy włączonej opcji Klienta Wi-Fi pozwala modułowi PL671 łączyć się z bezprzewodową infrastrukturą zakładu bez konieczności użycia lokalnego aparatu radiowego i wewnętrznej karty Wi-Fi. Funkcja ostrzegawcza przy wyłączonym Kliencie Wi-Fi pozwala na użycie portu "ETH1" do konfiguracji ostrzeżenia z użyciem aparatu radiowego.

Postępuj w opisany poniżej sposób, aby skonfigurować funkcję ostrzegawczą.

| PL671 Function | Beacon      | • | Machine Type       | Hauling Machine | ▼ Vnd: |
|----------------|-------------|---|--------------------|-----------------|--------|
|                | Stand along |   |                    | riading machine |        |
|                | Primary     |   | Communication Text |                 |        |
|                | Secondary   |   | Communication lest |                 |        |
|                | Beacon      |   |                    |                 |        |

#### Ilustracja 66

1. Wybierz opcję "Funkcja ostrzegawcza" z listy rozwijanej Funkcja PL671.

|                                        |                            | Q                       |                          | × x                     |                                  |                 |                                                                     |
|----------------------------------------|----------------------------|-------------------------|--------------------------|-------------------------|----------------------------------|-----------------|---------------------------------------------------------------------|
| Fixed Plant                            |                            |                         |                          | ords                    |                                  |                 |                                                                     |
| Fleets                                 |                            |                         |                          | oxy listen              |                                  |                 |                                                                     |
| Mobile<br>Dragline Classes             |                            |                         |                          | the [Machin             |                                  |                 |                                                                     |
| Loader Classes                         | Cot Mine Cot Min           | Star System Client (De  | valanar MinaSta          | r [Machine]             | User\Passwo                      | ord Address     |                                                                     |
| Shovel Classes                         |                            | false                   | veroper winesta          |                         |                                  |                 |                                                                     |
| Surface Miner Classes<br>Truck Classes | gpsRad                     | false                   | Configurat               | ion X                   |                                  |                 |                                                                     |
| PI Elite                               | gradeBlockDetermination    | 0                       |                          |                         |                                  |                 |                                                                     |
| V2X Test Truck                         | gradeBlocki acti Indated   | null                    | $\epsilon \rightarrow G$ | i) Not secure   10.13.4 | 1.36:8000/PA_Configuration.htm   | ml              |                                                                     |
| Dozer Linit                            | bacOnhoardHardware         | hun                     | 🗎 HIM 2.0.5              | 🖞 MS352 MPGPS 🔀 PL      | .671 Primary V2x 🔀 PL601 PLE ( N | Network         |                                                                     |
| Grader Unit                            | hasding                    | uue                     |                          |                         | Installation Type ᠇              |                 |                                                                     |
| Light Vehicle Classes                  | healthDiatform             | 50                      |                          |                         |                                  |                 |                                                                     |
|                                        | heatenHatrom               | 50                      |                          |                         | PL671 Function                   | Beacon          | Machine Type                                                        |
|                                        | Heapeucapacity             |                         |                          |                         |                                  |                 | [                                                                   |
|                                        | idia Suel Rum Date         |                         |                          |                         |                                  |                 | Communication                                                       |
|                                        | internebultikate           | hum                     |                          |                         |                                  |                 |                                                                     |
|                                        | ignoreForAssignment        | false                   |                          |                         | Beacon Mode Configur             | ation -         | is ID number can be found by                                        |
|                                        | ignorevins-depensor        | n                       |                          |                         |                                  | Ma              | rigating to Contents > Pit Link ><br>chine Finder > Machine > right |
|                                        | InstalledUevices           | U                       |                          |                         | MineStar Machine ID              | 1               | click and select quick view > 111 on Report                         |
|                                        | jobCode                    | huii                    |                          |                         | Deverage Oliveration to          | Mi              | neStar client. Refer to Special                                     |
|                                        | jobCodeLastOpdated         | Wed Dec 31 17:00:00 MS1 |                          |                         | Reverse Signal Input             | · · · · ·       | Instruction MUU/V913                                                |
|                                        | jobCodeRef                 | null                    |                          |                         |                                  |                 |                                                                     |
|                                        | lastDurationBetweenRefuels |                         |                          |                         |                                  |                 |                                                                     |
|                                        | lastFuelLevelUpdateTime    | Wed Mar 21 10:18:30 MS1 |                          |                         | Network Settings -               |                 |                                                                     |
|                                        | lastFuelStatusUpdateTime   | null                    |                          |                         | CTU4                             |                 | ETHO                                                                |
|                                        | Copy Connect               | Load                    |                          |                         | EIHI                             |                 | ETHU                                                                |
|                                        | Pust.                      |                         |                          |                         | IP Address                       | 10.13.4.36      | IP Address                                                          |
|                                        | Ready                      |                         |                          |                         | in viderebb                      | 10.10.4.00      | in 7 ddi 600                                                        |
|                                        |                            |                         |                          |                         | 0.1.1.1.1.1                      | 055 055 055 400 | 0.1                                                                 |

 Wpisz identyfikator maszyny MineStar. Identyfikator można znaleźć, przechodząc kolejno do "Spis treści", "Pit Link", "Lokalizator maszyny", "Maszyna", a następnie klikając prawym przyciskiem myszy i wybierając pozycję "Szybki podgląd", a na koniec przechodząc w dół do "ID".

| MineStar Machine ID  | 1             | Position Report Interval (s) | Data Not Available |
|----------------------|---------------|------------------------------|--------------------|
| Reverse Signal Input | Unavailable 🔹 | Minimum PR Interval (s)      | Data Not Available |

Ilustracja 68

3. Wybierz pozycję "Wejście sygnału odwrócenia". Za pomocą tego wyboru określa się, czy sygnał odwrócenia zostaje ustalony na podstawie mocy / uziemienia, czy jest niedostępny. Sposób konfiguracji tej opcji (w razie konieczności jej użycia) zależy od zakładu. **Uwaga:** Wartość "Odstęp dla raportu położenia" określa, jak często raport położenia jest wysyłany z urządzenia, zaś wartość "Minimalny dostęp raportu położenia" określa, jak często położenie będzie tworzone.

g06308190

4. Przejdź do punktu "Konfiguracja funkcji ostrzegawczej przy włączonym Kliencie Wi-Fi" lub "Konfiguracja funkcji ostrzegawczej przy wyłączonym Kliencie Wi-Fi". W tej sekcji wyjaśniono, jak skonfigurować funkcję ostrzegawczą przy włączonej (należy użyć wewnętrznej karty Wi-Fi) lub wyłączonej sieci Wi-Fi (należy użyć lokalnego aparatu radiowego). Po przeprowadzeniu konfiguracji kliknij przycisk "Zastosuj", a następnie przycisk "Uruchom ponownie PL671" na dole strony, aby zakończyć konfigurację.

## Konfiguracja funkcji ostrzegawczej przy włączonym Kliencie Wi-Fi

Funkcja ostrzegawcza przy włączonej opcji Klienta Wi-Fi pozwala modułowi PL671 łączyć się z bezprzewodową infrastrukturą zakładu bez konieczności użycia lokalnego aparatu radiowego i wewnętrznej karty Wi-Fi.

| ETH1            |                | ETH0            |                 |
|-----------------|----------------|-----------------|-----------------|
| IP Address      | Not Applicable | IP Address      | 192.168.1.1     |
| Subnet Mask     | Not Applicable | Subnet Mask     | 255.255.255.0   |
| Default Gateway | Not Applicable | Default Gateway | 0.0.0.0         |
| MineStar        |                | G407            |                 |
| IP Address      | 10.13.4.6      | IP Address      | Not Applicable  |
| Port            | 16020          | TMAC Port       | Not Applicable  |
|                 |                | NMEA Port       | Not Applicable  |
| Wi-Fi Client    |                |                 |                 |
| Wi-Fi Client    | Enabled •      | IP Address      | 10.13.4.9       |
| SSID            | IronByrdMine   | Subnet Mask     | 255.255.255.192 |
| Password        |                | Default Gateway | 10.13.4.1       |
|                 |                |                 |                 |
| Security Type   | WPA2 Personal  |                 |                 |

Ilustracja 69

Sekcja ETH1:

• brak możliwości edycji

Sekcja ETH0:

• brak możliwości edycji

Sekcja MineStar:

· Adres IP: ustawić lokalny adres IP MineStar

g06308201

Port: ustawić lokalny port MineStar

Sekcja G407

· brak możliwości edycji

Sekcja Klienta Wi-Fi:

- Ustawić SSID: nazwa używana do łączenia się z punktem dostępu Wi-Fi
- Ustawić hasło: hasło do łączenia się z siecią Wi-Fi, wpisywane w pole SSID.
- Typ zabezpieczeń: WPA2 jest jedynym obsługiwanym typem zabezpieczeń.
- Typ szyfrowania: AES jest jedynym obsługiwanym typem szyfrowania.
- Ustawić adres IP: statyczny adres karty sieciowej Wi-Fi
- Ustawić maskę podsieci: maska podsieci używana przez kartę sieciową Wi-Fi
- Brama domyślna: używana przez kartę sieciową Wi-Fi

## Konfiguracja funkcji ostrzegawczej przy wyłączonym Kliencie Wi-Fi

Funkcja ostrzegawcza przy wyłączonym Kliencie Wi-Fi pozwala na użycie portu "ETH1" do konfiguracji ostrzeżenia z użyciem aparatu radiowego.

| Network Settings + |                   |                 |                |
|--------------------|-------------------|-----------------|----------------|
| ETH1               |                   | ETH0            |                |
| IP Address         | 10.13.4.36        | IP Address      | 192.168.1.1    |
| Subnet Mask        | 255.255.255.192   | Subnet Mask     | 255.255.255.0  |
| Default Gateway    | 10.13.4.1         | Default Gateway | 0.0.0.0        |
| MineStar           |                   | G407            |                |
| IP Address         | 10.13.4.6         | IP Address      | Not Applicable |
| Port               | 16020             | TMAC Port       | Not Applicable |
|                    |                   | NMEA Port       | Not Applicable |
| Wi-Fi Client       |                   |                 |                |
| Wi-Fi Client       | Disabled <b>v</b> | IP Address      | Not Applicable |
| SSID               | IronByrdMine      | Subnet Mask     | Not Applicable |
| Password           |                   | Default Gateway | Not Applicable |
| Security Type      | WPA2 Personal 🔹   |                 |                |
| Free sties Ture    |                   |                 |                |

### Sekcja ETH1:

- Adres IP: ustawić lokalny adres IP aparatu radiowego
- Ustawić maskę podsieci: maska podsieci używana przez lokalny aparat radiowy
- Brama domyślna: używana przez lokalny aparat radiowy

### Sekcja ETH0:

brak możliwości edycji

## Sekcja MineStar:

- · Adres IP: ustawić lokalny adres IP MineStar
- Port: ustawić lokalny port MineStar

## Sekcja G407

brak możliwości edycji

## Sekcja Klienta Wi-Fi:

- SSID: brak możliwości edycji
- · Hasło: brak możliwości edycji

• Typ zabezpieczeń: brak możliwości edycji

g06308196

- Typ szyfrowania: brak możliwości edycji
- Adres IP: brak możliwości edycji
- Maska podsieci: brak możliwości edycji
- · Brama domyślna: brak możliwości edycji

## Uzyskiwanie dostępu do konfiguracji sieciowej po instalacji na laptopie

 Zmień ustawienia karty sieciowej LAN tak, aby odpowiadały konfiguracji dla pól "Adres IP", "Maska podsieci" oraz "Domyślny" modułu PL671.

|                    |                 | Local Area Connection Properties                                                                           |
|--------------------|-----------------|----------------------------------------------------------------------------------------------------|
| Network Settings - |                 | Internet Protocol Version 4 (TCP/IPv4) Properties                                                          |
| ETH1               |                 | General<br>You can get IP settings assigned automatically if your network supports                         |
| IP Address         | 10.13.4.36      | this capability. Otherwise, you need to ask your network administrator<br>for the appropriate IP settings. |
| Subnet Mask        | 255.255.255.192 | Obtain an IP address automatically  Oute the following IP address:  IP address:  10, 13, 4, 5              |
| Default Gateway    | 10.13.4.1       | Subnet mask:         255 . 255 . 255 . 192           Default gateway:         10 . 13 . 4 . 1              |
| MineStar           |                 | Obtain DNS server address automatically     Ose the following DNS server addresses:                        |

- a. W sekcji "Centrum sieci i udostępniania" wybierz pozycję "Połączenia sieciowe", następnie "Połączenia lokalne", "Właściwości", "Sieć" i "Protokół internetowy".
- Korzystając z przeglądarki internetowej (preferowana jest Google Chrome ), wpisz adres IP z numerem portu w pasku adresu.

# Instalowanie oprogramowania wyświetlacza

 Podłącz komputer PC do wyświetlacza, używając odpowiedniego adaptera do aktualizacji oprogramowania i wiązki przewodów elektrycznych.

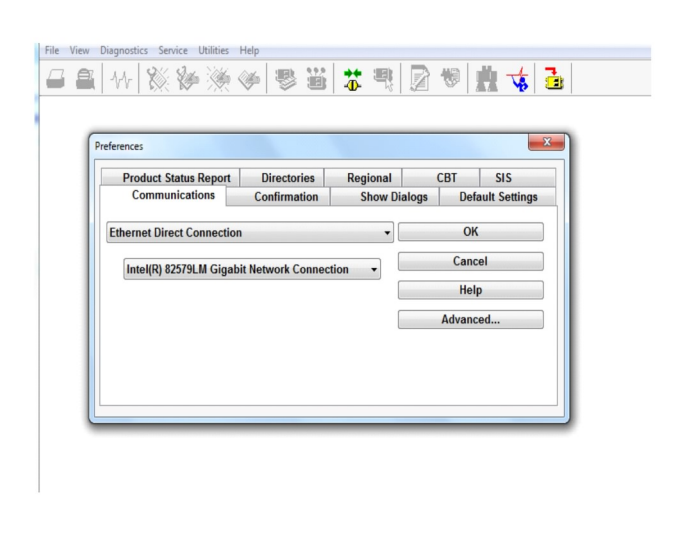

Ilustracja 72

g06170088

g06277139

 Korzystając z Cat ET, uzyskaj dostęp do wyświetlacza za pomocą bezpośredniego połączenia Ethernet i otwórz program WinFlash.
| Briasii File.                                 | C:IUsersitayio                   | wr\Documents\V2X\Software\Field Fo | llow/Build 17/Production Unit/5196719-17.fl2 | 6 a X |
|-----------------------------------------------|----------------------------------|------------------------------------|----------------------------------------------|-------|
| File Description:<br>ECM/File<br>Information: | No Description<br>Click For Cont | ent Information                    |                                              |       |
| Parameter                                     |                                  | ECM Values                         | File Values                                  |       |
| Application De                                | scription                        | <not programmed=""></not>          | Generic Machine                              |       |
| Component De                                  | scription                        | <not programmed=""></not>          | V2X Radio                                    | 1     |
| Software Part I                               | Number                           |                                    | 5196719-17                                   |       |
| ECM Part Numl                                 | ber                              | 4833663-01                         | Not Applicable                               |       |
| ECM Serial Nur                                | mber                             | 16082300D0110013                   | Not Applicable                               |       |
| Last Service To                               | loc                              | FTP12345                           | Not Applicable                               |       |
| Location ID                                   |                                  |                                    | 0                                            |       |
| SIS Name                                      |                                  |                                    | Minestar Proximity Awareness                 |       |
|                                               |                                  |                                    |                                              |       |
|                                               |                                  |                                    |                                              |       |

g06170091

 Wybierz odpowiedni plik FL2, który zostanie wczytany do wyświetlacza, i rozpocznij aktualizację oprogramowania układowego.

**Uwaga:** Instalacja potrwa około 10 minut, a wyświetlacz będzie się wiele razy uruchamiać ponownie, tak aby wprowadzone zostały zmiany systemu operacyjnego i aplikacji.

**Uwaga:** Nie uzyskuj dostępu do konfiguracji ekranu przed pojawieniem się sygnału w Cat ET, że zakończono aktualizowanie oprogramowania układowego.

- **4.** Po zakończeniu aktualizacji utwórz i wczytaj pliki topeconfig.txt i topewincfg.txt.
  - a. topeconfig.txt zostanie wczytany do folderu magazynu danych wyświetlacza.
  - b. topewincfg.txt zostanie wczytany do folderu konfiguracji wyświetlacza.

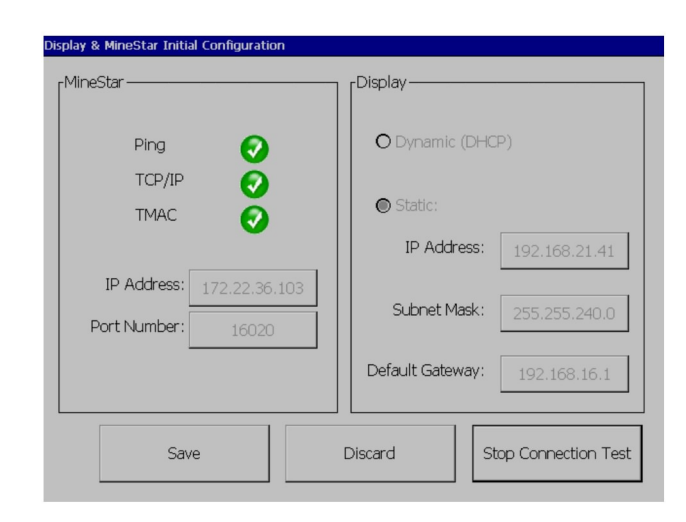

Ilustracja 74

q06170113

- 5. Wykonaj początkową konfigurację, wpisując informacje o MineStar (biuro) i wyświetlaczu.
  - a. Wpisz "Adres IP" MineStar.
  - b. Wpisz "Numer portu" MineStar.
  - c. Wpisz "Adres IP" wyświetlacza.
  - d. Wpisz "Maskę podsieci" wyświetlacza.
  - e. Wpisz "Bramę domyślną" wyświetlacza.
- 6. Po wpisaniu wszystkich adresów naciśnij przycisk "Zapisz" . Spowoduje to ponowne uruchomienie wyświetlacza.
- Po uruchomieniu się wyświetlacza naciśnij przycisk "Rozpocznij test połączenia". Jeśli test zakończy się "Pomyślnie", naciśnij przycisk "Zapisz". Jeśli test zakończy się niepowodzeniem, skoryguj błąd.

| A 11·18·18      ECM Communication IP addresses Configuration                                                     |                                                                     |    |
|----------------------------------------------------------------------------------------------------|---------------------------------------------------------------------|----|
| O Set XIM IP Address                                                                                             | Set GPS IP Address     GPS     GPS                                  | OK |
| A xIM was not detected.<br>Manually enter the IP address of th<br>xIM that will be connected to this<br>Display. | Enter the IP address of GPS that will be connected to this Display. |    |
|                                                                                                    |                                                                     | Ы  |
|                                                                                                    | S <sup>:</sup> 10.45.88.141                                         | 义  |
| 2<br>517(709)                                                                                                    | Save Discard                                                        | ġ. |

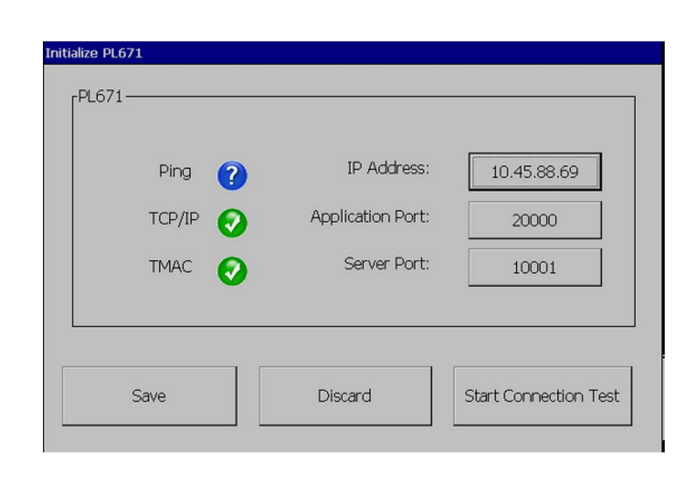

g06170124

Ilustracja 76

g06277146

- 8. Ustaw adres IP dla komunikacji.
  - a. Jeśli maszyna jest wyposażona w xlM, kliknij przycisk radiowy obok opcji "Ustaw xlM adres IP" i naciśnij przycisk "Zapisz" ; nastąpi przejście do następnego ekranu.
  - b. Jeśli maszyna korzysta z urządzenia GPS, kliknij przycisk "Ustaw adres IP GPS" i wpisz adres IP MS352, o ile występuje, lub modułu PL671, podając wyświetlaczowi dane położenia GPS. Kliknij przycisk "Zapisz" ; wyświetlacz przejdzie do następnego ekranu.

**Uwaga:** Maszyny wyposażone w MS352 powinny korzystać z danych położenia generowanych przez MS352. Maszyny wyposażone w MS952 powinny korzystać z danych położenia pochodzących z modułu PL671.

- **9.** Wypełnij dane na stronie "Inicjalizacja modułu PL671" :
  - a. Wpisz "Adres IP" głównego modułu PL671.
  - b. Dla "Portu aplikacji" wyświetlacza "G407" ustaw wartość "20000".
  - c. Dla "Portu serwera" modułu PL671 ustaw wartość "10001" .

**10.** Naciśnij przycisk "OK" . Jeśli plik przechowujący te wartości wymaga ich nadpisania, wyświetlacz może uruchomić się ponownie.

# Proximity Awareness Klucz konfiguracji Tope

**Uwaga:** Aby uzyskać więcej informacji o konfiguracji, patrz Obsługa systemu, Przewodnik konfiguracji Cat Fleet Onboard 5.3UENR6985.

## Proximity Awareness Klucze ogólne

- \$ Aktywuj wykrywanie maszyny w otoczeniu
- \$ Zawsze wyświetlaj obszary otoczenia
- \$ Domyślny promień okręgu strefy unikania maszyny
- \$ Domyślny promień okręgu nadwozia maszyny

## Proximity Awareness Klucze alarmu

- \$ Zezwól na potwierdzanie alarmu Proximity Awareness
- Szezwól na wyciszanie alarmu Proximity Awareness
- \$ Wyciszenie alarmu PA w położeniu neutralnym

# Proximity Awareness Klucze filtra

- \$ Aktywuj filtr zadań wykrywania w otoczeniu
- \$ Liczba filtrów wykrywania w otoczeniu maszyny
- \$ Filtr wykrywania w otoczeniu maszyny

Przykład:

- \$ Liczba filtrów wykrywania w otoczeniu maszyny = 2
- \$ Filtr wykrywania w otoczeniu maszyny 0 =13 15 (klasa wozidła / klasa ładowarki)
- \$ Filtr wykrywania w otoczeniu maszyny 1 =13 17 (klasa wozidła / klasa koparki)

**Uwaga:** Identyfikatory klasy (13,15,17) pochodzą z machinetype.mwf wygenerowanego przez Fleet Office.

# Zalecane poziomy zbliżenia Proximity Awareness

- \$ Poziom minimalny zbliżenia = 300000
- \$ Brak punktów na trasie powyżej zbliżenia =150000
- \$ Poziom maksymalny zbliżenia = 10000
- \$ Poziom początkowy zbliżenia = 10000

**Uwaga:** We wskazanych warunkach istnieje ryzyko dodatkowych opóźnień, ponieważ może trwać rendering obrazów na wyświetlaczu.

- Przekroczenie 16 km/h (10.0 mph)
- Poziom zbliżenia 150000
- Renderowanie dodatkowych elementów, jak strefy, punkty na trasie, zagrożenia.

Nie ma to wpływu na alarmy / ostrzeganie o zdarzeniach w otoczeniu.

# Klucze V2X

- \$ Użycie trybu V2X (w przypadku tego klucza można użyć klawiszy Alt+Tab, jeśli moduł PL671 nie umożliwi systemowi wykorzystania sieci Wi-Fi Proximity Awareness )
- \$ Odstęp czasu dla położenia V2X
- \$ Użyć zewnętrznego położenia (tylko opcja obrotowa)
- \$ Odstęp raportu nagłówka (tylko opcja obrotowa)

Tabela 45

| Klucze V2X                           |       |          |               |                   |  |
|--------------------------------------|-------|----------|---------------|-------------------|--|
| Тур                                  | Klucz | Składnia | Parametr/opis | Units (Jednostki) |  |
| Klucze ogólne Proximity<br>Awareness |       |          |               |                   |  |

|                               | \$ Aktywuj wykrywanie<br>maszyny w otoczeniu                  | Ten klucz jest używany<br>do aktywacji modułu wy-<br>krywania otoczenia<br>maszyny.                                                                                                    | Brak             |                          |
|-------------------------------|---------------------------------------------------------------|----------------------------------------------------------------------------------------------------|------------------|--------------------------|
|                               | \$ Zawsze wyświetlaj ob-<br>szar otoczenia                    | Gdy ten klucz jest obec-<br>ny, strefa otoczenia wo-<br>zidła będzie zawsze<br>widoczna jako prostokąt-<br>ne pole dookoła.                                                                                                    | Brak             |                          |
|                               | \$ Domyślny promień<br>okręgu strefy unikania<br>maszyny      | Ten klucz jest używany<br>do konfigurowania pro-<br>mienia okręgu unikania<br>maszyny, używany do-<br>myślnie w wykrywaniu<br>otoczenia, gdy brak jest<br>informacji o unikaniu<br>maszyny.                                                         | Liczba całkowita | Centimeters (Centymetry) |
|                               |                                                               | Przykład – \$ Domyślny<br>promień okręgu nadwozia<br>maszyny = 200                                                                                                    |                  |                          |
|                               |                                                               |                                                                                                    |                  |                          |
| Alarmy Proximity<br>Awareness |                                                               |                                                                                                    |                  |                          |
|                               | \$ Zezwól na potwierdza-<br>nie alarmu Proximity<br>Awareness | Alarm Proximity Aware-<br>ness może zostać<br>potwierdzony.                                                                                                    | Brak             |                          |
|                               | \$ Zezwól na wyciszanie<br>alarmu Proximity<br>Awareness      | Alarm Proximity Aware-<br>ness zostanie wyciszony,<br>jeśli alarmy są wyciszane<br>ręcznie.                                                                                                    |                  |                          |
|                               | \$ Wyciszenie alarmu PA<br>w położeniu neutralnym             | Ten klucz wycisza alarm<br>Proximity Awareness,<br>gdy skrzynia biegów jest<br>w położeniu neutralnym.                                                                                                    |                  |                          |
|                               |                                                               |                                                                                                    |                  |                          |
| Filtr Proximity Awareness     |                                                               |                                                                                                    |                  |                          |
|                               | \$ Aktywuj filtr zadań wy-<br>krywania w otoczeniu            | Ten klucz aktywuje filtr<br>dla wszystkich alarmów<br>występujących z powodu<br>interakcji Proximity Awa-<br>reness między wozidłem i<br>koparką, do której wozid-<br>ło został przypisane. Alar-<br>my nachodzenia nadwozi<br>nie są wstrzymywane. |                  |                          |
|                               | \$ Liczba filtrów wykrywa-<br>nia w otoczeniu maszyny         | Ten klucz jest używany<br>do informowania systemu<br>o tym, ile kluczy filtra na-<br>leży wyszukać, odczytu-<br>jąc plik konfiguracji.                                                                                                    | Liczba całkowita | Liczba                   |
|                               |                                                               | Przykład – \$ Liczba fil-<br>trów wykrywania w oto-<br>czeniu maszyny = 5                                                                                                    |                  |                          |

|                                                     | \$ Filtr wykrywania w oto-<br>czeniu maszyny   | Ten klucz jest używany<br>do określenia filtra wykry-<br>wania otoczenia maszy-<br>ny. Dwa parametry<br>określają klasy maszyny,<br>których interakcje wyma-<br>gają odfiltrowania przez<br>moduł wykrywania oto-<br>czenia maszyny. Indeksy<br>filtra muszą rozpoczynać<br>się od 0 z progresją aryt-<br>metyczną: 0, 1, 2, 3, 4<br>Identyfikator klasy para-<br>metru 1: Identyfikator kla-<br>sy maszyny (ID kategorii)<br>Identyfikator klasy para-<br>metru 2: Identyfikator kla-<br>sy maszyny (ID kategorii) | Liczba całkowita | Liczba  |
|-----------------------------------------------------|------------------------------------------------|----------------------------------------------------------------------------------------------------|------------------|---------|
|                                                     |                                                | Przykład – \$ Filtr wykry-<br>wania otoczenia maszyny<br>2 = 16 18                                                                                                    |                  |         |
|                                                     |                                                |                                                                                                    |                  |         |
| Zalecane poziomy zbliże-<br>nia Proximity Awareness |                                                |                                                                                                    |                  |         |
|                                                     | Poziom minimalny                               | Patrz UENR6985                                                                                                    |                  |         |
|                                                     | \$ Brak punktów na trasie<br>powyżej zbliżenia | Patrz UENR6985                                                                                                    |                  |         |
|                                                     | Poziom maksymalny<br>zbliżenia                 | Patrz UENR6985                                                                                                    |                  |         |
|                                                     | Poziom początkowy<br>zbliżenia                 | Patrz UENR6985                                                                                                    |                  |         |
|                                                     |                                                |                                                                                                    |                  |         |
| Klucze V2X                                          |                                                |                                                                                                    |                  |         |
|                                                     | \$ Użycie trybu V2X                            | Zezwala AMP na odbiór<br>danych od V2X i konfigu-<br>rację ustawień GPS i xIM<br>Ten klucz zastąpi działa-<br>nie \$ Użycie danych<br>wejścia NMEA GPS w<br>przypadku konfiguracji<br>PA_V2X<br>0 = włączone zostaną<br>ustawienia xIM<br>1 = włączone zostaną<br>ustawienia GPS<br>2 = włączone zostaną<br>ustawienia xIm i GPS                                                                                                    | Liczba całkowita |         |
|                                                     | \$ Odstęp czasu dla poło-<br>żenia V2X         | Ten klucz określa częstot-<br>liwość, przy której Tope<br>wyśle komunikat o poło-<br>żeniu do modułu V2X                                                                                                    | Liczba całkowita | Sekundy |
|                                                     |                                                | Przykład – \$ Odstęp cza-<br>su dla położenia V2X =<br>60<br>Co 60 sekund Tope wyśle<br>komunikat do modułu<br>V2X wskazujący położe-<br>nie maszyny.                                                                                                    |                  |         |

| \$ Użycie zewnętrznego<br>położenia | Użyj tego klucza dla<br>wstępnie obliczonych kur-<br>su, prędkości i położenia<br>(w oparciu o położenie<br>początkowe maszyny,<br>użyte przesunięcie GPS)<br>odebranych z zewnętrz-<br>nego źródła. |                                |  |
|-------------------------------------|----------------------------------------------------------------------------------------------------|--------------------------------|--|
| \$ Odstęp raportu<br>nagłówka       | Użyj tego klucza, aby<br>wskazać minimalną zmia-<br>nę kursu dla maszyn z<br>dwoma urządzeniami<br>GPS dla wysłania PR2.                                                                             | Radiany – domyślnie<br>0.05236 |  |
|                                     | Przykład – \$ Odstęp ra-<br>portu nagłówka =<br>0.05236<br>Maszyny z dwoma urzą-<br>dzeniami GPS muszą<br>zmienić kurs 0.05236 w<br>radianach dla wysłania<br>PR2.                                   |                                |  |

# Proximity Awareness Konfiguracja biura floty

# MineStar Konfiguracja nadzorcy

| Product                                                                                                    | FTP Job Comms                                               |                                                                                                    |
|----------------------------------------------------------------------------------------------------|-------------------------------------------------------------|----------------------------------------------------------------------------------------------------|
| Option Sets<br>Explorer - Client<br>Explorer - Supervi:<br>Explorer - Table Co<br>Explorer - Web Clie<br>External Referenc<br>FUA (Fleet Update<br>Field Message Ger<br>Final Roads<br>Formatting Styles<br>Fuel & SMU Assista<br>Fuel Properties<br>GIS Server<br>GPS Coordinate Tr<br>Graphical Display<br>Health Reporting | FTP user name<br>FTP password<br>Onboard download directory | aquila<br>The default user name to connect to field equipment when using FTP.<br>Cold<br>The default password to connect to field equipment when using FTP.<br>mir_out<br>The download directory onboard the machine where we can retrieve the incide |

llustracja 77

.

- 1. Przejdź do "Opcji systemu" .
  - a. Na liście "Produkt" wybierz pozycję "Wszystkie"
- b. W sekcji "Zestawy opcji" wybierz pozycję "FTP zdarzenia" .

- c. Wybierz "Zadanie FTP" .
- 2. Na karcie "Zadanie FTP" wpisz "aquila" jako "Nazwa użytkownika FTP".
- **3.** Na karcie "Zadanie FTP" wpisz "cold" jako "Hasło FTP" .

**Uwaga:** Dane wysłane przez FTP trafią do: D: \mstarFiles\systems\main\data\Incedentdata.

# MineStar Konfiguracja klienta

**Uwaga:** Zadbanie o prawidłową konfigurację "Klasy maszyny" jest kluczowe dla prawidłowej konfiguracji Proximity Awareness. Dla konfiguracji modułu PL671 wymaganych będzie kilka elementów; poniżej opisano pola wymagające aktualizacji i/lub weryfikacji w Fleet MineStar Office. Więcej szczegółów, patrz instrukcje obsługi Fleet MineStar..

### Konfiguracja klasy maszyny

|                                     | -                 |                                                                                  |                   |                 |                                              |          |
|-------------------------------------|-------------------|----------------------------------------------------------------------------------|-------------------|-----------------|----------------------------------------------|----------|
| Fixed Plant                         |                   | Truck Class Editor - Cat N                                                       | lineStar Syste    | m Client (De    | veloper MineStar on MineStarSQL44)           |          |
| Mobile                              | Class*            | V2X Test Truck                                                                   |                   | Description*    | V2x                                          |          |
| Dragline Classes     Loader Classes | Manufacturer      |                                                                                  |                   | Machine Type    | Haul Truck                                   |          |
| Panel     Shovel Classes            | Engine Payl       | oad Road EFH Shovel Processor Tires                                              | Capabilities Onbo | oard Stopped Ex | ternal Reference Materials Fuel Machine Type |          |
| Surface Miner Classes               | Machine           | Туре                                                                             |                   |                 |                                              |          |
|                                     | Machine           | Dimensions General Body Area Avoida                                              | nce Area Icon Tru | uck             |                                              |          |
| V2X Test Truck                      | Machin            | e Length                                                                         | 33 [sft]          |                 |                                              |          |
| Dozer Unit     Grader Unit          | Machin            | e Width                                                                          | 14.5 [sft]        |                 |                                              |          |
| E G Light Vehicle Classes           | Note: F<br>the ma | for the type of machine selected, the orig<br>chine centerline at the rear axle. | n is located on   | 0               |                                              |          |
| Track Drill                         | Machin            | e Origin X Coordinate                                                            | 9.6 [sft]         |                 |                                              |          |
| Water Truck Classes                 | Machin            | e Origin Y Coordinate                                                            | 7.5 [sft]         |                 |                                              |          |
|                                     | Note: C           | SPS Antenna Position will only be used for<br>G407 Operator Interfaces.          | machines with     |                 |                                              |          |
|                                     | GPS An            | itenna X                                                                         | 23.4 [sft]        |                 |                                              |          |
|                                     | GPS An            | tenna Y                                                                          | 7.25 [sft]        |                 |                                              |          |
|                                     | 🗌 Us              | e Centre Of Rotation                                                             |                   |                 |                                              |          |
|                                     | Centre            | Of Rotation X Coordinate                                                         | 0 [sft]           |                 |                                              |          |
|                                     | Centre            | Of Rotation Y Coordinate                                                         | 0 [sft]           |                 |                                              |          |
|                                     |                   |                                                                                  |                   |                 | Body Polygon                                 |          |
|                                     |                   |                                                                                  |                   |                 | Avoidance Polygon                            |          |
|                                     |                   |                                                                                  |                   |                 |                                              |          |
|                                     |                   |                                                                                  |                   |                 |                                              |          |
|                                     |                   |                                                                                  |                   |                 |                                              | 70 (     |
|                                     |                   |                                                                                  |                   |                 | x: 30.87 stt y: 46                           | . /8 sft |
|                                     |                   | 00.97                                                                            |                   |                 |                                              |          |

Ilustracja 78

Przejdź do "Spis treści", "Pit Link", "Lokalizator maszyny", "Klasa maszyny" i "Typ maszyny". Potwierdź następujące informacje: · Wymiary maszyny

g06308707

Obszar nadwozia

Obszar unikania

# Check Machine Dimensions (Sprawdź wymiary maszyny)

Na karcie "Wymiary maszyny" sprawdź lub wpisz następujące informacje:

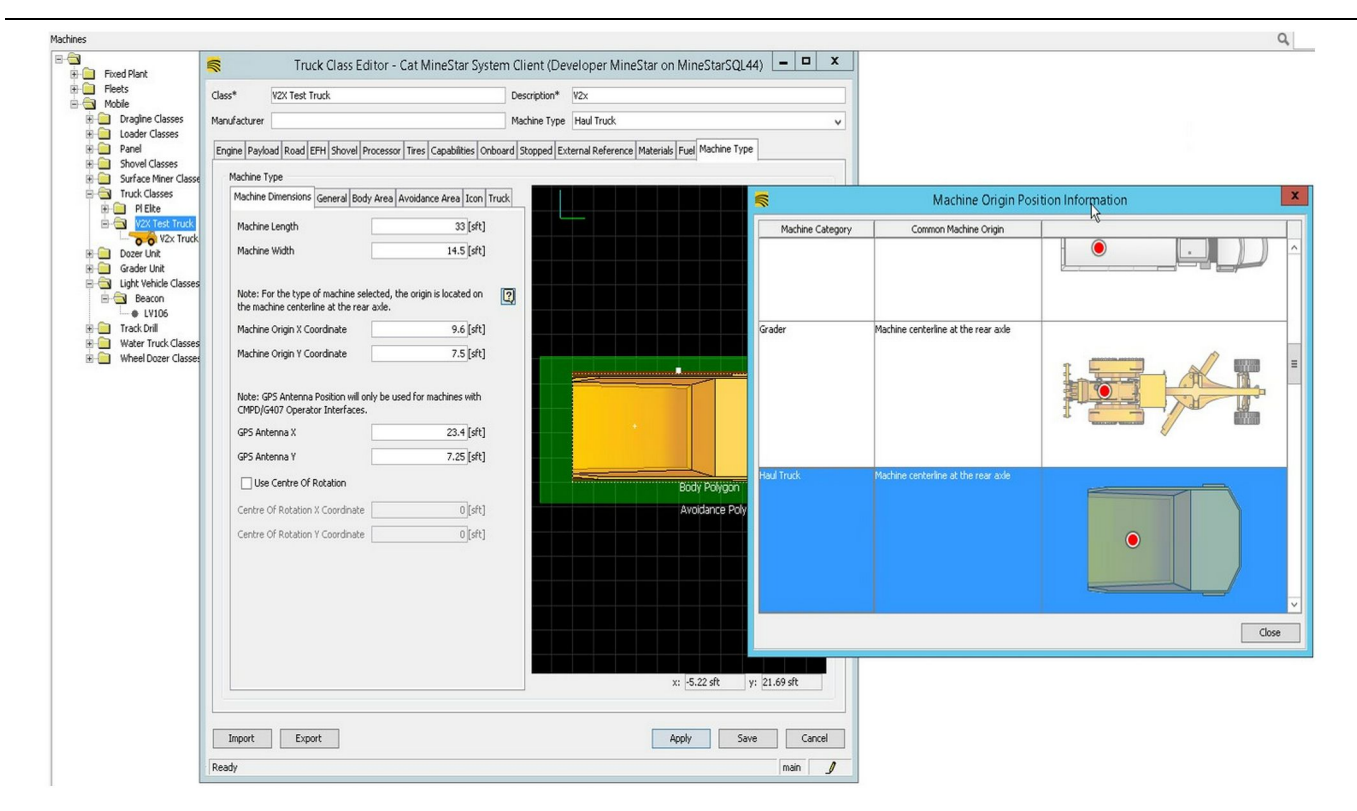

llustracja 79

- Długość i szerokość maszyny
- · Położenie początkowe maszyny, wsp. X i Y
- Wsp. X/Y anteny GPS

**Uwaga:** Najeżdżając kursorem na ikonę znaku zapytania, łatwiej jest ustalić położenie początkowe różnych typów maszyny.

Aby uzyskać pomoc dot. pomiarów dla maszyn, patrz Instrukcja specjalna, REHS9127, Procedura mierzenia wymiarów maszyny dla systemu Cat Detect Proximity Awareness.

### Obszar nadwozia

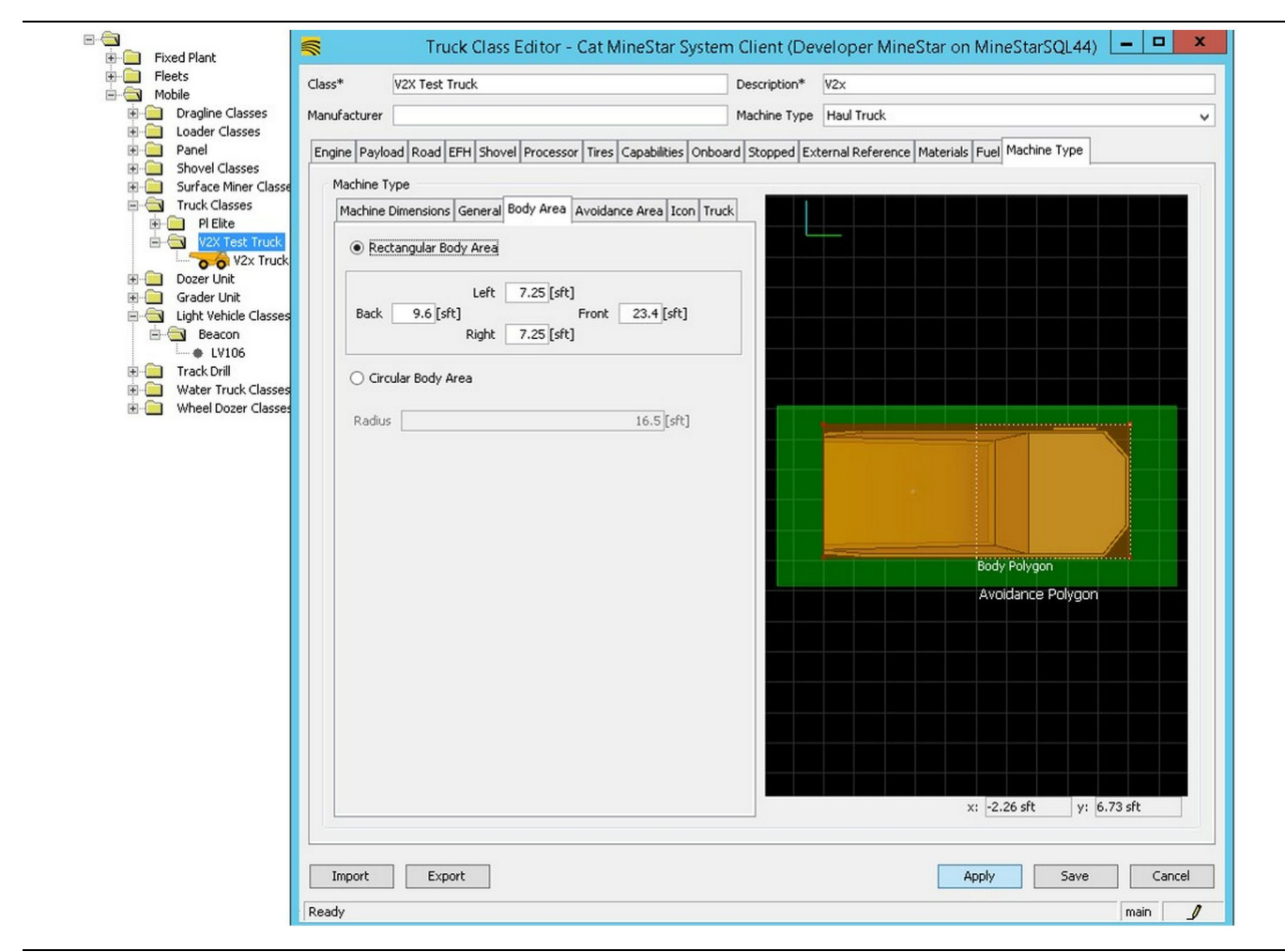

Ilustracja 80

Na karcie "Obszar nadwozia" wpisz tylny, lewy, przedni i prawy region obszaru.

W przypadku maszyn, które obracają się wokół osi środkowej, wybierz "Okrągły obszar nadwozia" . Wpisz promień maszyny.

| Imposite Classes         Panel         Imposite Classes         Panel         Surface Miner Classes         Imposite Classes         Imposite Classes                                                                                                    | Fleets Class*                                                                                                    | V2X Test Truck                                                                                                    | Description*       | V2x                                          |
|----------------------------------------------------------------------------------------------------|----------------------------------------------------------------------------------------------------|----------------------------------------------------------------------------------------------------|--------------------|----------------------------------------------|
| I Loader Classes         Panel         Engine Payload Road EPH Shovel Processor Tires Capabilities Onboard Stopped External Reference Materials Fue         Machine Type         Machine Type         Machine Secon         Image: Payload Road EFH Shovel Processor Tires Capabilities Onboard Stopped External Reference Materials Fue         Machine Secon         Image: Payload Road EFH Shovel Processor Tires Capabilities Onboard Stopped External Reference Materials Fue         Machine Secon         Image: Payload Road EFH Shovel Processor Tires Capabilities Onboard Stopped Extern | Mobile     Manufacturer                                                                                                    |                                                                                                    | Machine Type       | Haul Truck                                   |
| x: 2.26 sft y; 6.73 s                                                                                                    | Panel<br>Shovel Classes<br>Shovel Classes<br>Truck Classes<br>P Elite<br>P Elite<br>P E | ad Road EFH Shovel Processor Tires Capabilities pe imensions General Body Area Avoidance Area angular Avoidance Area Left 2 [sft] S [sft] Front 5 [sft] Right 3 [sft] Jar Avoidance Area 21.5 [sft] er Proximity Exempt dance Proximity Exempt legion Legion Extension | Onboard Stopped Ex | ternal Reference Materials Fuel Mechine Type |

Praca z klientem w celu określenia obszaru unikania jest kluczowa, ponieważ będzie mieć bezpośredni wpływ na częstotliwość alarmów i zdarzenia, o których system będzie ostrzegać. Obszar unikania można dostosowywać kilka razy podczas wdrożenia.

Wyjątek dla otoczenia serwera – Podczas konfigurowania maszyny (na ogół na kruszarce lub narzędziu do ładowania), nastawa ta będzie ignorować strefę unikania maszyny (na ogół wozidła), jeśli dla danej klasy maszyny zostanie włączona funkcja wyjątku dla otoczenia unikania, nie powodując generowania zdarzenia dla ich interakcji.

Wyjątek dla otoczenia unikania – Podczas konfigurowania maszyny (na ogół wozidła), nastawa ta będzie ignorować obszary unikania maszyny (na ogół kruszarka lub narzędzie do ładowania), na których włączono funkcję wyjątku dla otoczenia serwera, nie powodując generowania zdarzenia dla ich interakcji.

**Skalar regionu ścieżki** – Wartość czasu używana do regulacji "Prognozowanej strefy unikania" w oparciu o bieżącą prędkość maszyny.

g06308739

**Rozszerzenie regionu ścieżki** – Odległość dodawana do obszaru unikania w bieżącym kierunku jazdy maszyny.

| <b>S</b>                                 | Machines - Cat MineStar System Client (Developer MineStar o                  | n MineStarSQL44)                                    |              |
|------------------------------------------|------------------------------------------------------------------------------|-----------------------------------------------------|--------------|
| File Edit View Contents Jobs Tool        | ls Displays Reports Actions Help                                             |                                                     |              |
| □×▣□▣   Q Q   ◈ы                         |                                                                              | Page Configuration Default 🗸                        |              |
| 🔆 Welcome 🛸 Machines 🛸 Machines          | 5                                                                            |                                                     |              |
| Machines                                 |                                                                              | Q, X                                                |              |
| E-C                                      | 🛒 Truck Editor - Cat MineStar Syste                                          | em Client (Developer MineStar on MineStarSQL44)     | _ <b>_</b> X |
| Fleets                                   | Name* V2x Truck                                                              | Serial No                                           |              |
| Dragline Classes                         | Class V2X Test Truck                                                         | Description V2×                                     |              |
| ⊡ Loader Classes     Panel               | Operator                                                                     | Waypoint <last field="" from="" waypoint=""></last> | ~            |
| Shovel Classes     Surface Miner Classes |                                                                              |                                                     |              |
| Truck Classes                            | General Capabilities Onboard External Reference Machine Type Fuel Restrictio | ns Payload Tires                                    |              |
| PI Elite                                 | Onboard Hardware                                                             |                                                     |              |
| V2X Test Truck                           | Use Class Configuration                                                      |                                                     |              |
| Dozer Unit                               | Operator Interface G407 🗸                                                    |                                                     |              |
| Grader Unit                              | Cameras                                                                      |                                                     |              |
| E Gasses                                 | Radars                                                                       |                                                     |              |
| Beacon                                   | Proximity                                                                    |                                                     |              |
| Track Drill                              |                                                                              |                                                     |              |
| Water Truck Classes                      | Custom Configuration GPS V                                                   |                                                     |              |
| Wheel Dozer Classes                      |                                                                              |                                                     |              |
|                                          | Onboard Health Platform VIMS ABL with ×IM 🗸                                  |                                                     |              |
|                                          |                                                                              |                                                     |              |
|                                          | Interface Name                                                               | Interface URL                                       |              |
|                                          | Assignment                                                                   | tmac://10.13.4.52:10001                             | _            |
|                                          | V2X FTP Server                                                               | htp://10.13.4.36:21                                 | _            |
|                                          | Machine Broadcast                                                            | tmac://10.13.4.52:10001                             | _            |
|                                          | V2X Comms Interface                                                          | tmac://10.13.4.36:10001                             | _            |
|                                          |                                                                              |                                                     |              |
|                                          |                                                                              |                                                     | New          |
|                                          |                                                                              |                                                     | Delete       |
|                                          |                                                                              |                                                     |              |
|                                          |                                                                              |                                                     |              |
|                                          |                                                                              |                                                     |              |
|                                          |                                                                              |                                                     |              |
|                                          |                                                                              |                                                     |              |
|                                          |                                                                              |                                                     |              |
|                                          |                                                                              |                                                     |              |
| New Archive                              |                                                                              |                                                     |              |
| S. Tabali F                              |                                                                              | Apply                                               | Save Cancel  |
| Z IUldi 3                                | Ready                                                                        |                                                     | main         |

- 1. Przejdź do "Spis treści", "Pit Link", a następnie "Lokalizator maszyny", "Maszyna" i "Pokładowe".
- 2. Sprawdź, czy wybrano prawidłowy interfejs użytkownika.
- **3.** Sprawdź, czy wybrano "Konfigurację" i "Własną konfigurację".
- **4.** Dodaj adres "Serwera FTP V2x" (ftp://xxx.xxx.xxx. xxx:21) do listy interfejsu.
- 5. Dodaj adres "Interfejsu komunikacyjnego V2x" (ftp://xxx.xxx.xxx:10001) do listy interfejsu.

# PL671 Aktualizowanie oprogramowania układowego bezprzewodowo, za pomocą Fleet Office

g06277592

**Uwaga:** Aktualizowanie oprogramowania układowego bezprzewodowo może odbywać się tylko z użyciem Fleet Office 5.2 lub nowszej wersji. Skontaktuj się z działem pomocy MineStar, jeśli wymagane jest zaktualizowanie oprogramowania układowego bezprzewodowo dla wersji Fleet Office starszej niż 5.2.

| T  Wew Volume (D:) 🕨 msta | arFiles 🕨 systems 🕨 main 🕨 | onboard ► Det | ect V2X on PL671 🔸 baseline | ~ C | Search baseline | 5 |
|---------------------------|----------------------------|---------------|-----------------------------|-----|-----------------|---|
| me                        | Date modified              | Туре          | Size                        |     |                 |   |
| 5196719-44.fl2            | 4/23/2018 11:19 AM         | FL2 File      | 40,148 KB                   |     |                 |   |

g06309064

 Skopiuj plik "PL671.fl2" do folderu linii bazowej. Aby uzyskać dostęp do folderu linii bazowej, kliknij "mstarfiles", "systems", "main", "onboard", "Detect V2x on PL671", a następnie "baseline".

| Welcome  Onboard V2X Devices |                                                                          |                                 |        |        |
|------------------------------|--------------------------------------------------------------------------|---------------------------------|--------|--------|
| Machine                      | Offlice Version : 5196719-44                                             | Current Version                 |        |        |
| LV106                        |                                                                          | Primary device version: Unknown | Update | Reboot |
| V2x Truek                    | Primary device version: 519671944<br>Secondary device version: 519671944 |                                 | Update | Reboot |
|                              |                                                                          |                                 |        |        |

#### Ilustracja 84

2. Otwórz klienta Fleet MineStar. Przejdź do "Spis treści", "Pit Link", a następnie do "Urządzenia podkładowe V2x". Na stronie "Urządzenia podkładowe V2x" wybierz główne urządzenie PL671, które wymaga aktualizacji oprogramowania układowego do nowej wersji, następnie kliknij "Aktualizuj".

| Machine                                 | Office Version : 5196719-43 | Current Version                             |         |           |
|-----------------------------------------|-----------------------------|---------------------------------------------|---------|-----------|
|                                         |                             | Primary device version: Unknown             | lindata | Pahaat    |
| L¥106                                   |                             |                                             | upuate  | REDUCK    |
| V2v Truck                               |                             | Primary device version: Updating<br>Sending |         | Reboot    |
| Las I I day                             |                             |                                             |         |           |
|                                         |                             |                                             |         |           |
|                                         |                             |                                             |         |           |
|                                         |                             |                                             |         |           |
| llustracja 85                           |                             |                                             |         | g06309150 |
|                                         |                             |                                             |         |           |
|                                         |                             |                                             |         |           |
|                                         |                             |                                             |         |           |
|                                         |                             |                                             |         |           |
| Welcome Onboard V2X Devices Field Comms |                             |                                             |         |           |
| Machine                                 | Office Version : 5196719-43 | Current Version                             |         |           |
| 1011100                                 |                             | Primary device version: Unknown             | Update  | Reboot    |
| LV106                                   |                             |                                             |         |           |
| V2x Truck                               |                             |                                             | Retry   | Keboot    |
|                                         |                             |                                             |         |           |

3. W trakcie instalacji, na stronie będą pojawiać się powiadomienia o tym, kiedy następuje "Wysyłanie" i "Aktywowanie" plików na głównym urządzeniu PL671.

# PL671 Kontrolki

PL671 jest modułem V2x używanym z systemami Cat Detect. Moduł jest wyposażony w cztery wskaźniki LED, które informują o następujących sytuacjach:

# Zielona dioda LED

Zadaniem zielonej diody LED jest wskazywanie, kiedy aparat radiowy został WŁĄCZONY lub WYŁĄCZONY.

Zielona dioda LED wyłączona – Oznacza to, że aparat radiowy nie jest włączony.

**Zielona dioda LED włączona** – Wskazuje, że aparat radiowy jest zasilany prawidłowo i został WŁĄCZONY.

**Zielona dioda LED miga** – Zielona dioda LED zacznie migać, jeśli wykryta zostanie usterka, która uniemożliwia uruchomienie oprogramowania układowego. Jeśli zielona dioda LED miga, należy skontaktować się z dealerem Caterpillar.

# Pomarańczowa dioda LED - GPS

Zadaniem pomarańczowej diody LED jest wskazywanie, czy ustalono lokalizację dzięki systemowi GPS.

**Pomarańczowa dioda LED wyłączona** – Pomarańczowa dioda LED będzie WYŁĄCZONA, jeśli aparat radiowy nie wykryje anteny GPS.

q06309183

**Pomarańczowa dioda LED włączona** – Antena GPS działa prawidłowo i ma dostęp do wystarczającej liczby satelitów GPS, pozwalającej na ustalenie lokalizacji.

Pomarańczowa dioda LED miga – Pomarańczowa dioda LED będzie nieustannie migać, jeśli antena GPS nie działa prawidłowo. Oznacza to także, że nie ma dostępu do wystarczającej liczby satelitów GPS potrzebnych do ustalenia lokalizacji. Jeśli miganie pomarańczowej diody LED nie ustanie, skontaktuj się z dealerem Caterpillar.

# Żółta dioda LED – Komunikacja DSRC

Zadaniem żółtej diody LED jest wskazywanie, czy nawiązywane jest połączenie z siecią komunikacyjną za pomocą DSCR. To działanie nie wskazuje, czy istnieje odpowiedni sygnał, ale czy sprzęt działa prawidłowo i jest w stanie nawiązać połączenie w przypadku dostępności sygnału.

Żółta dioda LED – Wskazuje brak dostępnej komunikacji DSRC.

Żółta dioda LED miga – Wskazuje, czy wystąpiła usterka DSRC i urządzenie nie może uruchomić komunikacji.

# Niebieska dioda LED - Ethernet

Zadaniem niebieskiej diody LED jest określenie, czy nawiązano połączenie z siecią Ethernet.

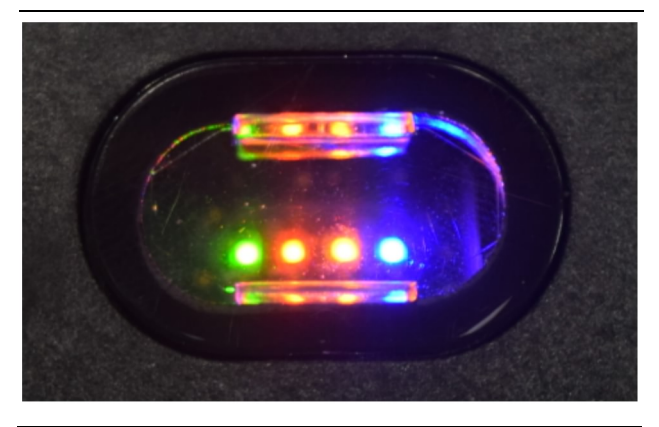

Ilustracja 87

g03738018

Niebieska dioda LED wyłączona – Wskazuje brak połączenia z siecią Ethernet.

Niebieska dioda LED miga – Niebieska dioda LED będzie migać, wskazując aktywność sieci Ethernet.

**Niebieska dioda LED włączona** – Niebieska dioda LED włączy się, jeśli moduł nawiążę połączenie z siecią Ethernet. Patrz ilustracja 87.

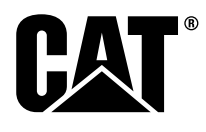

M0077913 ©2019 Caterpillar Wszelkie prawa zastrzeżone CAT, CATERPILLAR, LET'S DO THE WORK, odpowiadające im znaki towarowe, żółty kolor "Caterpillar Yellow", element graficzny "Power Edge", opakowanie Cat "Modern Hex", a także wizerunek firmy i produktów użytych w niniejszej publikacji są zarejestrowanymi znakami firmowymi firmy Caterpillar i nie wolno ich wykorzystywać bez pozwolenia.

88 30 kwiecień 2019